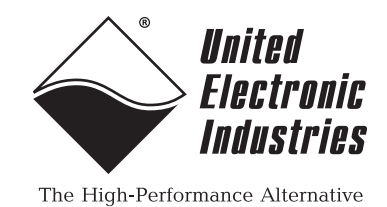

UEILogger Data Logger System User Manual

> Standalone Data Logger for the PowerDNA PowerPC Cube and I/O Layers/Boards

## Release 3.0.1

## September 2012

PN Man-DNx-UEILogger-0912

© Copyright 1998-2012 United Electronic Industries, Inc. All rights reserved.

No part of this publication may be reproduced, stored in a retrieval system, or transmitted, in any form by any means, electronic, mechanical, by photocopying, recording, or otherwise without prior written permission.

Information furnished in this manual is believed to be accurate and reliable. However, no responsibility is assumed for its use, or for any infringement of patents or other rights of third parties that may result from its use.

All product names listed are trademarks or trade names of their respective companies.

See the UEI website for complete terms and conditions of sale: http://www.ueidaq.com/cms/terms-and-conditions/

#### **Contacting United Electronic Industries**

#### Mailing Address:

27 Renmar Avenue Walpole, MA 02081 U.S.A.

For a list of our distributors and partners in the US and around the world, please see http://www.ueidaq.com/partners/

#### Support:

| Telephone: | (508) 921-4600 |
|------------|----------------|
| Fax:       | (508) 668-2350 |
|            |                |

Also see the FAQs and online "Live Help" feature on our web site.

#### Internet Support:

| Support:  | support@ueidaq.com   |
|-----------|----------------------|
| Web-Site: | www.ueidaq.com       |
| FTP Site: | ftp://ftp.ueidag.com |

#### **Product Disclaimer:**

#### WARNING!

# DO NOT USE PRODUCTS SOLD BY UNITED ELECTRONIC INDUSTRIES, INC. AS CRITICAL COMPONENTS IN LIFE SUPPORT DEVICES OR SYSTEMS.

Products sold by United Electronic Industries, Inc. are not authorized for use as critical components in life support devices or systems. A critical component is any component of a life support device or system whose failure to perform can be reasonably expected to cause the failure of the life support device or system, or to affect its safety or effectiveness. Any attempt to purchase any United Electronic Industries, Inc. product for that purpose is null and void and United Electronic Industries Inc. accepts no liability whatsoever in contract, tort, or otherwise whether or not resulting from our or our employees' negligence or failure to detect an improper purchase.

# Specifications in this document are subject to change without notice. Check with UEI for current status.

## **Table of Contents**

| Chapter                                 | 1 Introduction                                                                                                    |
|-----------------------------------------|----------------------------------------------------------------------------------------------------|
| 1.1                                     | Organization of Manual 1                                                                                                    |
| 1.2                                     | Overview                                                                                                    |
| 1.3                                     | Quick Start                                                                                                    |
| 1.4                                     | Working with Firewall and Anti-virus Software                                                                                                    |
| 1.5                                     | Types of Systems                                                                                                    |
| 1.6                                     | Features                                                                                                    |
| 1.7                                     | Specifications                                                                                                    |
| 1.8                                     | Block Diagram                                                                                                    |
| 1.9<br>1.9.1<br>1.9.2                   | Major Components       8         UEILogger Cube       9         Layers/Boards       10                                                                               |
| 1.10                                    | Scan Rate and Timing Control 12                                                                                                    |
| Chapter                                 | 2 Configuring Your System                                                                                                    |
| 2.1                                     | Layers/Boards                                                                                                    |
| 2.2<br>2.2.1<br>2.2.2<br>2.2.3<br>2.2.4 | Graphical User Interface (GUI)13File Menu13Edit Menu15Network Menu16Tools Menu17                                                                                     |
| 2.3<br>2.3.1                            | MTTTY Serial Line Interface                                                                                                    |
| 2.4                                     | Logger File Structure                                                                                                    |
| 2.5<br>2.5.1                            | Repository.    20      Copying a Configuration to a Cube or Layer    20                                                                                              |
| 2.6<br>2.6.1<br>2.6.2<br>2.6.3<br>2.6.4 | Configuring a Layer23Configuring Analog Input Channels23Configuring Equations for Units Conversion26Configuring Clock and Trigger Options28Configuring Alarms33      |
| 2.7                                     | Configuring Excitation Voltage                                                                                                    |
| 2.8                                     | Configuring a DIO-403 Digital Input/Output Layer                                                                                                    |
| 2.9<br>2.9.1<br>2.9.2<br>2.9.3<br>2.9.4 | Configuring an SL-501 Serial Comm. Layer39Config.ini File for SL-50140Configuring Clock and Trigger Options for SL-50140SL-501 Data Display40Exporting SL-501 Data41 |
| 2.10<br>2.10.1<br>2.10.2<br>2.10.3      | Configuring an SL-501 Layer for Outgoing Messages42User Interface43Configuration File Format44Retrieving Raw Samples45                                               |

| <u>^</u> •              |  |
|-------------------------|--|
| $\langle \cdot \rangle$ |  |
|                         |  |
|                         |  |

| 2.11<br>2.11.1<br>2.11.2<br>2.11.3<br>2.11.4<br>2.11.5                                                                                     | Configuring a CAN-503 Serial Bus Layer<br>Config.ini File for CAN-503<br>Configuring Clock and Trigger Options for CAN-503<br>CAN-503 Data Display.<br>Exporting CAN-503 Data<br>Error Indication.                                                                                                    | 46<br>47<br>47<br>48<br>50<br>51                                                                                                    |
|----------------------------------------------------------------------------------------------------|----------------------------------------------------------------------------------------------------|----------------------------------------------------------------------------------------------------|
| 2.12<br>2.12.1<br>2.12.2<br>2.12.3<br>2.12.4                                                                                               | Configuring a 429-566 ARINC Comm. Layer.<br>Config.ini File for 429-566<br>Configuring Clock and Trigger Options for 429-566<br>429-566 Data Display<br>Exporting 429-566 Data.                                                                                                    | 52<br>53<br>53<br>53<br>53<br>55                                                                                                    |
| 2.13<br>2.13.1<br>2.13.2                                                                                                    | Configuring an 429-566 Layer for Outgoing Messages<br>User Interface<br>Configuration File Format                                                                                                    | 55<br>56<br>57                                                                                                    |
| 2.14<br>2.14.1<br>2.14.2<br>2.14.3<br>2.14.4                                                                                               | Configuring a 429-512 ARINC Comm. Layer.<br>Config.ini File for 429-512<br>Configuring Clock and Trigger Options for 429-512<br>429-512 Data Display<br>Exporting 429-512 Data.                                                                                                    | 58<br>59<br>59<br>59<br>61                                                                                                    |
| 2.15<br>2.15.1<br>2.15.2<br>2.15.3<br>2.15.4                                                                                               | Configuring a MIL-STD-1553 Comm. Layer<br>Config.ini File for 1553-553<br>Configuring Clock and Trigger Options for 1553-553<br>1553 Data Display<br>Exporting 1553-512 Data                                                                                                    | 62<br>64<br>64<br>64<br>65                                                                                                    |
|                                                                                                    |                                                                                                    |                                                                                                    |
| Chapter                                                                                                    | 3 Running Your Application                                                                                                    | 67                                                                                                    |
| Chapter<br>3.1<br>3.1.1<br>3.1.2                                                                                                    | 3 Running Your Application         Overview         Start Scan         Stop Scan                                                                                                    | <b>67</b><br>67<br>67<br>67                                                                                                    |
| Chapter<br>3.1<br>3.1.1<br>3.1.2<br>3.2<br>3.2.1<br>3.2.2<br>3.2.3                                                                         | 3 Running Your Application         Overview         Start Scan         Stop Scan         Viewing Results         Displaying a Chart of Analog Results         Displaying Results Data         Displaying Digital IO Data                                                                                                    | 67<br>67<br>67<br>67<br>67<br>69<br>70<br>71                                                                                                    |
| Chapter<br>3.1<br>3.1.1<br>3.1.2<br>3.2<br>3.2.1<br>3.2.2<br>3.2.3<br>3.3                                                                  | 3 Running Your Application         Overview.         Start Scan         Stop Scan         Viewing Results         Displaying a Chart of Analog Results         Displaying Results Data         Displaying Digital IO Data         Displaying Real-Time Data with the Diagnostic Display                                                                                                    | 67<br>67<br>67<br>67<br>69<br>70<br>71<br>71                                                                                                    |
| Chapter<br>3.1<br>3.1.1<br>3.1.2<br>3.2<br>3.2.1<br>3.2.2<br>3.2.3<br>3.3<br>3.4<br>3.4.1                                                  | 3 Running Your Application         Overview.         Start Scan         Stop Scan         Viewing Results         Displaying a Chart of Analog Results         Displaying Results Data         Displaying Digital IO Data         Displaying Real-Time Data with the Diagnostic Display         Analyzing the Data Offline         Converting Data for Export and Analysis                                                                                                    | 67<br>67<br>67<br>67<br>69<br>70<br>71<br>71<br>71<br>72<br>72                                                                                                    |
| Chapter<br>3.1<br>3.1.1<br>3.2<br>3.2<br>3.2.1<br>3.2.2<br>3.2.3<br>3.3<br>3.4<br>3.4.1<br>3.5                                             | 3 Running Your Application         Overview.         Start Scan         Stop Scan         Viewing Results         Displaying a Chart of Analog Results         Displaying Results Data         Displaying Digital IO Data         Displaying Real-Time Data with the Diagnostic Display         Analyzing the Data Offline         Converting Data for Export and Analysis         Exporting Stored Data with no Logger Hardware Connected                                                                                                    | 67<br>67<br>67<br>69<br>70<br>71<br>71<br>72<br>72<br>72                                                                                                    |
| Chapter<br>3.1<br>3.1.1<br>3.2<br>3.2<br>3.2.1<br>3.2.2<br>3.2.3<br>3.3<br>3.4<br>3.4.1<br>3.5<br>3.6                                      | 3 Running Your Application         Overview         Start Scan         Stop Scan         Viewing Results         Displaying a Chart of Analog Results         Displaying Results Data         Displaying Digital IO Data         Displaying Real-Time Data with the Diagnostic Display         Analyzing the Data Offline         Converting Data for Export and Analysis         Exporting Stored Data with no Logger Hardware Connected         Error Codes and Troubleshooting                                                                                                    | <ul> <li>67</li> <li>67</li> <li>67</li> <li>67</li> <li>69</li> <li>70</li> <li>71</li> <li>71</li> <li>72</li> <li>72</li> <li>73</li> <li>74</li> </ul>                                                             |
| Chapter<br>3.1<br>3.1.1<br>3.2.2<br>3.2.1<br>3.2.2<br>3.2.3<br>3.3<br>3.4<br>3.4.1<br>3.5<br>3.6<br>B.1                                    | 3 Running Your Application         Overview.         Start Scan         Stop Scan         Viewing Results         Displaying a Chart of Analog Results         Displaying Results Data         Displaying Digital IO Data         Displaying Real-Time Data with the Diagnostic Display         Analyzing the Data Offline         Converting Data for Export and Analysis         Exporting Stored Data with no Logger Hardware Connected         Error Codes and Troubleshooting.         Multi-Cube Synchronization                                                                                                    | <ul> <li>67</li> <li>67</li> <li>67</li> <li>69</li> <li>70</li> <li>71</li> <li>72</li> <li>72</li> <li>73</li> <li>74</li> <li>76</li> </ul>                                                                         |
| Chapter<br>3.1<br>3.1.1<br>3.2.2<br>3.2.1<br>3.2.2<br>3.2.3<br>3.3<br>3.4<br>3.4.1<br>3.5<br>3.6<br>B.1<br>B.2                             | 3 Running Your Application         Overview.         Start Scan         Stop Scan         Viewing Results         Displaying a Chart of Analog Results         Displaying Results Data.         Displaying Results Data.         Displaying Results Data         Displaying Results Data.         Displaying Results Data         Displaying Results Data         Displaying Real-Time Data with the Diagnostic Display         Analyzing the Data Offline         Converting Data for Export and Analysis         Exporting Stored Data with no Logger Hardware Connected.         Error Codes and Troubleshooting.         Multi-Cube Synchronization         Synchronizing a 2-Cube System.                                         | <ul> <li>67</li> <li>67</li> <li>67</li> <li>69</li> <li>70</li> <li>71</li> <li>72</li> <li>72</li> <li>73</li> <li>74</li> <li>76</li> <li>76</li> </ul>                                                             |
| Chapter<br>3.1<br>3.1.1<br>3.2.2<br>3.2.1<br>3.2.2<br>3.2.3<br>3.3<br>3.4<br>3.4.1<br>3.5<br>3.6<br>B.1<br>B.2<br>B.3                      | 3 Running Your Application         Overview.         Start Scan         Stop Scan         Viewing Results         Displaying a Chart of Analog Results         Displaying Results Data.         Displaying Results Data         Displaying Results Data         Displaying Results Data         Displaying Results Data         Displaying Results Data         Displaying Real-Time Data with the Diagnostic Display         Analyzing the Data Offline         Converting Data for Export and Analysis         Exporting Stored Data with no Logger Hardware Connected         Error Codes and Troubleshooting.         Multi-Cube Synchronization         Synchronizing a 2-Cube System.         Synchronizing a Multi-Cube System. | 67<br>67<br>67<br>69<br>70<br>71<br>71<br>72<br>72<br>73<br>74<br>76<br>76<br>76                                                                                                    |
| Chapter<br>3.1<br>3.1.1<br>3.2.2<br>3.2.1<br>3.2.2<br>3.2.3<br>3.3<br>3.4<br>3.4.1<br>3.5<br>3.6<br>B.1<br>B.2<br>B.3<br>B.4               | 3 Running Your Application         Overview.         Start Scan         Stop Scan         Viewing Results         Displaying a Chart of Analog Results         Displaying Results Data.         Displaying Digital IO Data         Displaying Real-Time Data with the Diagnostic Display         Analyzing the Data Offline         Converting Data for Export and Analysis         Exporting Stored Data with no Logger Hardware Connected         Error Codes and Troubleshooting.         Multi-Cube Synchronization         Synchronizing a 2-Cube System         Synchronizing a Multi-Cube System         Firmware Update Procedure                                                                                              | <ul> <li>67</li> <li>67</li> <li>67</li> <li>67</li> <li>69</li> <li>70</li> <li>71</li> <li>72</li> <li>72</li> <li>73</li> <li>74</li> <li>76</li> <li>76</li> <li>77</li> <li>78</li> </ul>                         |
| Chapter<br>3.1<br>3.1.1<br>3.2.2<br>3.2.1<br>3.2.2<br>3.2.3<br>3.3<br>3.4<br>3.4.1<br>3.5<br>3.6<br>B.1<br>B.2<br>B.3<br>B.4<br>B.5        | <ul> <li>3 Running Your Application</li> <li>Overview.</li> <li>Start Scan</li> <li>Stop Scan</li> <li>Viewing Results</li> <li>Displaying a Chart of Analog Results</li> <li>Displaying Results Data.</li> <li>Displaying Real-Time Data with the Diagnostic Display</li> <li>Analyzing the Data Offline</li> <li>Converting Data for Export and Analysis</li> <li>Exporting Stored Data with no Logger Hardware Connected.</li> <li>Error Codes and Troubleshooting.</li> <li>Multi-Cube Synchronization</li> <li>Synchronizing a 2-Cube System.</li> <li>Synchronizing a Multi-Cube System.</li> <li>Firmware Update Procedure.</li> <li>Daisy-chaining Multiple Cubes</li> </ul>                                                   | <ul> <li>67</li> <li>67</li> <li>67</li> <li>69</li> <li>70</li> <li>71</li> <li>72</li> <li>72</li> <li>73</li> <li>74</li> <li>76</li> <li>76</li> <li>77</li> <li>78</li> <li>79</li> </ul>                         |
| Chapter<br>3.1<br>3.1.1<br>3.2.2<br>3.2.1<br>3.2.2<br>3.2.3<br>3.3<br>3.4<br>3.4.1<br>3.5<br>3.6<br>B.1<br>B.2<br>B.3<br>B.4<br>B.5<br>C.1 | 3 Running Your Application         Overview.         Start Scan         Stop Scan         Viewing Results         Displaying a Chart of Analog Results         Displaying Results Data.         Displaying Results Data.         Displaying Real-Time Data with the Diagnostic Display         Analyzing the Data Offline         Converting Data for Export and Analysis         Exporting Stored Data with no Logger Hardware Connected.         Error Codes and Troubleshooting.         Multi-Cube Synchronization         Synchronizing a 2-Cube System.         Synchronizing a Multi-Cube System.         Firmware Update Procedure.         Daisy-chaining Multiple Cubes         UEILogger under Vista and higher             | <ul> <li>67</li> <li>67</li> <li>67</li> <li>69</li> <li>70</li> <li>71</li> <li>72</li> <li>72</li> <li>73</li> <li>74</li> <li>76</li> <li>76</li> <li>76</li> <li>77</li> <li>78</li> <li>79</li> <li>80</li> </ul> |

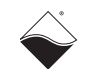

# List of Figures

| Chapter                           | r 1 – Introduction                                                       | . 1      |
|-----------------------------------|--------------------------------------------------------------------------|----------|
| 1-1                               | Typical Multi-Cube Wired Ethernet System                                 | 4        |
| 1-2                               | Cellular Wireless UEILogger System (Single or Multi-Cube)                | 4        |
| 1-3                               | Local Wireless UEILogger System (Single or Multi-Cube)                   | 5        |
| 1-4                               | Block Diagram of UEILogger                                               | 8        |
| 1-5                               | UEILogger Cube Front Panel (3-laver)                                     | 9        |
| 1-6                               | Using a DNA-STP-SYNC Board to Connect an External Clock to the Sync Port | 12       |
| 2-1                               | Graphical User Interface (GUI) Initial Screen                            | 13       |
| 2-2                               | Right-click Menu for SD Card                                             | 14       |
| 2-3                               | New Cube Configuration Screen                                            | 15       |
| 2-4                               | Edit Cube List Screen                                                    | 16       |
| 2-5                               | Tools Menu Ontions Dialog Box                                            | 17       |
| 2-6                               | Changing IP Address with MTTTY                                           | 18       |
| 2.0                               | Logger File Structure                                                    | 10       |
| 2-8                               | Logger File Structure - Data Folder                                      | 10       |
| 2-0                               | Copying a Configuration to a Cuba Stop 1                                 | 20       |
| 2-9                               | Copying a Configuration to a Cube - Step 1                               | 20       |
| 2-10                              | Copying a Configuration to a Cube - Step 2                               | 20       |
| 2-11                              | Copying a Configuration to a Cube - Step 3                               | 21       |
| 2-12                              | Copying a Configuration to a Cube - Step 4                               | 21       |
| 2-13                              | Copying a Configuration to a Cube - Step 5                               | 22       |
| 2-14                              | UEILogger Initial Screen                                                 | 23       |
| 2-15                              | Scan Network Screen                                                      | 23       |
| 2-16                              | Changing IOM Name in PowerDNA Explorer                                   | 24       |
| 2-17                              | Expand IOM Screen                                                        | 24       |
| 2-18                              | AI-207 Configuration Screen – Configuration Tab                          | 25       |
| 2-19                              | Dialog Box for Computing Units Conversion Equation                       | 26       |
| 2-20                              | Sampled Data Point Dialog Box                                            | 27       |
| 2-21                              | Configuring Clock and Trigger                                            | 28       |
| 2-22                              | Selecting Layer Start Trigger – Level                                    | 29       |
| 2-23                              | Starting a Layer from the Previous Layer Trigger                         | 30       |
| 2-24                              | Selecting Sync Clock Trigger                                             | 30       |
| 2-25                              | Configuring a Time Duration Session                                      | 31       |
| 2-26                              | Selecting Scan Rate and Clock Source                                     | 31       |
| 2-27                              | Selecting Alarms                                                         | 33       |
| 2-28                              | Adding a New Alarm                                                       | 33       |
| 2-29                              | Alarm Configuration Options                                              | 34       |
| 2-30                              | Configuring Alarm – Level                                                | 34       |
| 2-31                              | Configuring a Level Alarm Source                                         | 35       |
| 2-32                              | Configuring a Level Alarm Action                                         | 36       |
| 2-33                              | Configuring Excitation Voltage for DNA-AI-208 Sensors                    | 37       |
| 2-34                              | Configuring DIO Channels                                                 | 38       |
| 2-35                              | Configuring the SL-501 Ports.                                            | 39       |
| 2-36                              | Typical Display of SL-501 Data                                           | 41       |
| 2-37                              | Display of SI -501 Data Exported to Microsoft Excel                      | 42       |
| 2-38                              | SI -501 Outgoing Message Configuration Screen                            | 43       |
| 2.30                              | Configuring Initialization and Periodic Messages                         | 43       |
| 2-40                              | Display of SL-501 Message as ASCII Text                                  | ΔΛ       |
| 2 <del>4</del> 0<br>2 <u>-</u> 41 | Configuring the CAN-503 Ports                                            | 46       |
| 2-41<br>2-42                      | Configuring a Start/Ston Trigger on a CAN 502 Massage                    | 40       |
| 2-42<br>2-12                      | Typical Display of CAN-503 Scan Results                                  | 40<br>70 |
| 2-43                              | Diaplay of CAN 502 Data Exported to Microsoft Excel                      | 49<br>50 |
| <b>Z-44</b>                       | ט ט ט אויז ט ט ט ט ט ט ט ט ט ט ט ט ט ט ט ט ט ט ט                         | 00       |

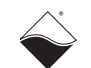

| 2-45 | Display of Exported CAN-503 Data Containing Errors                       | 51 |
|------|--------------------------------------------------------------------------|----|
| 2-46 | Configuring the 429-566 Ports                                            | 52 |
| 2-47 | Typical Display of 429-566 Scan Results                                  | 54 |
| 2-48 | Display of 429-566 Data Exported to Microsoft Excel                      | 55 |
| 2-49 | 429-566 Outgoing Message Configuration Screen                            | 56 |
| 2-50 | Configuring the Logger for Outgoing 429-566 Messages                     | 56 |
| 2-51 | Configuring the 429-512 Ports                                            | 58 |
| 2-52 | Typical Display of 429-512 Scan Results                                  | 60 |
| 2-53 | Display of 429-512 Data Exported to Microsoft Excel                      | 61 |
| 2-54 | Configuring the 1553 ports                                               | 62 |
| 2-55 | Configuring the 1553 message filter                                      | 63 |
| 2-56 | Typical Display of 1553 Scan Results                                     | 65 |
| 2-57 | Display of 1553 Data Exported to Microsoft Excel                         | 66 |
| 3-1  | Displaying Results of an Analog Input Scan                               | 67 |
| 3-2  | Displaying Charts of Analog Scan Results                                 | 69 |
| 3-3  | Displaying Analog Scan Data in Excel                                     | 70 |
| 3-4  | Displaying Digital IO Scan Data                                          | 71 |
| 3-5  | Diagnostic Display                                                       | 72 |
| B-1  | Interconnection Diagram for 2-Cube Synchronization                       | 76 |
| B-2  | Interconnection Diagram for Multi-Cube System                            | 77 |
| B-3  | Daisy-chaining Multiple Cubes in a Network with a Direct-Connect Host PC | 79 |
| B-4  | Daisy-Chaining Multiple Cubes when a Hub/Switch is Used                  | 79 |

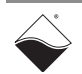

## Chapter 1 Introduction

This document outlines the feature-set of the DNR- and DNA-UEILogger layer and how to use it for synchro/resolver applications.

# 1.1 Organization of Manual

This UEILogger User Manual is organized as follows:

- Introduction This section provides an overview of the UEILogger features.
- Configuring Your System Shows how to configure the system.
- Running Your Application Provides an overview of running your application.
- Appendix A Accessories The appendix provides a list of accessories available for the UEILogger.
- Appendix B Connection Diagrams The appendix contains connection diagrams for the UEILogger.
- Index
   An alphabetical listing of the topics covered in this manual.

### **Manual Conventions**

To help you get the most out of this manual and our products, please note that we use the following conventions:

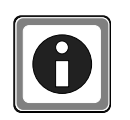

Tips are designed to highlight quick ways to get the job done or to reveal good ideas you might not discover on your own.

NOTE: Notes alert you to important information.

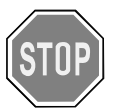

**CAUTION!** Caution advises you of precautions to take to avoid injury, data loss, and damage to your boards or a system crash.

Text formatted in **bold** typeface generally represents text that should be entered verbatim. For instance, it can represent a command, as in the following example: "You can instruct users how to run setup using a command such as **setup.exe**."

Text formatted in fixed typeface generally represents source code or other text that should be entered verbadim into the source code, initialization, or other file.

## **Examples of Manual Conventions**

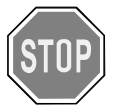

Before plugging any I/O connector into the Cube, be sure to remove power from all field wiring. Failure to do so may cause severe damage to the equipment.

#### Usage of Terms

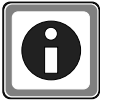

Throughout this manual, the term "Cube" refers to a PowerDNA Cube product. The term DNA refers to the PowerDNA I/O Cube.

| 1.2 | Overview                                               | The UEILogger is a powerful standalone data logger based on the UEI<br>PowerDNA Ethernet DAQ Cube. Using an intuitive Windows graphical user<br>interface (GUI) supplied with the unit, you can configure the system with no<br>programming whatsoever. You can configure it through a PC with an Ethernet<br>connection and then, if you want, disconnect it and run in standalone mode. You<br>can start/stop logging either manually from your computer or automatically<br>through a variety of internal or external syncs and triggers, including analog<br>alarm events and digital signals/event.                                        |
|-----|--------------------------------------------------------|----------------------------------------------------------------------------------------------------|
|     |                                                        | You can use the UEILogger in a variety of systems, local or remote PC, wired or wireless, single or multi-Cube, stationary or mobile.                                                                                                    |
|     |                                                        | Except for special firmware/software, the UEILogger is exactly the same as a standard PowerPC PowerDNA Cube. This means that existing users of PowerPC PowerDNA Cubes can easily add data logging capability by installing a firmware/software upgrade package. (Some earlier models manufactured without an alarm buzzer may require use of a digital output for an audible alarm function.) This also means that a purchaser of a UEILogger can use the unit as a standard PowerDNA Cube instead of as a logger.                                                                                                    |
|     |                                                        | The UEILogger offers the same choice of I/O layers/boards, analog inputs/<br>outputs, digital inputs/outputs, counter/timer inputs/outputs, and other features<br>of a PowerPC PowerDNA Cube.                                                                                                    |
|     |                                                        | As you use the UEILogger dekstop application to edit a logger configuration, the changes are stored locally until you upload them to the SD card on the Cube. This means that you can easily store application-specific configurations on multiple SD cards. When you want to use a pre-defined configuration for a particular application, simply insert the card with that configuration. If you are swapping SD cards in the cube to change the configuration, scan to bring the changes into the editor, be careful not to press the upload button as this will overwrite any configuration on the card with what is in the editor.         |
|     |                                                        | Note also that after you configure your logger, you can copy the configuration file to the Repository and then copy the configuration to other Cubes in your system, thus duplicating the configuration quickly and conveniently.                                                                                                    |
| 1.3 | Quick Start                                            | For a quick start-up procedure, refer to the document titled "UEILogger Quick Start Manual," which you can download directly from www.ueidaq.com.                                                                                                    |
| 1.4 | Working with<br>Firewall and<br>Anti-virus<br>Software | If you experience any difficulty communicating with the UEILogger, check to see<br>if your efforts are being sabotaged by any Internet security, anti-virus, or firewall<br>programs. The UEI logger uses UDP protocol on port 6334 and TCP/IP protocol<br>on port 21. Some of the various firewall and security programs on the market<br>have optional configuration windows that will allow you to enter the UEI ports<br>and protocols, thus allowing data to pass. If no such configuration window is<br>available and communication errors persist, try disabling the firewall and<br>security programs to see if that fixes the problem. |
| 1.5 | Types of<br>Systems                                    | <ul> <li>As shown In Figures 1-1 to 1-3, the UEILogger can be used in a variety of systems, such as</li> <li>Single or Multiple Cube system</li> <li>Dedicated Host PC system</li> </ul>                                                                                                    |
|     |                                                        | Standard Ethernet system                                                                                                    |

| © Copyright 2012                   | Tel: 508-921-4600    | www.ueidaq.com | Vers: 3.0.1          |
|------------------------------------|----------------------|----------------|----------------------|
| United Electronic Industries, Inc. | Date: September 2012 |                | LoggerManualChap1.fm |

- · Stationary or mobile system applications
- Cellular wireless system (using a JBM C120 Router)
- Local wireless system (using a local wireless link)

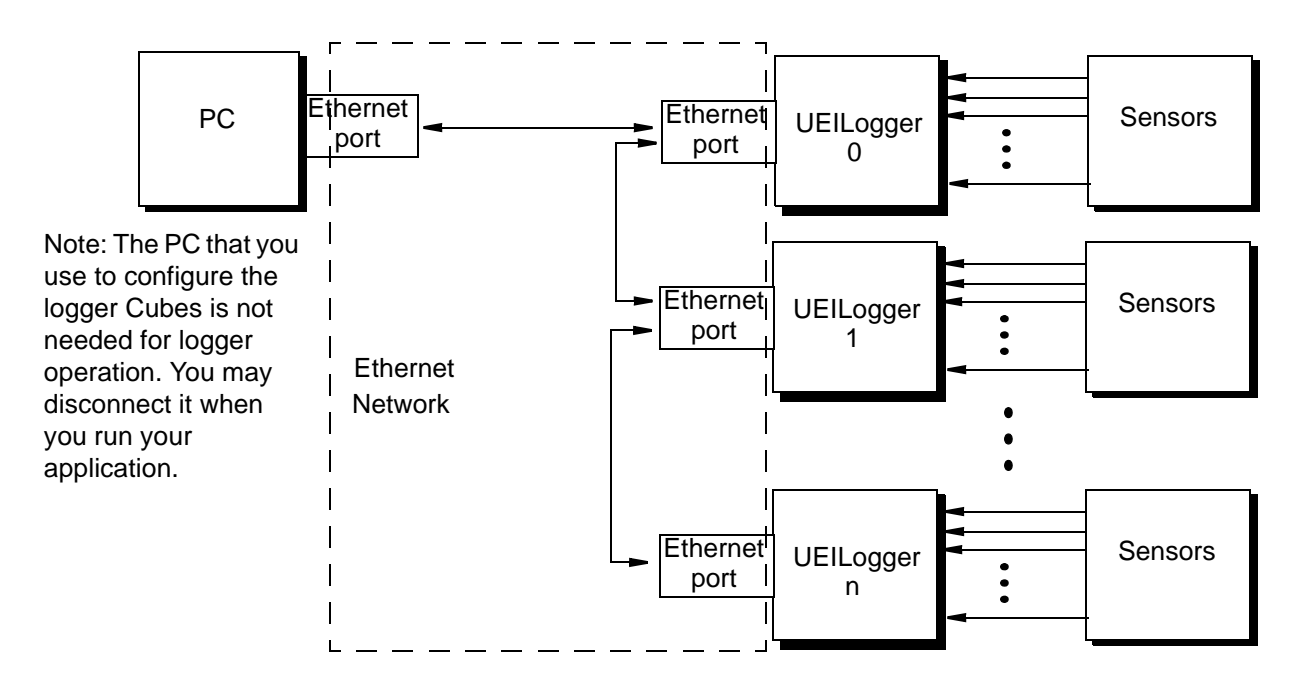

Figure 1-1Typical Multi-Cube Wired Ethernet System

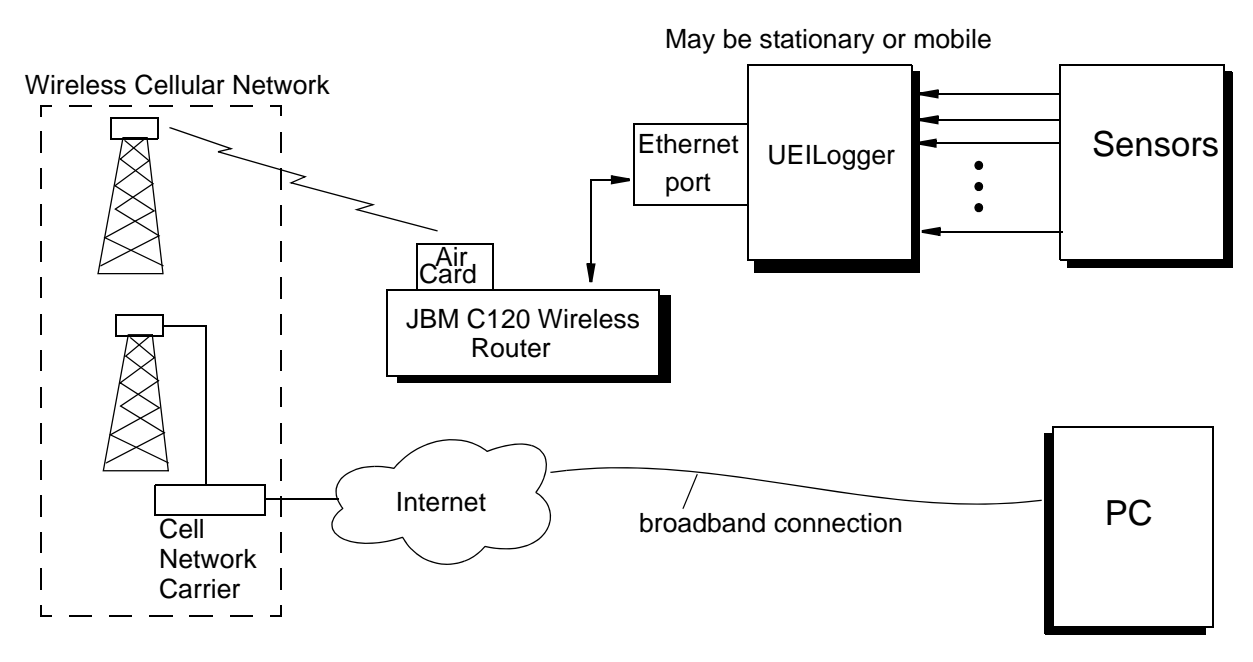

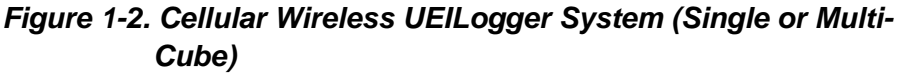

| © Copyright 2012                   | Tel: 508-921-4600    | www.ueidaq.com | Vers: 3.0.1          |
|------------------------------------|----------------------|----------------|----------------------|
| United Electronic Industries, Inc. | Date: September 2012 |                | LoggerManualChap1.fm |

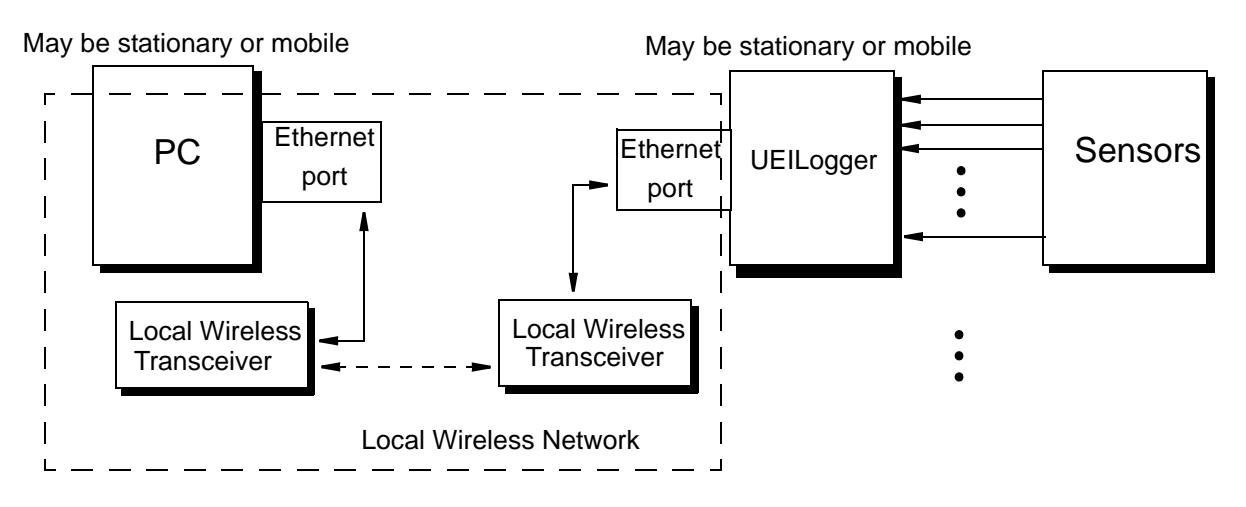

Figure 1-3. Local Wireless UEILogger System (Single or Multi-Cube)

#### **1.6 Features** Some of the features of the UEILogger are;

- Flexible full range of 20 PowerDNA I/O boards to match application
- Mix and match multiple (up to 64) synchronized Cubes
- Up to 150 analog inputs or 288 digital inputs per cube
- Easy-to-use intuitive Windows graphical user interface no programming required
- Stores data on standard SD Card (8 GB Card included as standard)
- · Retrieves and installs stored configurations from multiple SD cards
- Compact design

4" x 4.1" x 4" UEILogger 300 (3-layers/boards) 4" x 4.1" x 5.8" UEILogger 600 (6-layers/boards)

- Extremely cost effective
- AC, DC, or Battery powered
- Configure via Ethernet or load configuration file from SD Card
- Flexible start/stop control via software trigger, manual pushbutton, external clock, external sync input, internal layer/board clock, power on, date/time trigger, digital input, event triggers from analog threshold, level, or range limit
- Selectable audiable alarm on out of bound input conditions
- Can be run as a standalone device without a host PC
- Real-time diagnostic data display (most recent 10 seconds of data on selected inputs)

#### **1.7 Specifications** The technical specifications for the standard UEILogger 300/600 are:

| •                          |                                                                                                    |
|----------------------------|----------------------------------------------------------------------------------------------------|
| Standard Interfaces        |                                                                                                    |
| To host computer           | 10/100Base-T, standard RJ-45 connector                                                                   |
| Daisy chain output         | 10/100Base-T, standard RJ-45 connector                                                                   |
| Config/general             | RS-232, 9-pin "D"                                                                                        |
| I/O Slots Available        |                                                                                                    |
| UEILogger 600              | 6 slots                                                                                                  |
| UEILogger 300              | 3 slots                                                                                                  |
| Data Storage               |                                                                                                    |
| Storage media              | Secure Digital (SD) Card                                                                                 |
| Storage capacity           | 32 Gigabyte (max), 8 Gbyte SD Card included                                                              |
| Data retrieval             | Via logger Ethernet port or SD Card may be read directly with a standard SD Card reader                  |
| I/O Performance            |                                                                                                    |
| Max sample rate            | up to 500 kS/S (16-bit) or 250 kS/S (18-24-bit)<br>at least 320 kS/S (16-bit), 160 kS/S (18-24-bit).     |
| I/O Boards                 | All PowerDNA analog/digital input boards                                                                 |
| Processor                  |                                                                                                    |
| CPU                        | Freescale MPC5200, 400 MHz, 32-bit                                                                       |
| DDRAM                      | 128 MB                                                                                                   |
| On-board Flash             | 4 MB                                                                                                    |
| Status LEDs                |                                                                                                    |
| On front panel             | Attention, Read/Write, Power,<br>Communications Active                                                   |
| Environmental              |                                                                                                    |
| Temp (operating)           | Tested to -40 °C to 85 °C                                                                                |
| Temp (storage)             | -40 °C to 100 °C                                                                                         |
| Humidity                   | 0 to 95%, non-condensing                                                                                 |
| Vibration                  |                                                                                                    |
| (IEC 60068-2-64)           | 10–500 Hz, 5 g (rms), Broad-band random                                                                  |
| (IEC 60068-2-6)            | 10–500 Hz, 5 g, Sinusoidal                                                                               |
| Shock<br>(IEC 60068-2-27)  | 50 g, 3 ms half sine, 18 shocks at 6 orientations;<br>30 g, 11 ms half sine, 18 shocks at 6 orientations |
| Altitude                   | 70,000 feet, maximum                                                                                     |
| <b>Power Requirements</b>  |                                                                                                    |
| Input voltage              | 9-36 VDC. 120/240 VAC universal power supply included                                                    |
| Power consumption          | 3.5 Watt max, plus power required by I/O boards.<br>Total power dissipation < 15 Watts                   |
| <b>Physical Dimensions</b> |                                                                                                    |
| UEILogger 300              | 4.1" x 4.0" x 4.0"                                                                                       |
| UEILogger 600              | 4.1" x 4.0" x 5.8"                                                                                       |

#### Table 1-1. Technical Specifications

Technical specifications for the Fiber Optic version of the UEILogger are the same as those listed in **Table 1-1**, except that instead of RJ-45 connectors on the first two lines of the table, the two interface connectors are Fiberoptic Transceivers Type HFBR-58, each provided with two receptacles that accept coaxial fiber optic cables.

Note that the UEILogger is a standard PowerDNA DAQ Cube with the added firmware and functionality of the standalone logging function.

## 1.8 Block Diagram

Figure 1-4 shows a block diagram of a typical UEILogger system:

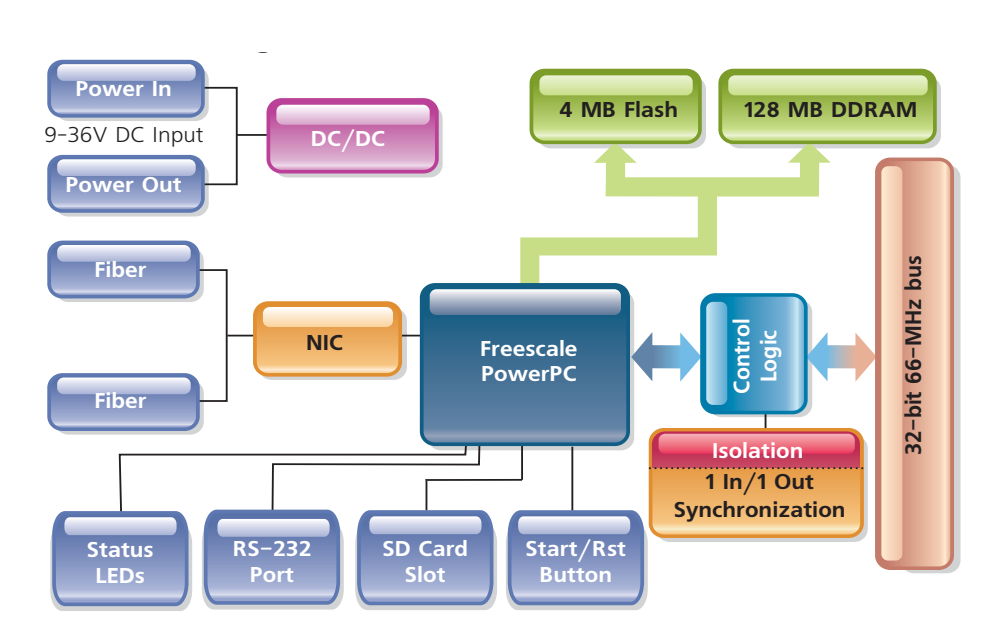

#### Figure 1-4Block Diagram of UEILogger

As shown in the diagram of **Figure 1-4**, data received from or transmitted to the analog and digital layer boards is processed by the PowerPC CPU. It is then stored on the SD Card and/or transmitted through the NIC to the network for real time display and evaluation. For remote reading of historical data from the SD card, however, data acquisition must be halted. The software provided with the Logger also converts raw input data to engineering units and performs linearization for various types of sensors.

Complete isolation between internal and external grounds is ensured by the use of transformer isolator components rather than opto-isolators.

Note that the unit includes a manual start/reset button as one of the many options for starting and stopping data acquisition.

# **Major** The major components comprising a PowerDNA UEILogger system are: **Components** One or more PowerDNA UEILogger Cubes, either 3-layer or 6-lay

- One or more PowerDNA UEILogger Cubes, either 3-layer or 6-layer, up to 64 maximum)
- Selected PowerDNA Input/Output Layer Boards
- · Input/output sensors/devices to match the selected layers/boards
- A Windows-based Host PC with Ethernet Port
- Optional wireless communication equipment for mobile or remote systems

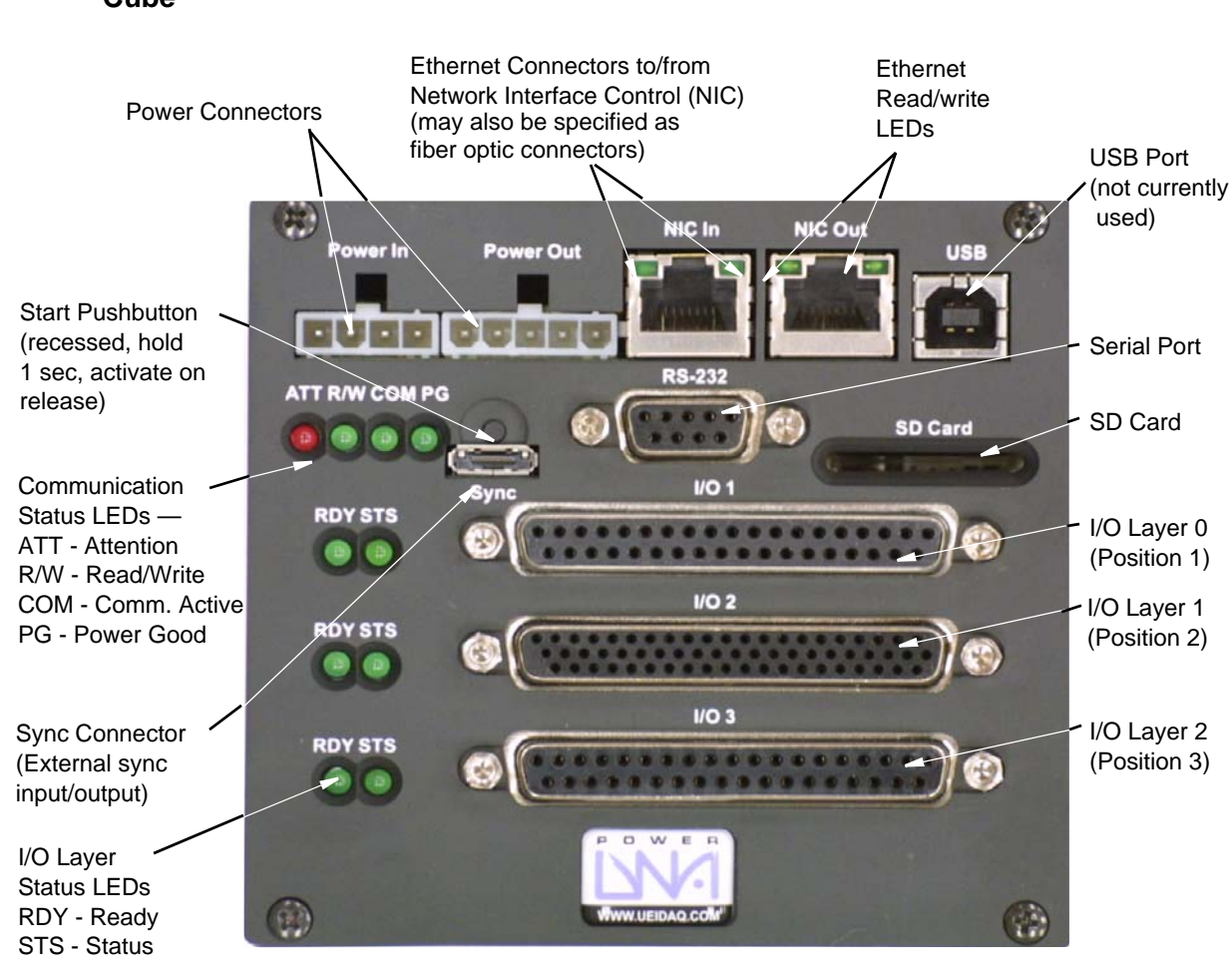

# **1.9.1 UEILogger** The front panel of the UEILogger Cube is shown in **Figure 1-5**. **Cube**

## Figure 1-5. UEILogger Cube Front Panel (3-layer)

The Cube is available as either a 3-I/O Layer unit or a 6-I/O Layer unit plus two common layers/boards — the CPU Layer (second position), and the NIC Network Interface Control Layer (top position). When specified with fiber optic connectors, the layer is marked as FNIC and no network read/write LEDs are provided.

The CPU Layer/board uses an MPC5200 PowerPC CPU, with 4MB Flash memory, 128MB of DDRAM, and an SD Card for storage with a capacity from 16MB to 32GB (8GB included as standard). The unit has an external Sync interface (Sync In/Out +5V @10mA isolated DC out) for triggering start/stop of the data logging function.

A manual pushbutton is also provided for a manual start trigger. Note that the pushbutton is recessed to prevent accidental triggering and that it has a long debounce setting. To use the button, you must press and hold the button in for about 1 second and then release it. The action is triggered when you release the button. Pressing/holding the button for more than 5 seconds asserts a systemwide reset. Performing a system-wide reset while logging is enabled will result in the data set becoming corrupted as lost file clusters.

| © Copyright 2012                   | Tel: 508-921-4600    | www.ueidaq.com | Vers: 3.0.1          |
|------------------------------------|----------------------|----------------|----------------------|
| United Electronic Industries, Inc. | Date: September 2012 |                | LoggerManualChap1.fm |

The NIC layer/board controls access to the Ethernet network and may be specified with either RJ-45 connectors or HFBR-58 fiber optic connectors. Several cubes (up to 64) can be daisy-chained together by connecting Ethernet cables to the NIC In and NIC Out ports or to DNA-STP-SYNC terminal interconnection boards.

The NIC In port can be thought of as an Ethernet "straight" connection and the NIC Out port as an Ethernet "cross" connection. When you use a direct-connect PC host, therefore, an Ethernet straight cable should run from a PC Ethernet port (In) to an Ethernet cross port (NIC Out) on a Cube. Run a cable for the next Cube in the chain from the NIC In port to the NIC Out port on the second Cube. Repeat for each subsequent Cube in the chain. (Refer to **Figure B-3** on page 70).

The more common setup, however, would be to use an Ethernet Hub/switch between the Host PC and the Logger Cubes, as shown in **Figure B-4** on page 79. In this arrangement, you connect a cable between the Ethernet port on the PC and a port on the Hub/switch. You then run a "straight" cable from the Hub/ switch to the NIC In port on the Cube 1, another from the NIC Out port on Cube 1 to NIC In on Cube 2, and so on until all Cubes are daisy-chained together as shown in the diagram.

Current status of the network communication activity is indicated by four LEDs on the front panel:

- A red LED marked ATT flashes on/off whenever the Cube needs operator attention, including a missing or locked SD card.
- A green LED marked READ/WRITE is ON whenever a read or write action occurs
- A green LED marked COM is ON whenever communication activity is taking place.
- A green LED marked PG is ON when power is on.
- **1.9.2** Layers/Boards Note that the I/O connectors for the various layers/boards are marked as I/O 1, I/O 2, and I/O 3, which refer to Layer Positions 1 through n. The software, however, refers to these layer positions as Layer 0, Layer 1, and Layer 2.

A UEILogger Cube is designed to accept up to 3 (or 6) PowerDNA I/O Layers, which may include any of the following types plus others to be released in the future:

- DNA-AI-201 Analog Input Layer (24-channel,16-bit, ±15V)
- DNA-AI-202 Analog Current Input Layer, 12-channel, 16-bit, (±1.5 mA, ±15 mA. ±150 mA input range)
- DNA-AI-205 Analog Voltage Input Layer, 4-channel, 18-bit, simultaneous sampling (±100V, ±10V, ±1V, ±0.1V input range)
- DNA-AI-207 Analog Voltage Input Layer, 16 channel, 18-bit, ±10V, with CJC for TC Inputs
- DNA-AI-208 Analog Strain Gauge (8-channel, 18-bit, full-, half-, quarterbridge) Input Layer
- DNA-AI-211 IEPE/ICP Vibration Sensor Interface (4-channel)
- DNA-AI-217 Analog Voltage Input Layer, 16 channel, 24-bit, ±10V, with CJC for TC Inputs

| © Copyright 2012                   | Tel: 508-921-4600    | www.ueidaq.com | Vers: 3.0.1          |
|------------------------------------|----------------------|----------------|----------------------|
| United Electronic Industries, Inc. | Date: September 2012 |                | LoggerManualChap1.fm |

- DNA-AI-225 Analog Input Layer, 25-channel, 24-bit, Voltage/TC with CJC, ±1.25V input range
- DNA-DI-401 24-channel Digital Input Layer, 5-36V logic level input
- DNA-DIO-403 48-channel Digital Input Layer, 5V TTL, 16 mA/channel output
- DNA-DIO-404 12-channel DI (3.3-36V input), 12-channel DO (current source)100kS/s, 350mA/channel output, Layer
- DNA-DIO 405 12-channel DI (5-36V logic level), 12-channel DO (optodarlington, 80mA output drive) Layer
- DNA-SL-501 4-port, RS-232C/485 Serial Communications Layer
- DNA-SL-508 8-port, RS-232C/485 Serial Communications Layer
- DNA-GPS interface for the SL-501 Layer
- DNA-CAN-503 4-port, CAN Bus/Interface Layer
- DNA-MIL-1553 2-port, MIL-STD-1553 Communications Layer
- DNA-429-5xx (566 or 512) ARINC Communications Layer
- DNA-CT-601 8 counter/timer/PWM/quadrature encoder Layer
- DNA-PC-911/912/913 +15/+24V/+45V Power Conversion Layers
- **NOTE:** UEI is continually adding new layer types. Check the website for the current list of available layer models. Contact UEI directly regarding support for AI-224, AI-254, AI-255, AI-256, DIO-448, CT-602, CT-604, SOE-648, SL-504, ARINC 708-453, IRIG-650 and other new layers.

The following layer types cannot be used for logging applications, but can be used when the Cube is used in standard Cube applications:

- DNA-AO-308 Analog Output Layer, ±10V, 8-channel, 16-bit, 100kS/s/ channel
- DNA-AO-308-350 High Current Analog Output Layer, ±10V, 8-channel, 16-bit, 100kS/s/channel, up to 50mA/channel output
- DNA-AO-308-353 High Voltage Analog Output Layer, ±40V, 8-channel, 16-bit, 100kS/s/channel, up to 5mA/channel output
- DNA-AO-308-420 4-20mA Analog Current Output Layer, 8-channel, 16-bit, 100kS/s/channel, 4-20 mA current output
- DNA-AO-332/333 ±10mA 10kS/s simultaneous current output layers
- DNA-DIO-402 80mA 24 digital output board
- DNA-DO-416 8-channel Solenoid Drive Digital Output Layer, 500 mA/ channel
- DNA-DIO-433 600mA 32 digital output board
- DNA-DIO-452/462 12-channel Electromechanical Relay Layer
- DNA-DIO-470 10-Channel Electromechanical Relay Interface

#### 1.10 Scan Rate and Timing Control

Timing of the UEILogger is controlled by one of three clock sources: Internal, Sync Clock, or an External Clock

The internal clock refers to the clock on a specific layer board. Note that each layer can run at its own clock rate, which is individually settable from the Clock and Trigger screen on the Configuration Tab of the *UEILogger desktop* application. For configuration details, refer to "Timing" on page 31.

The External clock, as the name implies, is generated from a source outside the Logger and received either through the Sync port (on the Sync In line) or through the DB-37 connector on the layer. The Sync port connection should be used when you set up a "global" clock for the system. When you configure a single layer to use an external clock, however, connect the clock signal to the DB-37 connector for the layer.

When you use an external clock for a global clock, use a DNA-STP-SYNC interconnection panel to make the cable connection, as shown in **Figure 1-6**.

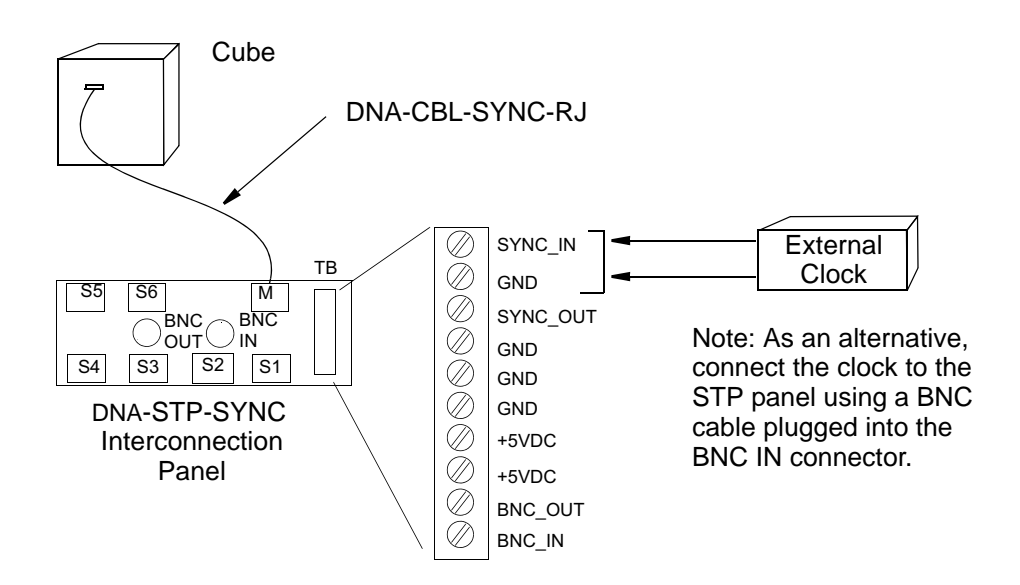

### Figure 1-6Using a DNA-STP-SYNC Board to Connect an External Clock to the Sync Port

When the system uses only two Cubes, they can be slaved together by selecting the Sync clock for each layer and then using the DNA-CBL-SYNC-10 cable to interconnect the two Sync ports.

When the system comprises large numbers of Cubes, you must use multiple DNA-STP-SYNC interconnection panels as described in the Appendix to synchronize scan rates for all Cubes.

# Chapter 2 Configuring Your System

2.1 Layers/ Boards A UEILogger Cube is designed to accept up to 3 (or 6) PowerDNA I/O Layers, which may include one or more of any of the types listed in "Layers/Boards" on page 10.

#### 2.2 Graphical User Interface (GUI)

The software included with the UEILogger includes a Windows-based Graphical User Interface (GUI) that enables you to configure and run the logger completely — without requiring you to do any programming at all. When you start the logger program, the initial screen of the GUI appears, as shown in **Figure 2-1**.

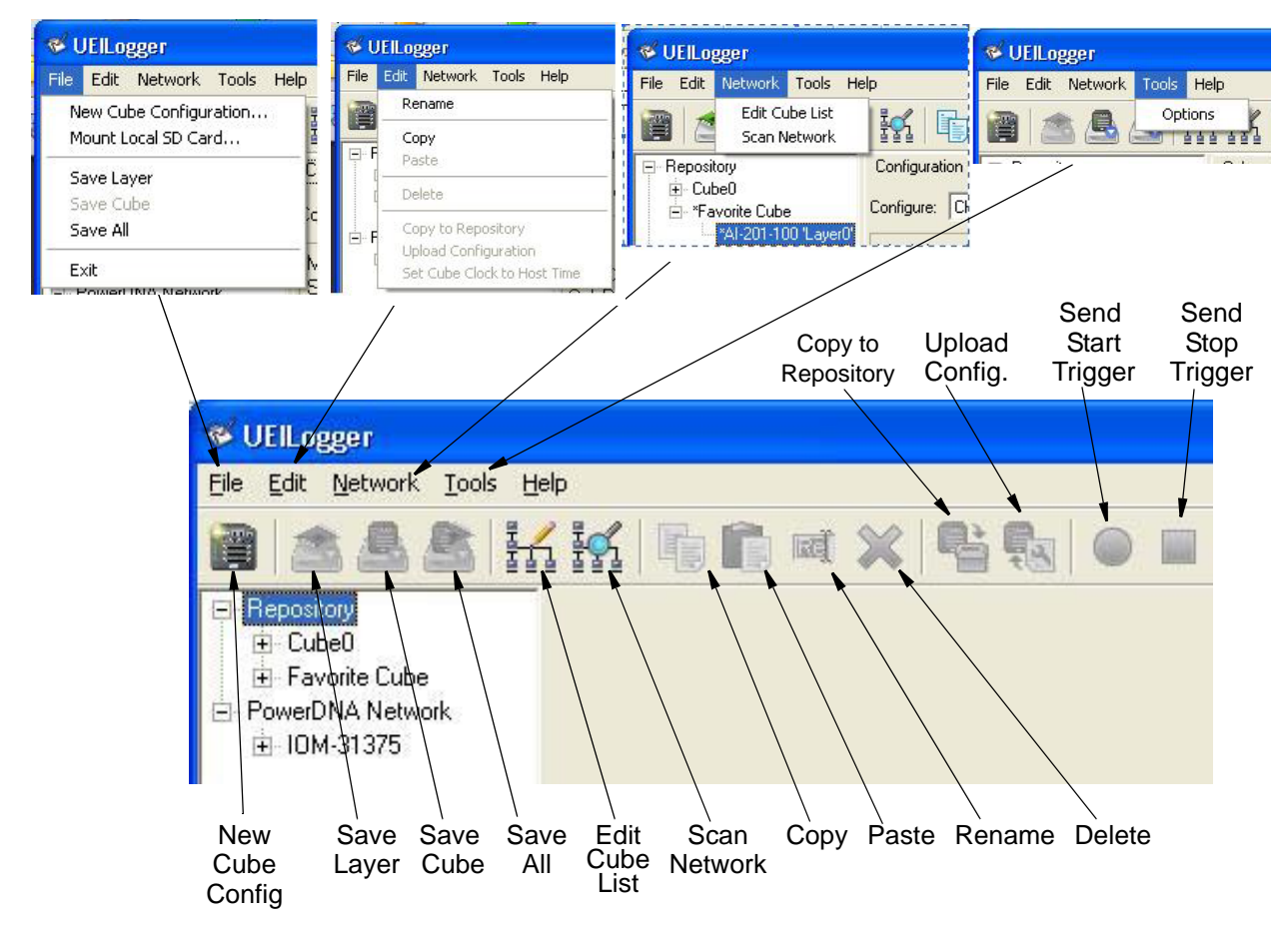

#### Figure 2-1. Graphical User Interface (GUI) Initial Screen

**2.2.1 File Menu** The **File Menu** has the following commands (grayed out if not applicable):

**New**  $\rightarrow$  **Cube Configuration** This command enables you to define a configuration for a new Cube that will reside in the Repository (see "Repository" on page 20 for more detail). This command is active only for the Repository. When you first create a new Cube or Layer Configuration or change an existing one, the name is displayed with an asterisk. The asterisk disappears when you save the configuration.

**Mount Local SD Card**  $\rightarrow$  This command lets you manage an SD card taken from a Logger cube and inserted into an SD card reader connected to your PC. This allows you to copy a configuration stored on the card to the repository and also allows you to delete acquired data from the card.

Right-clicking on SD card in the left pane displays the menu shown below.

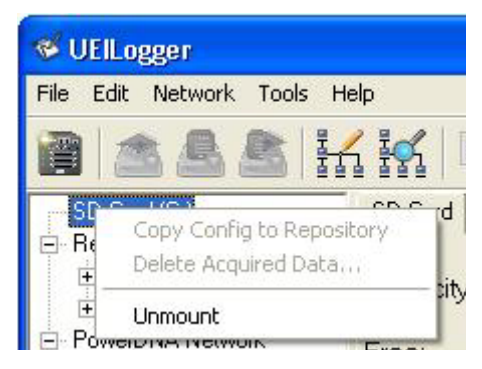

#### Figure 2-2. Right-click Menu for SD Card

Note that when an SD card is actually inserted in the logger, the menu options above are active and appear in black.

Copy Config to Repository  $\rightarrow$  This command copies a configuration stored on the SD card to the Repository.

**Delete Acquired Data** . . .  $\rightarrow$  This command permits you to delete acquired data stored on the SD card.

 $Unmount \rightarrow$  This command unmounts the SD card reader.

Right-clicking a cube in the left pane displays a menu with the following options:

**Rename** $\rightarrow$ This command permits you to enter a new name for the cube

**Copy**→This command permits you to copy this configuration to another Cube

Paste→This command permits you to paste a configuration to this cube

**Delete** $\rightarrow$ This command permits you to delete this cube.

Copy to local SD card  $\rightarrow$  This command permits you to copy the configuration of this cube to the SD card.

**Copy to Repository** $\rightarrow$ This command permits you to copy the configuration of this cube to the repository.

**Upload Configuration**→This command permits you to upload the current configuration to the cube.

Set Cube Clock to Host Time→This command permits you to match the cube clock to that of the host PC. It is recommended to update your host time with this command after daylight savings time.

Figure 2-3 shows the screen that appears when you select  $\mathbf{New} \to \mathbf{Cube}$  Configuration.

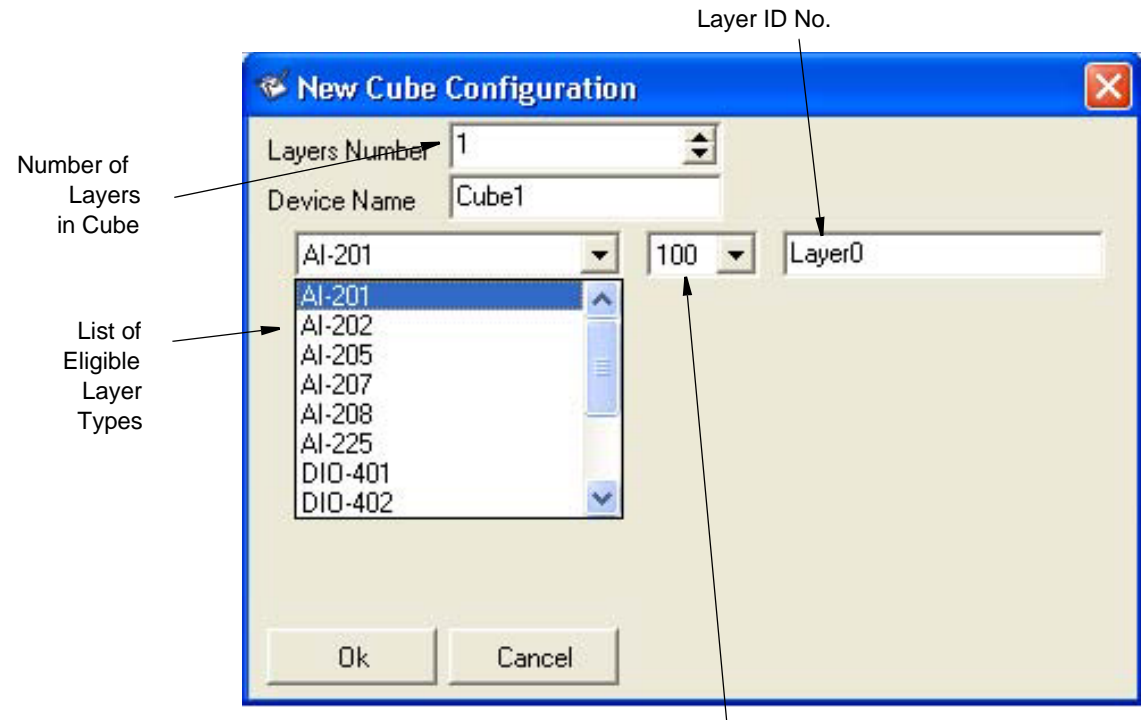

Layer Option No.

#### Figure 2-3. New Cube Configuration Screen

As illustrated, you first select the number of layers (1 to 6) installed in your cube. Selecting the layer position automatically selects the default Layer Name (Layer0 through Layer5 corresponding to Layer Positions 1 through 6) as indicated in the box at the right of the screen. You can enter new names for the Cube and Layers, if you wish. Next, select the type of Layer board you will use from the list box. Ignore the second box, which lists the version of the layer. When complete, click OK to save your selections and close the screen.

Save Layer – This command saves the configuration file for a Layer.

**Save Cube** – This command saves the configuration file for a Cube.

Save All – This command saves the configuration files for all Layers and Cubes.

**Exit** – This command exits and closes the logger program.

**2.2.2 Edit Menu** The Edit Menu can also be displayed by right-clicking an item in the left pane of the window. The **Edit Menu** has the following commands (grayed out if not applicable):

Rename – This command enables you to rename the selected file.

Copy - This command enables you to copy the selected text or file.

Paste – This command enables you to insert (paste) the copied text or file.

Delete - This command enables you to delete the selected text or file.

**Copy to Repository** – This command enables you to copy the selected text or file to the Repository.

| © Copyright 2012                   | Tel: 508-921-4600    | www.ueidaq.com | Vers: <b>3.0.1</b>   |
|------------------------------------|----------------------|----------------|----------------------|
| United Electronic Industries, Inc. | Date: September 2012 |                | LoggerManualChap2.fm |

**Upload Configuration** – This command enables you to upload the selected configuration file.

**Set Cube Clock to Host Time** – This command sets the Cube clock to match the Host time and date. (We recommend that you use this command to set time and date rather than the MTTTY serial terminal program.)

2.2.3 Network Menu The Network Menu has the following commands (grayed out if not applicable):

Edit Cube List – This command lets you display and modify the list of Cubes in your network system.

| 🏾 Edit C          | ube List      |                       |             |            |                   |
|-------------------|---------------|-----------------------|-------------|------------|-------------------|
| Name<br>10M-31375 | 3             | Host<br>192.168.100.2 |             | Port<br>21 |                   |
| Name:             | IOM-31375     |                       |             | Add        |                   |
| Host:<br>Port:    | 192.168.10    | 0.2                   |             | Apply      |                   |
| Password:         | ×             |                       |             | Delete     | _ Set             |
| , ⊑ Show I        | ×<br>Password |                       | Timeout (se | Close      | Timeout<br>Period |

#### Figure 2-4Edit Cube List Screen

**Figure 2-4** shows the Edit Cube List screen. In this screen, you can add new cubes by entering a name in the Name box and a valid IP address and a port for the new Cube in the Host box. Then click on the Add button and the new Cube is added to the list in the top window.

If you want to modify or delete a cube listed in the top window, highlight the cube name in the list, enter any changes you want to make, and then click Apply. The changes are then made effective.

If you want to delete a cube, select the cube name and click on Delete.

**Scan Network** – This command scans the network and displays the Cubes and Layer boards actually connected to your network at the present time. The list is displayed in the explorer window at the left of the screen under PowerDNA Network.

**Start Logging** – Starts logging with a software start trigger.

Stop Logging - Stops logging with a software stop trigger.

Set Cube Clock to Host Time – Sets the cube's time to PC time.

| © Copyright 2012                   | Tel: 508-921-4600    | www.ueidaq.com | Vers: 3.0.1          |
|------------------------------------|----------------------|----------------|----------------------|
| United Electronic Industries, Inc. | Date: September 2012 |                | LoggerManualChap2.fm |

**Run SD Card Speed Test** – Requests that the cube perform a read/write test of the SD card. Speed Test results influence maximum sample rate of layers, since the maximum write speed influences how much sampled data can be written to the SD card. Since SD cards wear-out over time we recommend that you run the speed test after several gigabytes of data have been written to the card. Note that the results are not displayed in the user interface, but rather, are stored as the file "hw\_info.ini" in the root of the SD card.

**Format SD Card** – Formats the SD Card. This command destroys the card's original contents, please make sure you back up any configurations or data sets before proceeding.

#### Run SD Card Speed Test for high-speed sampling

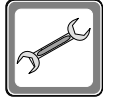

Run the SD Card Speed Test before using the SD Card or speeds may be limited to a very low sample rate. Please repeat this test every hundred times of using the SD card.

#### 2.2.4 Tools Menu

The Tools Menu has one item, as follows:

Options – This command opens the dialog box shown in Figure 2-5 below.

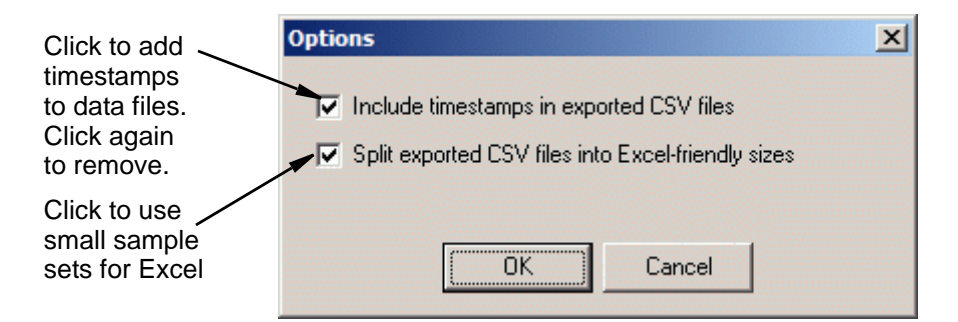

Figure 2-5Tools Menu Options Dialog Box

- 2.3 MTTTY Serial An MTTTY (Multi-Threaded TTY) high performance RS-232 serial terminal program is included with the UEILogger software. Use this tool to communicate with the logger cube and to set/change parameters such as the IP address.
  - **NOTE:** We recommend that you not use the MTTTY serial line interface to change date and time of the Cube. Instead, use the *"Set Cube Clock to Host Time"* command in the Edit Menu of the UEILogger application, as shown in **Figure 2-1** on page 13. If you prefer, of course, you can use the MTTTY to set time and date. To do so, type **time**, edit the new time and date, and then type **store** to save the new value. To verify the new entry, type **time** again.
- **2.3.1 Set IP Address Figure 2-6** shows a typical MTTTY screen with commands for changing the IP address of the Cube.

| tty Multi-threaded TTY                                                                                                    |   |
|----------------------------------------------------------------------------------------------------|---|
| Eile ITY Transfer Help                                                                                                    |   |
| Port       Baud       Parity       Data Bits       Stop Bits       Local Echo       No Reading         CDM1       57600       None       8       1       ✓       Display Errors       No Writing         Font       Comm Events       Flow Control       Timeouts       Disconnect       ✓       Autowrap       No Status                                                                                                    |   |
| <pre>ip: 192.168.100.3 gateway: 192.168.100.1 netmask: 255.255.0 udp: 6334 Manufactured 12/21/2006 Calibrated 12/21/2006 DQ&gt; DQ&gt; set ip 192.168.100.2 DQ&gt; DQ&gt; pQ&gt; show name: "IOM-31375" model: 0x2005 serial: 0031375 mac: 00:0C:94:00:7A:8F fwct: 1.16.0.0 srv: 192.168.100.254 ip: 192.168.100.2 gateway: 192.168.100.1 netmask: 255.255.0 udp: 6334 Manufactured 12/21/2006 Calibrated 12/21/2006</pre>                                                                                                    |   |
| DQ>                                                                                                    | ~ |
| Modem Status Comm Status Comm |   |

#### Figure 2-6Changing IP Address with MTTTY

To change the logger IP address, do the following:

- **STEP 1:** As shown in **Figure 2-6**, enter the command "set ip *ip*, where *ip* is the desired IP address.
- **STEP 2:** Enter the command *store* to save the change. Then enter *show* to confirm the entry and display the new value.

The IP address value is persistent and will keep this value when restarted.

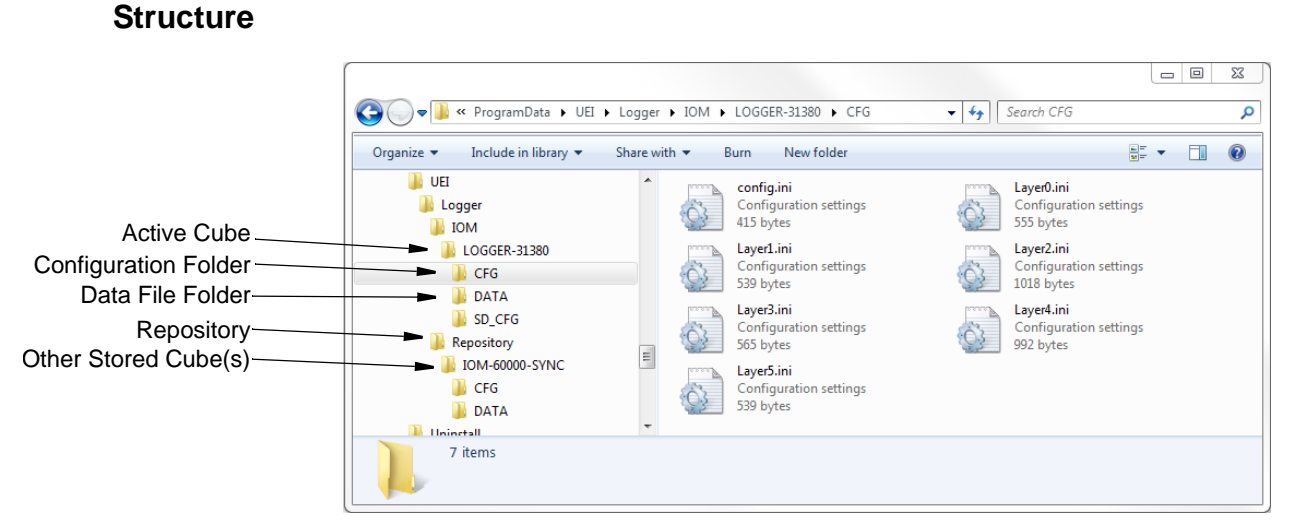

## **Logger File** Figure 2-7 shows the file structure of a typical UEILogger system.

2.4

Figure 2-7Logger File Structure

As shown in **Figure 2-7**, the Cube folder has two sub-folders, CFG and DATA. The right panel of the screen lists the contents of the CFG folder, the configuration files being used by the Cube. The first file is the cube configuration. The second and third files are configuration .ini files for the individual layers installed in the Cube, identified by the Layer name (Layer0, Layer1).

**Figure 2-8** shows the contents of the DATA folder, all data files generated by the logger. In the case illustrated, the logger generated multiple files, which are listed in sequence. Note that when these files are exported for off line analysis or displayed as charts on the Results page, they are joined together as a single large file.

| (                   |                                     |                                                                                                    |                                 |                    |                            | - 0               | 23       | Г |  |  |
|---------------------|-------------------------------------|----------------------------------------------------------------------------------------------------|---------------------------------|--------------------|----------------------------|-------------------|----------|---|--|--|
|                     | 🚱 ─ 🗣 🚺 « UEI ト Logger ト IOM ト      | LOG                                                                                                    | GER-31380 > DATA > 12041610.153 | ✓  Search 12041    | 610.153                    |                   | Q        | J |  |  |
|                     | Organize 💌 Include in library 💌 Sha | are w                                                                                                    | rith ▼ Burn New folder          |                    |                            |                   | 0        | 1 |  |  |
|                     | 🐌 UEI                               | -                                                                                                    | Name                            | Date modified      | Туре                       |                   | Size 🔺   | ļ |  |  |
|                     | Logger                              |                                                                                                    | d0_20120416_101534.dat          | 4/16/2012 2:04 PM  | DAT File                   |                   |          |   |  |  |
|                     |                                     |                                                                                                    | d1_20120416_101534.dat          | 4/16/2012 2:03 PM  | DAT File                   |                   |          |   |  |  |
|                     |                                     |                                                                                                    | d2_20120416_101534.dat          | 4/16/2012 2:03 PM  | DAT File                   |                   |          |   |  |  |
| Multiple Data Files |                                     |                                                                                                    | d3_20120416_101534.dat          | 4/16/2012 2:00 PM  | DAT File                   |                   |          |   |  |  |
|                     | 12041610 152                        | 0.153         d4_20120416_101534.dat           0.185         d5_20120416_101534.dat           0.224         d0_20120416_101534.dat.ftp           0.235         d1_20120416_101534.dat.ftp           0.235         d2_20120416_101534.dat.ftp | d4_20120416_101534.dat          | 4/16/2012 2:03 PM  | DAT File                   |                   |          |   |  |  |
| (for each layer)    | 12041010.155                        |                                                                                                    | d5_20120416_101534.dat          | 4/16/2012 2:03 PM  | DAT File                   |                   |          |   |  |  |
|                     | 12041610.224                        |                                                                                                    |                                 |                    | d0_20120416_101534.dat.ftp | 4/16/2012 2:00 PM | FTP File |   |  |  |
|                     | 12041610.224                        |                                                                                                    | d1_20120416_101534.dat.ftp      | 4/16/2012 2:00 PM  | FTP File                   |                   | E        |   |  |  |
|                     |                                     |                                                                                                    | d2_20120416_101534.dat.ftp      | 4/16/2012 2:00 PM  | FTP File                   |                   |          |   |  |  |
| Header Files        | 12041610.234                        |                                                                                                    | d3_20120416_101534.dat.ftp      | 4/16/2012 2:00 PM  | FTP File                   |                   |          |   |  |  |
|                     | 12041010.255                        |                                                                                                    | d4_20120416_101534.dat.ftp      | 4/16/2012 2:00 PM  | FTP File                   |                   |          |   |  |  |
|                     | 12041011.125                        | -                                                                                                    | d5_20120416_101534.dat.ftp      | 4/16/2012 2:00 PM  | FTP File                   |                   |          |   |  |  |
|                     | 5D CBC                              | =                                                                                                    | d0_20120416_101534.hdr          | 4/16/2012 11:17 AM | HDR File                   |                   |          |   |  |  |
|                     | Banaritan/                          |                                                                                                    | d1_20120416_101534.hdr          | 4/16/2012 11:17 AM | HDR File                   |                   |          |   |  |  |
|                     |                                     |                                                                                                    | d2_20120416_101534.hdr          | 4/16/2012 11:17 AM | HDR File                   |                   |          |   |  |  |
|                     |                                     |                                                                                                    | d3_20120416_101534.hdr          | 4/16/2012 11:17 AM | HDR File                   |                   |          |   |  |  |
|                     | LE CFG                              |                                                                                                    | d4_20120416_101534.hdr          | 4/16/2012 11:17 AM | HDR File                   |                   | -        |   |  |  |
|                     | JATA I                              |                                                                                                    |                                 |                    |                            | 1                 |          | 1 |  |  |

Figure 2-8Logger File Structure - Data Folder

| © Copyright 2012                   | Tel: 508-921-4600    | www.ueidaq.com | Vers: <b>3.0.1</b>   |
|------------------------------------|----------------------|----------------|----------------------|
| United Electronic Industries, Inc. | Date: September 2012 |                | LoggerManualChap2.fm |
|                                    | Date. September 2012 |                | LoggenmanualChapz.im |

**2.5 Repository** The Repository, which is displayed at the top left of the Initial Screen, is a working folder that contains miscellaneous Cube definitions, configuration files, and associated header and data files for editing, copying, and pasting to other Cubes and layers in your system. The Repository, which is sometimes referred to as the "Configuration Vault," is the vehicle through which you can store and retrieve pre-tested configurations and conveniently re-apply them to other cubes and layers throughout your logging system.

The structure of the Repository folder is illustrated in Figure 2-7 and Figure 2-8.

**2.5.1 Copying a** To copy an existing configuration from a previous logging session, the procedure is as follows:

to a Cube or Layer

**STEP 1:** Copy the existing configuration folder into the repository. The structure should then look something like that in **Figure 2-9**.

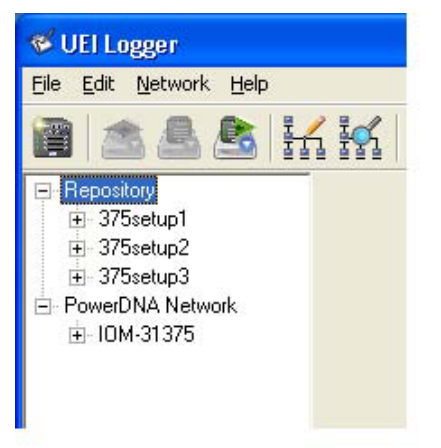

Figure 2-9Copying a Configuration to a Cube - Step 1

STEP 2: Right-click on the setup to be copied and select Copy, as shown in Figure 2-10.

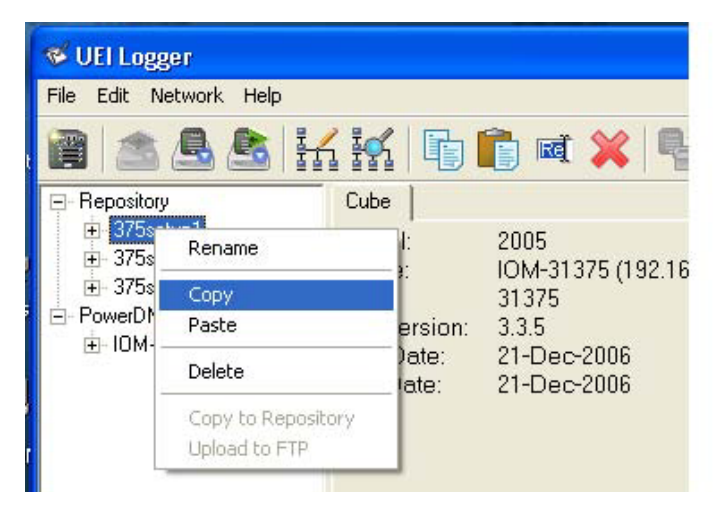

Figure 2-10Copying a Configuration to a Cube - Step 2

STEP 3: Move cursor to the Active Cube, right-click, and select Paste, as shown in Figure 2-11. This action copies the configuration files from Setup1 to the Cube for the current session. Be sure to paste the files to the Cube and *not* to the CFG folder under the Cube.

| File Edit Network Help                                                                                                    |                                 |                                                  |                                                                           |
|----------------------------------------------------------------------------------------------------|---------------------------------|--------------------------------------------------|---------------------------------------------------------------------------|
| 🗃 🗥 💁 🏝 📑                                                                                                    | <b>/</b> iq                     |                                                  | Ē 🛋 💥 🖣                                                                   |
| Repository     375setup1     375setup2     375setup3     PowerDNA Network     Rename     Copy     Paste     Delete     Copy to Reposit     Upload to FTP | Cub<br>Mod<br>Nam<br>S/N:<br>FW | e  <br>lel:<br>he:<br>Version:<br>Date:<br>Date: | 2005<br>IOM-31375 (192.16<br>31375<br>3.3.5<br>21-Dec-2006<br>21-Dec-2006 |

Figure 2-11Copying a Configuration to a Cube - Step 3

**STEP 4:** Click on the "+" beside the Cube name to expand the display to show the LayersClick on Layer0 to display the Configuration window for the layer in the right panel. Visually check the configuration and confirm that it was copied correctly from Setup 1.

| <u>File E</u> dit <u>N</u> etwork <u>H</u> elp                                             |                                                                                               |                                                                                           |                                                                                         |                                                                                                    |                                                                                                    |                                              |                                                                                                    |               |
|--------------------------------------------------------------------------------------------|-----------------------------------------------------------------------------------------------|-------------------------------------------------------------------------------------------|-----------------------------------------------------------------------------------------|----------------------------------------------------------------------------------------------------|----------------------------------------------------------------------------------------------------|----------------------------------------------|----------------------------------------------------------------------------------------------------|---------------|
| 🗃 🚵 🚨 🛃                                                                                    |                                                                                               | li i i 🗙 🛙                                                                                |                                                                                         |                                                                                                    |                                                                                                    |                                              |                                                                                                    |               |
| E Repository                                                                               | Configu                                                                                       | ation Results Diagnostic Di                                                               | splay                                                                                   |                                                                                                    |                                                                                                    |                                              |                                                                                                    |               |
|                                                                                            | Configure                                                                                     | e: Channels 💌                                                                             |                                                                                         |                                                                                                    |                                                                                                    | S                                            | ave Configuration                                                                                                    | Update Logger |
| PowerDNA Network     IOM-31375     IOM-31375     IOM-403-1 "Layer0"     DI0-403-1 "Layer1" | Model<br>Name<br>S/N:<br>Mfg. D<br>Cal. D<br>Enab                                             | : Al-207-1<br>: N/A<br>0030360<br>ate: 01-Dec-2006<br>ate: 19-Dec-2006<br>le All Channels |                                                                                         |                                                                                                    |                                                                                                    |                                              |                                                                                                    |               |
|                                                                                            | mpac                                                                                          |                                                                                           |                                                                                         |                                                                                                    |                                                                                                    |                                              |                                                                                                    |               |
|                                                                                            |                                                                                               | Name                                                                                      | Enabled                                                                                 | Sensor                                                                                                    | Туре                                                                                                    | Units                                        | Ranges                                                                                                    | ~             |
|                                                                                            | Aln0                                                                                          | Name                                                                                      | Enabled                                                                                 | Sensor                                                                                                    | Type<br>J 🗸                                                                                                    | Units<br>C 🔻                                 | Ranges                                                                                                    |               |
|                                                                                            | Aln0<br>Aln1                                                                                  | Name                                                                                      | Enabled                                                                                 | Sensor<br>TC •<br>V •                                                                                                    | Type<br>J ▼                                                                                                    | Units<br>C –<br>V –                          | Ranges<br>-2001190 C ▼<br>-1010 V ▼                                                                                                    |               |
|                                                                                            | Aln0<br>Aln1<br>Aln2                                                                          | Name                                                                                      | Enabled                                                                                 | Sensor<br>TC -<br>V -<br>V -                                                                                                    | Type<br>J •                                                                                                    | Units<br>C •<br>V •<br>V •                   | Ranges           -2001190 C         ▼           -1010 V         ▼           -1010 V         ▼                                                                                                    |               |
|                                                                                            | Aln0<br>Aln1<br>Aln2<br>Aln3                                                                  | Name                                                                                      | Enabled                                                                                 | Sensor<br>TC -<br>V -<br>V -<br>V -                                                                                                    | Type<br>J •                                                                                                    | Units C V V V V V V V V V V V V V V V V V V  | Ranges           -2001190 C           -1010 V           -1010 V           -1010 V                                                                                                    |               |
|                                                                                            | Ain0<br>Ain1<br>Ain2<br>Ain3<br>Ain4                                                          | Name                                                                                      | Enabled                                                                                 | Sensor           TC           V           V           V           V           V           V           V                                                                                                    | Type           J         •           •         •           •         •           •         •                                                                                                    | Units C V V V V V V V V V V V V V V V V V V  | Ranges           -2001190 C           -1010 V           -1010 V           -1010 V           -1010 V                                                                                                    |               |
|                                                                                            | Aln0<br>Aln1<br>Aln2<br>Aln3<br>Aln4<br>Aln5                                                  | Name                                                                                      | Enabled                                                                                 | Sensor           TC         •           V         •           V         •           V         •           V         •           V         •           V         •           V         •           V         •                                                                                                    | Type           J         •           I         •           I         •           I         •           I         •                                                                                                    | Units C V V V V V V V V V V V V V V V V V V  | Ranges           -2001190 C         ▼           -1010 V         ▼           -1010 V         ▼           -1010 V         ▼           -1010 V         ▼           -1010 V         ▼           -1010 V         ▼           -1010 V         ▼           -1010 V         ▼                                                              |               |
|                                                                                            | Aln0<br>Aln1<br>Aln2<br>Aln3<br>Aln4<br>Aln5<br>Aln6                                          | Name                                                                                      | Enabled                                                                                 | Sensor           TC         •           V         •           V         •           V         •           V         •           V         •           V         •           V         •           V         •           V         •           V         •           V         •           V         •                       | Type           J         •           ·····         ·····           ·····         ·····           ·····         ·····           ·····         ·····           ·····         ·····                                                                                                    | Units C V V V V V V V V V V V V V V V V V V  | Ranges           -2001190 C         ▼           1010V         ▼           1010V         ▼           1010V         ▼           1010V         ▼           1010V         ▼           1010V         ▼           1010V         ▼           1010V         ▼                                                                              |               |
|                                                                                            | Aln0<br>Aln1<br>Aln2<br>Aln3<br>Aln4<br>Aln5<br>Aln6<br>Aln7                                  | Name                                                                                      | Enabled                                                                                 | Sensor           TC         •           V         •           V         •           V         •           V         •           V         •           V         •           V         •           V         •           V         •           V         •           V         •           V         •           V         • | Type           J           V           V | Units C V V V V V V V V V V V V V V V V V V  | Ranges           2001190 C         ▼           1010V         ▼           1010V         ▼           1010V         ▼           1010V         ▼           1010V         ▼           1010V         ▼           1010V         ▼           1010V         ▼           1010V         ▼           1010V         ▼                           |               |
|                                                                                            | Ain0<br>Ain1<br>Ain2<br>Ain3<br>Ain4<br>Ain5<br>Ain6<br>Ain7<br>Ain8                          | Name                                                                                      | Enabled                                                                                 | Sensor           TC           V           V           V           V           V           V           V           V           V           V           V           V           V           V           V           V           V           V           V           V           V                                             | Type           J         •           ·····         ·····           ·····         ·····           ·····         ·····           ·····         ·····           ·····         ·····           ·····         ·····           ·····         ·····           ·····         ·····           ·····         ·····           ·····         ·····   | Units  C  V  V  V  V  V  V  V  V  V  V  V  V | Ranges           2001190 C         ▼           1010V         ▼           1010V         ▼           1010V         ▼           1010V         ▼           1010V         ▼           1010V         ▼           1010V         ▼           1010V         ▼           1010V         ▼           1010V         ▼           1010V         ▼ |               |
|                                                                                            | Ain0<br>Ain1<br>Ain2<br>Ain3<br>Ain4<br>Ain5<br>Ain6<br>Ain7<br>Ain8<br>Ain9                  | Name                                                                                      | Enabled                                                                                 | Sensor           TC           V           V           V           V           V           V           V           V           V           V           V           V           V           V           V           V           V           V           V           V           V           V                                 | Type           J         ▼           J         ▼           J         ▼           J         ▼           J         ▼           J         ▼           J         ▼           J         ▼           J         ▼           J         ▼           J         ▼           J         ▼                                                             | Units C V V V V V V V V V V V V V V V V V V  | Ranges           2001190 C           1010V           1010V           1010V           1010V           1010V           1010V           1010V           1010V           1010V           1010V           1010V           1010V           1010V           10                                                                            |               |
|                                                                                            | Ain0<br>Ain1<br>Ain2<br>Ain3<br>Ain4<br>Ain5<br>Ain6<br>Ain6<br>Ain7<br>Ain8<br>Ain9<br>Ain10 | Name                                                                                      | Enabled<br>V<br>V<br>V<br>V<br>V<br>V<br>V<br>V<br>V<br>V<br>V<br>V<br>V<br>V<br>V<br>V | Sensor           TC           V           V           V           V           V           V           V           V           V           V           V           V           V           V           V           V           V           V           V           V           V           V           V                     | Type           J         ▼           J         ▼           J         ▼           J         ▼           J         ▼           J         ▼           J         ▼           J         ▼           J         ▼           J         ▼           J         ▼           J         ▼           J         ▼           J         ▼                 | Units C V V V V V V V V V V V V V V V V V V  | Ranges           2001190 C           1010V           1010V           1010V           1010V           1010V           1010V           1010V           1010V           1010V           1010V           1010V           10                                                                                                    |               |

Figure 2-12Copying a Configuration to a Cube - Step 4

**STEP 5:** To verify that the operation was successful, click on Setup 1 Layer 0. This displays the Setup 1 Configuration, which you can use as a reference.

| 🏽 UEI Logger                                            |                                                                                                    |               |        |       |       |                   |   |
|---------------------------------------------------------|----------------------------------------------------------------------------------------------------|---------------|--------|-------|-------|-------------------|---|
| <u>File E</u> dit <u>N</u> etwork <u>H</u> elp          |                                                                                                    |               |        |       |       |                   |   |
| 🗃 🖄 📥 🛃 🗄                                               | l 🖍 🕞 💼 🛋 🕽                                                                                                    | K 19 93       |        |       |       |                   |   |
| E Repository                                            | Configuration Results Diagn                                                                                                    | ostic Display |        |       |       |                   |   |
| ⊟- 375setup1<br>AI-207-1 'Layer0'<br>DIO 40211   aver0' | Configure: Channels                                                                                                    | •             |        |       | Sa    | ave Configuration |   |
| 375setup2     375setup3     375setup3     0M-31375      | Model:         Al-207-1           Name:         N/A           S/N:         0030360           Mfg. Date:         01-Dec-201           Cal. Date:         19-Dec-201           Enable All Channels         1 | 06<br>06      |        |       |       |                   |   |
|                                                         | Input                                                                                                    | 2             |        |       |       |                   |   |
|                                                         | Name                                                                                                    | Enabled       | Sensor | Туре  | Units | Ranges            | ~ |
|                                                         | Aln0                                                                                                    | •             | TC 💌   | J 🔽   | C 💌   | -2001190 C 💽      |   |
|                                                         | Aln1                                                                                                    | V             | V 💌    | Y     | V 💌   | -1010 V 💌         |   |
|                                                         | Aln2                                                                                                    |               | V 💌    | *     | V 💌   | -1010 V 💌         |   |
|                                                         | Aln3                                                                                                    | <b>V</b>      | V 💌    | -     | V -   | -1010 V 🛛 💌       |   |
|                                                         | Aln4                                                                                                    | ~             | V •    | -     | V -   | -1010 V 👻         |   |
|                                                         | Aln5                                                                                                    | ~             | V •    | -     | V •   | -1010 V 💌         |   |
|                                                         | Aln6                                                                                                    | ~             | V 👻    | -     | V -   | -1010 V 🔹         |   |
|                                                         |                                                                                                    |               |        |       |       |                   |   |
|                                                         | Aln7                                                                                                    | <b>V</b>      | V -    | · · · | V 🔹   | II-1010 V ▼       |   |
|                                                         | Ain7<br>Ain8                                                                                                    | <b>되</b>      | V -    |       |       | -1010 V ·         |   |
|                                                         | Aln7<br>Aln8<br>Aln9                                                                                                    |               | V •    | +     |       | -10.0+10.0 Vo -   |   |
|                                                         | Aln7<br>Aln8<br>Aln9<br>Aln10                                                                                                    |               |        | 4     |       | -10+10.0 Vo       |   |

### Figure 2-13Copying a Configuration to a Cube - Step 5

You are now ready to proceed with your session. You can use the same technique to copy a configuration from one cube to any other cube. This is very convenient when you work with a multi-cube system.

2.6 **Configuring a** Layer Most of the configuration screens of the UEILogger GUI are self-explanatory. To aid your understanding, however, this section is an example that describes procedures for configuring an analog input layer. The first subsection configures analog input channels; the second shows how to select options for clocks and triggers; and the third shows how to set alarms and alarm output actions. Note that to use the logger, you must configure the channels, clocks, and triggers.

#### 2.6.1 Configuring The procedure for configuring the analog input channels is as follows: Analog Input

## Channels

- **STEP 1:** Connect the host PC to the Cube via a Serial Cable. Also connect a straight Ethernet cable between the PC Ethernet In Port and the Cube NIC Out Port. Power up the Cube.
- **STEP 2:** On the PC, locate the DNALogger.exe file. Double-click the file to start execution. The screen shown in **Figure 2-14** appears.

| 🧇 UEI Logger 20061207             |  |
|-----------------------------------|--|
| <u>Eile E</u> dit <u>N</u> etwork |  |
| 🗃 🛳 🗟 👬 🙀 🗊 🛍 🗰 🗶 階 😡 💿 🖬         |  |
| PowerDNA Network                  |  |

Figure 2-14. UEILogger Initial Screen

The *Repository* is a folder used for temporary storage and offline analysis and editing of files. It may be used for storing multiple configuration files for future recall and use. Refer to "Repository" on page 20 for a more detailed description of the Repository and how to use it.

The *PowerDNA Network* folder contains the Cubes and Layers for your system. To see the current configuration in your system, perform a *Scan Network* operation as described in the next step.

STEP 3: Pull down the Network Menu and click on "Scan Network." The screen shown in Figure 2-15 then appears.

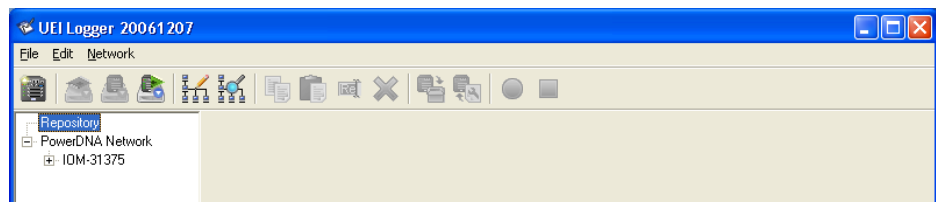

Figure 2-15. Scan Network Screen

The screen shows an IOM-xxxxx, where xxxxx represents the serial number of your Cube. Click on the IOM to display Cube information in the right panel of the screen.

If you want to use a different name for the IOM, run the PowerDNA Explorer program, which is supplied as part of the UEILogger Software Suite. See **Figure 2-16** 

|                        | 1. Click on IOM Name.                                                                                |                                                                                                    |
|------------------------|----------------------------------------------------------------------------------------------------|----------------------------------------------------------------------------------------------------|
| 3. Click File >> Save. | 2. Enter ner                                                                                         | w IOM name.                                                                                                    |
| File Network V         | View Help<br>Name:<br>N-207<br>DIO-403<br>Name:<br>Model:<br>FW Ver:<br>S/N:<br>MAC:<br>IP:<br>Mode: | IOM-31375<br>2005 (DNA-PPC, 100-Base-T)<br>3.3.5<br>0031375<br>00:0C:94:00:7A:8F<br>192.168.100.2<br>Configuration |

#### Figure 2-16Changing IOM Name in PowerDNA Explorer

**STEP 4:** Click on the "+" icon to expand the IOM xxxxx item, which identifies the Cube. The following screen appears.

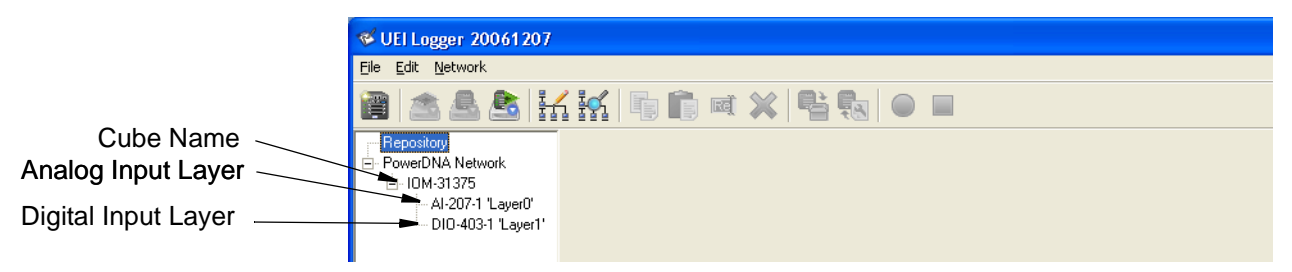

Figure 2-17. Expand IOM Screen

This screen shows all Layers currently installed in your Cube, identified by Model No. and Layer Mounting position (0 to 5).

**STEP 5:** Click on a Cube and perform an SD Card Speed Test from the Network menu.

STEP 6: Click on a layer. For example, we click on the AI-207-1'Layer0'; the screen shown in Figure 2-18 appears. in the Configure box, pull down the menu and select "Channels."

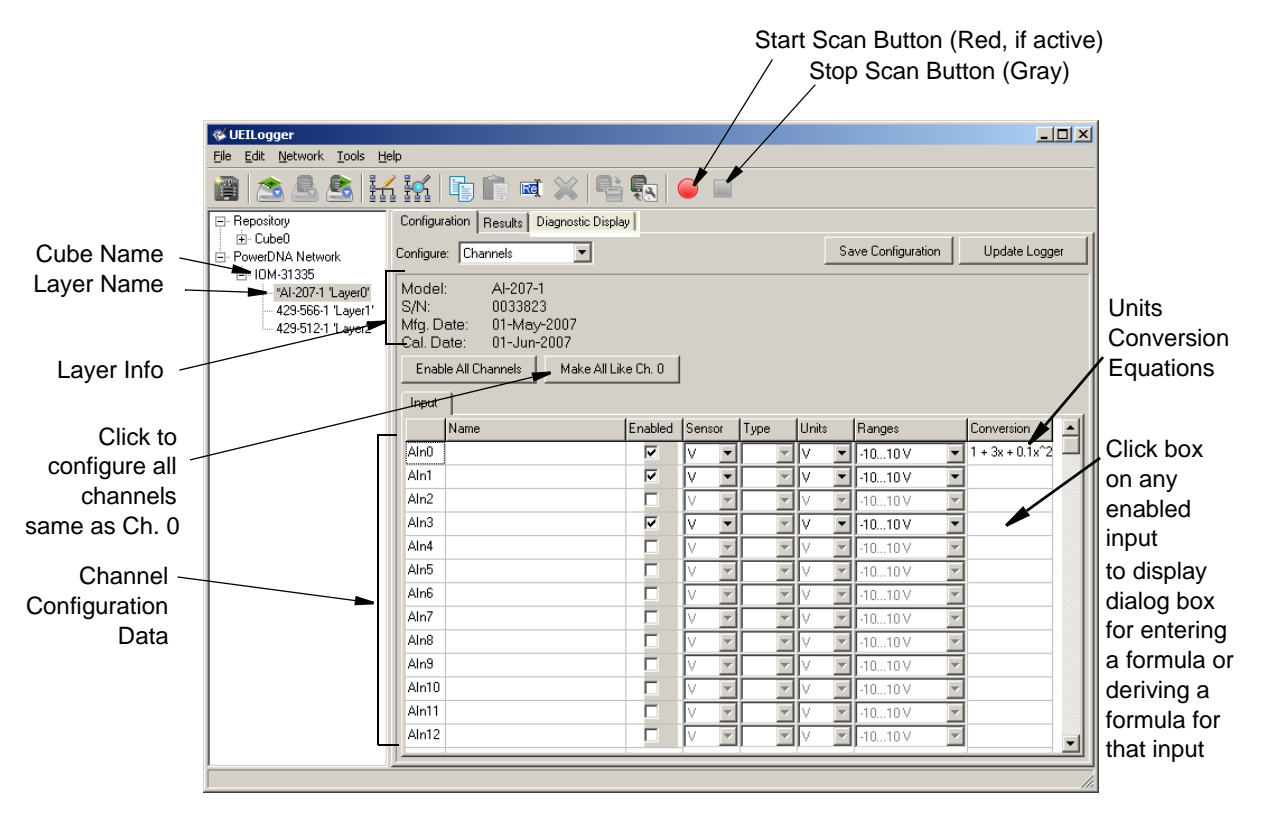

Figure 2-18AI-207 Configuration Screen – Configuration Tab

In **Figure 2-18**, the screen shows the configuration settings for each analog input on the layer. You can enter a descriptive name in the Name box for each channel. To select other settings, click the down arrow beside each item to pull down the menu and select the desired option (sensor type, thermocouple type, measurement units, selected range). Clicking the check box on each input line enables or disables that specific channel. Clicking the *Enable All Channels* button turns on all channels. To configure all channels the same as Channel 0, click on the *Make All Like Ch. 0* button.

To store your settings, click the *Save Configuration* button. To reload the configuration file, click on the *Update Logger* button.

To start a scan manually, click on the red button at the top of the screen. The button will change from red to gray when the scan starts.

To stop a scan, click on the square button next to the red start scan button.

**NOTE:** For the AI-207, if you select a thermocouple as the sensor for a channel, the Logger reads the status of the Cold Junction Compensator as an additional channel named Channel 33. Channel 33, therefore, appears in the Results Datasets and Chart Displays as a separate channel.

2.6.2 Configuring Equations for Units Conversion
The rightmost column in Figure 2-18 labeled "Conversion" contains the equations used to convert analog voltage inputs to engineering units. If you know the polynomial equation needed to perform the conversion, you can enter it in a dialog box using the standard notation used with Excel, in which exponents are entered as numerals following a caret (^). The polynomial can be of any order, but will normally displayed in an ascending sequence.

If you do not know the polynomial equation, you can use a two-point interpolation method to derive a linear equation automatically, using a procedure described below.

#### **Manual Entry of Equation**

The procedure for manually entering a conversion equation is as follows:

**STEP 1:** In the configuration screen for your analog input layer, make sure that the input you want to work with is "enabled". Then click in the Conversion column for that particular analog input. The dialog box shown in **Figure 2-19** then appears.

| Conversion Formula (Ch. 0)                                                              | ×   |
|-----------------------------------------------------------------------------------------|-----|
| Units: Kg/s                                                                             |     |
| Enter the formula into the box below; for example: $11.2 + 14.2x + 0.16 x^2 + 0.18 x^3$ |     |
| 1 + 3x+.3x <sup>2</sup>                                                                 | 4 Þ |
| Compute From Sampled Data Points                                                        |     |
| OK Cancel                                                                               |     |

#### Figure 2-19Dialog Box for Computing Units Conversion Equation

- **STEP 2:** In the dialog box above, first enter the desired engineering units in the Units box.
- **STEP 3:** In the Formula box, enter the polynomial equation, using a caret (^) to indicate an exponent. When your entry is complete and error-free, click OK. The dialog box then closes and the formula appears in the appropriate location within the Conversion column of the Configuration screen.

If you make a syntactical error in entering the polynomial equation, the OK button is grayed out. If this occurs, check your entry and correct any errors. The OK button will then re-appear. Then click OK and proceed.

#### **Two-Point Interpolation**

The procedure for deriving an equation from two sampled datapoints is as follows:

- **STEP 1:** In the configuration screen for your analog input layer, make sure that the input you want to work with is "enabled". Then click in the Conversion column for that particular analog input. The dialog box shown in **Figure 2-19** then appears.
- STEP 2: In the dialog box, first enter the desired engineering units in the Units box.
- **STEP 3:** Click on "Compute From Sampled Data Points". The dialog box shown in **Figure 2-20** appears.

|                                      | Label changes to match Unit<br>entered in dialog box of<br><b>Figure 2-17.</b> |
|--------------------------------------|--------------------------------------------------------------------------------|
| Sample Data Points (Ch. 0)           | ×                                                                              |
| Low value 0.652697 (1) is equal to   | 1.2 Kg/s                                                                       |
| High value 1.0616342 (1) is equal to | 141.8 Kg/s                                                                     |
| ОК                                   | Cancel                                                                         |

#### Figure 2-20Sampled Data Point Dialog Box

- **STEP 4:** Apply a voltage input to the analog input terminals for this channel equal to the value you want to use for the lower-valued data point.
- **STEP 5:** Enter a value for units at the lower-value data point.
- **STEP 6:** Apply a voltage input to the analog input terminals for this channel equal to the value you want to use for the higher-valued data point.
- **STEP 7:** Enter a value for units at the higher-value data point.
- **STEP 8:** Click OK when finished. The configuration screen will then show the computed equation in the appropriate box in the Conversion column.

2.6.3 Configuring This section describes the procedure for setting Clock and Trigger options. The AI-207 analog input layer is used as an example. **Clock and** Trigger

The procedure for setting Clock & Trigger options is as follows:

Options

**STEP 1:** In the left screen panel, click on Layer0 to display the AI-207 configuration screen. Then, in the Configure box, pull down the menu and select the "Clock and Trigger" option. The screen shown in Figure 2-21 appears.

| Ele       Edit       Network       Tools       Help         Image: Section Section Sectin Section Section Sectin Section Sectin Section Section Sectin Se                                                               | UEILogger                                                                                                    |
|----------------------------------------------------------------------------------------------------|----------------------------------------------------------------------------------------------------|
| Image: Solution of the second second seco | ile Edit Network Tools Help                                                                                                    |
| Configuration Results Diagnostic Display     PowerDNA Network     Configuration Clock and Tigger     Save Configuration Upload Configuration                                                                                                    | 🗃 🖄 💁 😤 🚮                                                                                                    |
| Provincition         Provincition         Provincition         Al-207-1 Layer0'         Al-225-1 Layer2'         CAN-503-1 Layer3'         Al-225-1 Layer3'         Auto Start on Boot I Allow Software Trigger         Layer Start Trigger         Type:         None         Layer Stop Trigger         Type:         None         Timing         Scan Rate:         10         File Limits         Data Files Size (kb):         1000         Data Files Number:         10         Image:                                                                                                    | <ul> <li>Repository</li> <li>PowerDNA Network</li> <li>IOM-31554</li> <li>OIO-401-1 'Layer0'</li> <li>AI-207-1 'Layer1'</li> <li>AI-225-1 'Layer2'</li> <li>CAN-503-1 'Layer3'</li> </ul> |

Figure 2-21. Configuring Clock and Trigger

In this screen, you can select the following options:

- Software or Hardware Trigger for the Master Trigger Source
- Layer Start Trigger
- Layer Stop Trigger
- Timing Scan Rate
- Timing Clock Source: Layer, Sync Clock, External Clock
- File Limits •
- NOTE: You can use an external clock as the source for Sync Clock. To do so, connect the external clock to the Cube through the Sync port, using a DNA-STP-SYNC interconnection board to make the connections. Refer to Figure 1-6 on page 12 (Chapter 1) for details.

| © Copyright 2012                   | Tel: 508-921-4600    | www.ueidaq.com | Vers: 3.0.1          |
|------------------------------------|----------------------|----------------|----------------------|
| United Electronic Industries, Inc. | Date: September 2012 |                | LoggerManualChap2.fm |

**NOTE:** The Sync input is not supported as a layer start/stop source for messaging layers such as the 501, 503, and 429 layers.

#### 2.6.3.1 Master Trigger Source Source Source and to stop scanning from the square button next to the start button. Selecting the software trigger option also permits you to start/ stop scanning using an external program.

Selecting the hardware Trigger option lets you configure the Master Trigger Start Scan from a range of sources, such as a manual pushbutton (provided on the Cube), a Sync signal (except on 501, 503, 508, or 429 layers), or a specific time. It also permits you to control the scan stop from a pushbutton, Sync signal, time, or time duration. In all cases, you can also enable "Auto Start On Boot" and "Allow Software Trigger" by clicking the appropriate check box. If you enable "Allow Software Trigger" when in hardware Trigger mode, the red Start Scan button is enabled. If "Allow Software Trigger" is not checked, the button is disabled. In configuring the Master Trigger Source, you should always leave the "Allow Software Trigger" box checked. This provides a backup method to stop logging if one of the other selected methods fails to occur.

Note that specifying values that are out of range for the triggers will cause undesirable results. These include not configuring the cube's time, setting the date before the present date, or configuring the duration to a non-positive value. These out-of-range settings prevent the cube's trigger from starting or stopping.

Note that for a Master Trigger Start to function properly, the Sync signal must remain in the active state for at least one second. Note that the Sync cable must be well-connected; a floating SYNC signal due to a loose connection or no cable will result in the cube triggering to start when the level is set to 1 (active-high) or never starting when the level is 0.

#### 2.6.3.2 Layer Start Trigger If you select Trigger rather than Software in the Master Trigger Source box, you can then select a Layer Start Trigger and a Layer Stop Trigger as described here. The options are as follows:

**None** — if you select this option, scanning starts and stops according to the setting for the Master Trigger for the Cube.

**Level** — if you select this option, scanning starts and stops based on the level of a specified channel input, as shown in **Figure 2-22**. The signal level can generate a trigger if it deviates from a specified threshold (above, below, in, or out of a specified range).

| Layer Start Tri | gger     |    |                        |                             |
|-----------------|----------|----|------------------------|-----------------------------|
| Type:           | Level    | -  | Can Start Other Layers |                             |
| Channel:        | 4        | \$ |                        |                             |
| Level 0:        | -5       |    |                        |                             |
| Level 1:        | 5        |    |                        | Check this box to enable    |
| Compare:        | In Range | •  |                        | this trigger to start other |
| 1 O T           |          |    |                        | Lavers                      |

Figure 2-22. Selecting Layer Start Trigger – Level

**NOTE:** If "Can Start Other Layers" is checked, this Start Trigger appears as an available trigger option in other layers, as shown in **Figure 2-23**.

|                                         | & UEILogger                                    |                                               |                       |
|-----------------------------------------|------------------------------------------------|-----------------------------------------------|-----------------------|
|                                         | <u>File E</u> dit <u>N</u> etwork <u>H</u> elp |                                               |                       |
|                                         | 🗑 🗟 🚵 🔢                                        | í 👬 📑 💼 🛋 💥 📲 民 🔴 🔳                           |                       |
|                                         |                                                | Configuration Results Diagnostic Display      |                       |
| Layer 1 selected _<br>for configuration |                                                | Configure: Clock and Trigger                  |                       |
|                                         |                                                | Master Trigger                                |                       |
|                                         |                                                | Source: Software - Auto Start on Boot / Allow |                       |
|                                         |                                                |                                               | Selecting this option |
| 5                                       |                                                | Laver Start Trigger                           | starts Layer 1 from   |
|                                         |                                                | Type: Layer 0 💌                               | the trigger selected  |
|                                         |                                                | None<br>Mask                                  | for Layer 0.          |
|                                         |                                                | Sync<br>Layer 0                               |                       |

Figure 2-23Starting a Layer from the Previous Layer Trigger

**Sync** — If you select this option, scanning starts and stops on a sync signal (except on 501, 503, or 429 layers), which can be externally generated, similar to that shown in **Figure 2-24**. The sync signal is fed into the Cube through the Sync connector on the Cube panel (refer to 2.6.3.3 below). Note that the signal must stay at the selected level for at least one second.

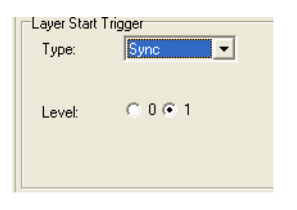

#### Figure 2-24Selecting Sync Clock Trigger

**Alarm** — If you select this option, scanning starts when a particular alarm event occurs, as described in "Configuring Alarms" on page 33.

- 2.6.3.3 Start/Stop To start/stop scanning from a remote pushbutton (other than the button mounted on the face of the Cube), do the following: Pushbutton
  - **STEP 1:** Plug a SYNC-RJ cable (or equal) into the SYNC connector on the face of the Cube. The SYNC connector is a 10-pin ST-series connector similar to those used in cell phones and digital cameras.
  - **STEP 2:** At the far end of the cable, attach a connector or other device that permits you to connect an on/off switch or pushbutton between the cable conductors attached to Pins 9 and 10 of the SYNC connector.
  - **STEP 3:** On the UEILogger, select the following configuration options:
    - 1. In the configuration screen, select "Clock and Trigger" in the Configure box.
    - 2. In the Master Trigger window Source box, select "Trigger" and check the "Allow Software Trigger" box.

| © Copyright 2012                   | Tel: 508-921-4600    | www.ueidaq.com | Vers: <b>3.0.1</b>   |
|------------------------------------|----------------------|----------------|----------------------|
| United Electronic Industries, Inc. | Date: September 2012 |                | LoggerManualChap2.fm |
|                                    |                      |                |                      |
- 3. In the Start Source Box, select "Sync." This activates the remote button connection.
- 4. In the Stop Source box, select "Sync." This enables the button to stop the scan.

Do not make any selections in the Layer Start Trigger, Layer Stop Trigger, and Timing boxes.

- 2.6.3.4 Layer Stop Trigger Trigger offers similar options to those described above for the Layer Start Trigger, except that no Alarm option is available.
- 2.6.3.5 Time Duration Trigger You can configure a time duration scan by selecting Clock and Trigger >> Trigger and then selecting Duration in the Stop Source window. Duration should be non-zero. You can select any of the options for Start Source that you wish.

Next, enter the desired time duration for the scan in the duration window as shown in **Figure 2-25**. The scan will then start on the trigger you have selected and run for the length of time you entered in the duration window.

| 🌾 UEI Logger                                   |                                                               |
|------------------------------------------------|---------------------------------------------------------------|
| <u>File E</u> dit <u>N</u> etwork <u>H</u> elp |                                                               |
| 🗃   🖄 🕾   🗄                                    | í 👬 📑 💼 🛋 💥 📑 🔩 🕒 🔲                                           |
| - Repository                                   | Configuration Results Diagnostic Display                      |
| 375setup1                                      | Configure: Clock and Trigger 💌 Save                           |
|                                                | Master Trigger                                                |
| ⊡ *IOM-31375                                   | Source: Trigger 🔽 Auto Start on Boot 🔽 Allow Software Trigger |
| Al-207-1 'Layer0'                              | Start Source: Button                                          |
| DIO-403-1 Eaven                                | Stop Source: Duration 🔽 00:04:00 ≑                            |
|                                                | Layer Start Trigger                                           |
|                                                | Type: None 💌                                                  |
|                                                |                                                               |
|                                                |                                                               |
|                                                | Scan Duration                                                 |

#### Figure 2-25Configuring a Time Duration Session

#### 2.6.3.6 Timing

You can specify the scan rate in Hz by entering the rate in the Scan Rate box as shown in **Figure 2-26**. The maximum scan rate is limited by the write speed of the SD card, performed by right-clicking your IOM cube in PowerDNA Network and selecting *Run SD Card Speed Test* in UEILogger 3.x.

You can also select the Clock Source from three options: Layer (internal), Sync Clock, or External Clock.

| Timing        |                   |    |
|---------------|-------------------|----|
| Scan Rate:    | 10                | Hz |
| Clock Source: | Layer 💌           |    |
|               | Laver<br>Supe Clk |    |
|               | External Clk      |    |
|               |                   |    |

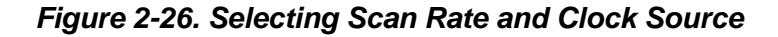

| © Copyright 2012                   | Tel: 508-921-4600    | www.ueidaq.com | Vers: 3.0.1          |
|------------------------------------|----------------------|----------------|----------------------|
| United Electronic Industries, Inc. | Date: September 2012 |                | LoggerManualChap2.fm |

Note that the scan rate sets the CL clock, the Channel List clock. The CV (conversion) clock is automatically set to an optimum rate that ensures the correct settling time for each A/D conversion.

**2.6.3.7 File Limits** You can specify limits for the data files that are produced in the writing process. The following fields can be set:

- Data File Size
- Data Files Number
- Recycle Data Files
- Recycle Datasets

Data File Size is the maximum size any one single file produced by a layer. The minimum filesize is 1 KiB (1024 bytes), the maximum is 2097151 KiB (2GiB).

Data Files Number is the maximum number of files that any one layer can produce. Note that hundreds of files will slow down the filesystem noticeably.

Recycle Data Files instructs the Logger to overwrite the oldest data file rather than stop logging. If you do not check the Recycle Data Files box, the Logger will write data to the SD card until the maximum number and size of files selected is reached. If you do check the Recycle Data Files box, the Logger will start to overwrite the oldest data when the maximum number and size is reached.

Recycle Datasets instructs the Logger to delete older data sets when there is insufficient space available on disk on legacy devices. It is recommended that Recycle Data Files is used instead.

Ensure that enough space is available to write to disk or logging will end prematurely. The space that is used is equivalent to the product of these fields: [Data File Size] \* [Data Files Number] \* [Number of (Active) Layers in Cube] \* [ Bits per sample] = Total Space Necessary

In the case that logging has ended prematurely due to not enough disk space, free up space and reset your Logger before beginning to log again.

#### **Resolving Filesystem Errors**

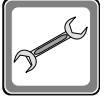

To resolve filesystem errors that result from improper shutdown or bad file allocation from an example volume *E*: the following tools are recommended: 1 Mount the SD card in your PC using an SD card reader.

2a. Right-click the volume > Properties > Tools > Check Now..., or

2b. Use the Command Prompt to perform a  ${\tt chkdsk}$   ${\tt /f}$   ${\tt e:}$  on the volume.

3 Delete any lost clusters in the hidden folders E:\FOUND.???

If this method fails, then re-format the card using FAT32 with 32K clusters.

#### 2.6.4 Configuring Alarms are identified by numbered labels Alarm0 to AlarmN, sequentially numbered for an entire Cube rather than being Layer-specific. You can select Alarms one of two options for each alarm: None, Level.

Selecting None effectively disables the specific alarm. Selecting Level specifies an alarm action based on the signal level of an input channel, as described below. How each alarm is triggered and the action taken when it occurs is described in this section.

#### Adding an 2.6.4.1 The procedure for adding an alarm to the Cube is as follows:

#### Alarm

STEP 1: In the Configure window, pull down the menu and select Alarms, as shown in Figure 2-27.

| 🍯 UEI Logger 20061207                                                                                           |                                                                                                    |                           |
|----------------------------------------------------------------------------------------------------|----------------------------------------------------------------------------------------------------|---------------------------|
| <u>File E</u> dit <u>N</u> etwork                                                                               |                                                                                                    |                           |
| 🗃 🖄 🕾 🛐                                                                                                    | í 👬 📑 💼 🛋 💥 📑 民 🔵 🔲                                                                                                    |                           |
| Repository                                                                                                    | Configuration Results                                                                                                    |                           |
| <ul> <li>Power0NA Network</li> <li>⊡0M-31375</li> <li>"Al-207-1 'Layer0'</li> <li>DIO-403-1 'Layer1'</li> </ul> | Configure: Clock and Trigger<br>Master T Clock and Trigger<br>Source: Alarms<br>Source: Alarms | Save Configuration Update |
|                                                                                                    | Layer Start Trigger Type: None                                                                                                    |                           |

# Figure 2-27Selecting Alarms

The screen shown in Figure 2-28 then appears.

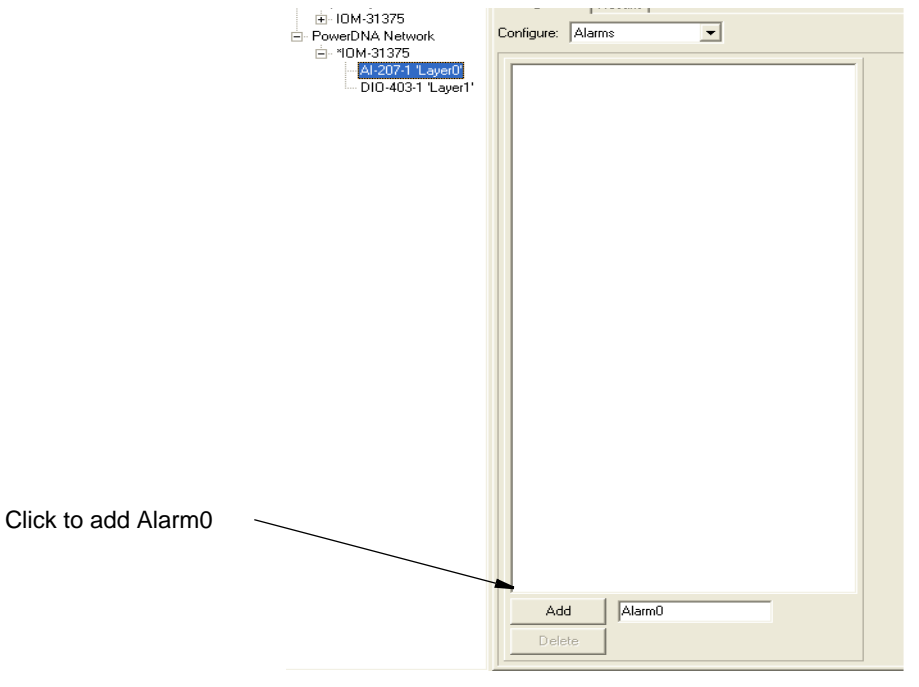

Figure 2-28. Adding a New Alarm

| © Copyright 2012                   | Tel: 508-921-4600    | www.ueidaq.com | Vers: 3.0.1          |
|------------------------------------|----------------------|----------------|----------------------|
| United Electronic Industries, Inc. | Date: September 2012 |                | LoggerManualChap2.fm |

- STEP 2: To add a new alarm, enter a name for the alarm in the box at the bottom of the screen. If a default name is already displayed, either accept the default name or enter another unique name. Then click the Add button to add the alarm. The new alarm name then appears at the top of the window panel. Note that the name applies for the entire Cube and not just a specific Layer; i.e., only one AlarmX can be used for any layer in a Cube.
- **2.6.4.2 Configuring an** To configure a new alarm, use the following procedure:

#### Alarm

**STEP 1:** Click on the alarm name in the left panel. A panel then appears at the right with available configuration options, as shown in **Figure 2-29**.

| 🍯 UEI Logger 20061207                  |                                          |                 |                          |
|----------------------------------------|------------------------------------------|-----------------|--------------------------|
| <u>File E</u> dit <u>N</u> etwork      |                                          |                 |                          |
| 🗃 🖄 🕾 😫                                | ( 👬 🕒 💼 🛋 💥 🖺 🍢 🤇                        |                 |                          |
| Repository                             | Configuration Results Diagnostic Display |                 |                          |
| E - PowerDNA Network<br>E - *IOM-31375 | Configure: Alarms                        |                 | Save Configuration Updat |
| *AI-207-1 'Layer0'                     | T                                        | 1 - Alexe 0     |                          |
| DIO-403-1 'Layer1'                     | Alarm0                                   | Alarmu<br>Tupe: | None                     |
|                                        |                                          | 1940.           | None                     |
|                                        |                                          |                 | Level                    |
|                                        |                                          |                 | Un Error                 |
|                                        |                                          |                 |                          |
|                                        |                                          |                 |                          |

Figure 2-29Alarm Configuration Options

In the *Type* box, pull down the menu and note that the available options are:

- None
- Level

If you select *None*, you effectively disable this alarm. if you select *Level*, the screen shown in **Figure 2-30** appears.

| Repository     - IOM-31375     - Al-2071 'Layer0'     - DID-4021 'Layer0'     - DID-4021 'Layer0'                     | Image: Second second second |                                                                                                    |  |
|----------------------------------------------------------------------------------------------------|----------------------------------------------------------------------------------------------------|----------------------------------------------------------------------------------------------------|--|
| <ul> <li>PowerDNA Network</li> <li>□- 10M-31375</li> <li>□*Al-207-1 "Layer0"</li> <li>□ DI0-403-1 "Layer1"</li> </ul> | Alarm0<br>Alarm1<br>Alarm2<br>Alarm3<br>Alarm4<br>Alarm6<br>Alarm6<br>Alarm7                                                                                                    | Alarm0         Type:       Level         Output Layer:       Level         Output Line:       On Error         Assert:       High         Beep on Alarm:       Image: Channel:         Alarm Source:       Al-207-1 'Layer0'         Channel:       7         Level 0:       2         Level 1:       3         Compare:       Above |  |

Figure 2-30. Configuring Alarm – Level

- **2.6.4.3** Configuring a To configure an alarm based on the signal level on an analog input line, use the following procedure:
  - **STEP 1:** In the *Type* box, pull down the menu and select *Level*. The screen shown in **Figure 2-31** appears.

| Configuration Results Diagnostic Display                           |                                                                                                    |                                                                                                    |                                                           |
|--------------------------------------------------------------------|----------------------------------------------------------------------------------------------------|----------------------------------------------------------------------------------------------------|-----------------------------------------------------------|
| Alarm0<br>Alarm1<br>Alarm3<br>Alarm3<br>Alarm5<br>Alarm6<br>Alarm7 | Alarm0<br>Type:<br>Output Layer:<br>Output Line:<br>Assert:<br>Beep on Alarm:<br>Alarm Source:<br>Channel:<br>Level 0:<br>Level 1:<br>Compare: | Level<br>PPC<br>SyncOut<br>High<br>Al-207-1 'Layer0'<br>7<br>2<br>3<br>Above<br>In Range<br>Above<br>Below<br>Below<br>Out-of-Range | Alarm Output<br>Action Options<br>Alarm Source<br>Options |

#### Figure 2-31. Configuring a Level Alarm Source

You can examine the various configuration options by clicking the down arrows and pulling down the menus for each item.

The alarm source options (see Figure 2-31) for a Level alarm are:

- Alarm Source the Layer on which the signal is measured
- **Channel** the specific channel on which the signal appears (select channel with the up/down arrows)
- Level 0 the lower range limit of the input signal
- Level 1 the upper range limit of the input signal
- **Compare** definition of the alarm trigger condition (In Range, Above, Below, Out of Range)

The alarm output and action options are:

- **Output Layer** the layer that will generate the alarm signal. May be a specific DIO Layer or the PPC (for new PPC layers built after 2012).
- **Output Line** the channel or line on which the alarm signal will appear. Select the specific line by clicking the down arrow at the right and highlighting the desired line. If you select PPC as the Output Layer, SyncOut is specified as the Output Line.
- Assert Click the down arrow and select either High or Low. This defines the output signal that will appear on the line.
- **Beep on Alarm** Click the check box to activate an audible alarm when the alarm is triggered.

**Note**: If your cube does not have a built-in audible alarm, you can connect an external beeper to an alarm output line and configure a separate alarm.

| Configuration Results Diagnostic Display                                     |                                                                                                    |                                                                                                    |
|------------------------------------------------------------------------------|----------------------------------------------------------------------------------------------------|----------------------------------------------------------------------------------------------------|
| Configure: Alarms                                                            |                                                                                                    |                                                                                                    |
| Alarm0<br>Alarm1<br>Alarm2<br>Alarm3<br>Alarm4<br>Alarm5<br>Alarm6<br>Alarm7 | Alarm0<br>Type:<br>Output Layer:<br>Output Line:<br>Assert:<br>Beep on Alarm:<br>Alarm Source:<br>Channel:<br>Level 0:<br>Level 1:<br>Compare: | Level     ▼       DIO-403-1 'Layer1'     ▼       4     ▼       High     ▼       ✓     ✓       Al-207-1 'Layer0'     ▼       7     ₹       2     3       Above     ▼ |

Figure 2-32. Configuring a Level Alarm Action

### 2.7 Configuring Excitation Voltage

Some layer boards, such as the DNA-AI-208 Strain Gauge Input Layer, provide excitation voltages for connected sensors.

The procedure for configuring the excitation output voltage for this type of layer is illustrated in **Figure 2-33**.

|                                                                                                    |            |                  |                     |          | Select e | citatio | n voltage outp          | ut here |
|----------------------------------------------------------------------------------------------------|------------|------------------|---------------------|----------|----------|---------|-------------------------|---------|
|                                                                                                    |            |                  |                     |          | /        |         |                         |         |
| n tenin harristan (kan da kan da kan da kan da kan da kan da kan da kan da kan da kan da kan da kan da kan da k |            |                  |                     | 10.000   |          |         |                         |         |
| 🏽 UEI Logger 20061207                                                                                           |            |                  |                     |          |          |         |                         |         |
| File Edit Network                                                                                               |            |                  |                     |          |          |         |                         |         |
| 🗿 🧟 🖺 👬                                                                                                    | . <b>F</b> | i 💼 🖬 🕻          | × BR                |          |          |         |                         |         |
| ⊟ Repository                                                                                                    | Configurat | ion Results Diag | nostic Display      |          | /        |         |                         |         |
| ⊡ Cube0<br>⊕ Cube1                                                                                              | Configure: | Channels         | •                   | /        |          | Sa      | ve Configuration        |         |
| ⊕ Cube2                                                                                                    |            |                  |                     | /        |          |         |                         |         |
| E *Cube3                                                                                                    | Model:     | AI-208-1         |                     | /        |          |         |                         |         |
| AI-208-1 'Layer0'                                                                                               | S/N:       | N/A              |                     | /        |          |         |                         |         |
| - Al-207-1 'Layer0'                                                                                             | Mfg. Da    | le: N/A          |                     | /        |          |         |                         |         |
| - DIO-403-1 'Layer1'                                                                                            | Cal. Dat   | e: N/A           |                     |          |          |         |                         |         |
|                                                                                                    | Enable     | All Channels Ex  | citation Voltage: 🛛 | N 💽      |          |         |                         |         |
|                                                                                                    | Input      |                  | C                   | off<br>M |          |         |                         |         |
|                                                                                                    | 1          | Jame             | Ent                 | N.       | Tune     | Units   | Banges                  |         |
|                                                                                                    | AlpO       | ano              |                     | .5V [    |          |         |                         | 6       |
|                                                                                                    | Alet       |                  |                     |          |          |         | 10.0 +10.0 V(           |         |
|                                                                                                    | Also2      |                  |                     |          |          | 1 114   | -10.0 +10.0 V(          |         |
|                                                                                                    | AINZ       |                  |                     | V        | Y Y      | -       | -10.0 +10.0 V(          |         |
|                                                                                                    | Ains       |                  |                     | V        | Y Y      | 4       | -10.0 +10.0 V( <u>*</u> |         |
|                                                                                                    | Aln4       |                  |                     | V        | <u> </u> | *       | -10.0 +10:0 V(          |         |
|                                                                                                    | Aln5       |                  |                     | V        | *        | +       | -10.0 +10.0 V(💌         |         |
|                                                                                                    | Aln6       |                  |                     | V        | * ×      | *       | -10.0 +10.0 V( 🔽        |         |
|                                                                                                    | Aln7       |                  |                     | V        | Y        | *       | -10.0 +10.0 Vc 🔫        |         |

Figure 2-33. Configuring Excitation Voltage for DNA-AI-208 Sensors

2.8 Configuring a DIO-403 Digital Input/Output Layer is generally similar to that for an AI-207 Analog Input Layer.

Digital Input/

To configure a DIO-403 Layer, do the following:

### **Output Layer**

**STEP 1:** Divide the input/output lines into groups of eight (DIn0 to DIn5). A group may be declared either an input or an output group of lines. The states of all lines in a group are represented by a hexadecimal word between 0x00 and 0xFF.

**STEP 2:** In the left panel of the Logger screen, click on DIO-403-1 'Layer1'. Then, in the right hand window, click on the *Configuration* tab. In the *Configure* box, pull down the menu and select *Channels*. The screen shown in **Figure 2-34** then appears.

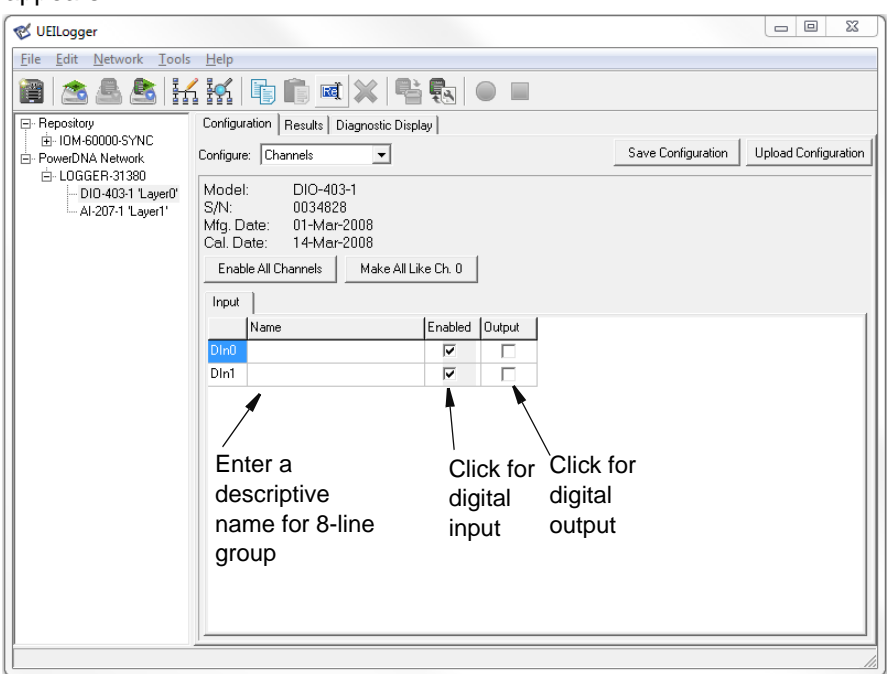

#### Figure 2-34Configuring DIO Channels

In this screen, enable or disable groups of DIO lines by checking the *Enabled* or *Output* checkboxes on each line of the display. *If you check an Enabled box,* you cannot also check an *Output* box. Similarly, if you check an *Output* box, you cannot check the corresponding input *Enabled* box of a group.

When you start a scan, the states of the input lines at each scan interval are recorded as hexadecimal words (0x00 to 0xFF) for each group of 8 inputs. The results are recorded as cells in a .csv file and displayed as an Excel spreadsheet.

2.9 Configuring an SL-501 Serial Comm. Layer The procedure for configuring an SL-501 Serial Communication Layer is generally similar to that for an AI-207 Analog Input Layer, except that there is no signal level to set and the Sync input is not available for use as a Start/Stop trigger. (Refer to "Configuring a Layer" on page 23 for details.)

To configure an SL-501 Layer, do the following:

 STEP 1: In the left window of the Logger screen, click on the Layer marked SL-501-1. Then, in the right hand window, click on the *Configuration* tab. In the *Configure* box, pull down the menu and select *Channels*. The screen shown in Figure 2-35 then appears.

Click on SL-501-1 to select Layer

| 🎸 UEILogger                                                               |                                                                         |                                                                                                    |         |          |                                                   |        |           |           |              |            |             |
|---------------------------------------------------------------------------|-------------------------------------------------------------------------|----------------------------------------------------------------------------------------------------|---------|----------|---------------------------------------------------|--------|-----------|-----------|--------------|------------|-------------|
| File Edit Network Iools Aelp                                              |                                                                         |                                                                                                    |         |          |                                                   |        |           |           |              |            |             |
| 🗃 🗟 🗟 🚼                                                                   | i 🖍                                                                     | Ē Ē ¤ × ₽                                                                                                    |         |          |                                                   |        |           |           |              |            |             |
| ☐ Repository<br>☐ PowerDNA Network<br>☐ IOM-31375<br>☐ "SL-501-1 "Layer0" | Configure<br>Configure<br>Model:<br>S/N:<br>Mfg. Da<br>Cal. Da<br>Disab | ation Res Diagnostic Display<br>: Channels<br>: SL-501-1<br>0025603<br>ate: 15-May-2007<br>ate: 15-May-2007<br>vie All Channels |         |          |                                                   |        |           | Save      | Configuratio | on Up      | Jate Logger |
|                                                                           | Input                                                                   | Name                                                                                                    | Enabled | Mode     | Baud                                              | Parity | Data Bits | Stop Bits | Timeout      | Term. Type | Terminator  |
|                                                                           | Port 1                                                                  |                                                                                                    | -<br>-  | RS-232   | 57600 💌                                           | None 🔻 | 8 -       | 1 -       | 500          | Butes 💌    | OD QA       |
|                                                                           | Port 2                                                                  |                                                                                                    | ~       | RS-232 💌 | 57600 🔻                                           | None 🔻 | 8 -       | 1 -       | 500          | Bytes 🔻    | OD QA       |
|                                                                           | Port 3                                                                  |                                                                                                    | •       | RS-232 💌 | 57600 💌                                           | None 💌 | 8 🔽       | 1 💌       | 500          | Bytes 💌    | OD QA       |
|                                                                           | Port 4                                                                  |                                                                                                    |         | RS-232 🔽 | 38400                                             | None 🔽 | 8 🔽       | 1 🔻       | 500          | Bytes 💌    | OD QA       |
|                                                                           |                                                                         |                                                                                                    |         |          | 115200<br>115200<br>128000<br>256000<br>1000000 ▼ |        |           |           |              |            | Þ           |

#### Figure 2-35Configuring the SL-501 Ports

- **STEP 2:** The screen shows the current configuration settings for all four serial ports. Enable a specific port by clicking on the Enable checkbox for that port. As an alternative, you can click on Enable All Channels to enable all four ports. To start over, click on the Enable checkbox again or click on Disable All Channels.
- **STEP 3:** For each enabled port, select the configuration setting option from the following:
  - Mode: RS-232, RS-485 full duplex, RS-485 half duplex
  - Baud: 300, 600, 1200, 2400, 4800, 9600, 10200, 56000, 115200, 128000, 250000, 256000, 1000000
  - Parity: None, Even, Odd
  - Data Bits: 5, 6, 7, 8
  - Stop Bits: 1, 1.5, 2

| © Copyright 2012                   | Tel: 508-921-4600    | www.ueidaq.com | Vers: <b>3.0.1</b>   |
|------------------------------------|----------------------|----------------|----------------------|
| United Electronic Industries, Inc. | Date: September 2012 |                | LoggerManualChap2.fm |
|                                    |                      |                |                      |

In the column labeled "Timeout", enter the message termination time in milliseconds. Default is 500 ms.

In the column labeled "Term Type", select either "Length" or "Bytes". If you select "Length", the cell in the last column displays a number indicating how many characters constitute a complete message. If you select "Bytes", the cell in the eighth column displays a hexadecimal number that indicates the message terminator.

In the column labelled "Output", select either "Hex" or "ASCII." If you select "Hex", output will be in hexidecimal representation. If you select ASCII, output will be in ASCII representation.

- **STEP 4:** When you have made all configuration selections, click the Save Configuration button to save your entries locally. When you are ready to run the Logger, click the Update Logger button to transfer all configuration settings to the Logger.
- 2.9.1 Config.ini File for SL-501 In the SL-501 config.ini file, active channels are listed in the [CHANNELS\_0] section just as with other layer types. Each channel line contains a 32-bit hex number indicating the channel value, including all necessary flags, followed by three or four values in parentheses. The mode, baud, parity, data bits, and stop bits values are included as flags in the channel value, using the standard DQ\_SL501\_ flags defined in the DAQLib. The first parenthetical value following the channel number is the message termination timeout value in milliseconds. The second value is either "TermLen" or "TermStr". If it is "TermLen", the third value is a numeric termination length; if it is "TermStr", the third value is the number of bytes in the termination string, and the fourth value is the termination string itself. A termination string is stored as a space-separated list of 8-bit hex values, each value having a prefix of "0x".

For example, the channel listing in the layer .ini file might look like this:

[CHANNELS\_0]
nb0fChannels=2
Ch:0=0x80480400(500,TermLen,8)
Ch:1=0x00189100(2000,TermStr,2,0x0D 0x0A)

- 2.9.2 Configuring Clock and Trigger Options for SL-501
   The procedure for configuring the Clock and Trigger options for an SL-501 layer is the same as that for configuring an Al-207, except that there is no signal level to set and the Sync input is not available for use as a Start/Stop trigger. The scan rate has no effect on measurement speed of serial layers and may be ignored. Therefore, please refer to "Configuring Clock and Trigger Options" on page 28 for information on configuring these settings for an SL-501 layer.
  - SL-501 DataSL-501 data received from the logger cube in a .dat file consists of a sequence<br/>of records. Each record consists of:
    - 32-bit timestamp value (milliseconds since start of acquisition)
    - 16-bit message length

2.9.3

- 1 byte channel number
- Message bytes, the number of which was indicated in the preceding length field

In addition, the corresponding .hdr file has a parameter in its LOG\_0 section called mCount. The value of mCount is a number indicating the number of messages in the .dat file. This is used by the UEILogger application to display the number of messages in the Scans column of the dataset table.

(Refer to **Figure 3-1** on page 67 for a typical display of analog data received from an AI-207 layer and a detailed description of the fields on the screen.) For a display of SL-501 serial data, refer to **Figure 2-36** below. Note that the "Chart" option in the Show box on the screen is not applicable to the SL-501.

| & LIFTI ogger                                                           |                                        |                       |                               |       |       |          |      |  |  |  |  |  |
|-------------------------------------------------------------------------|----------------------------------------|-----------------------|-------------------------------|-------|-------|----------|------|--|--|--|--|--|
| File Edit Network Tools H                                               | elp                                    |                       |                               |       |       |          |      |  |  |  |  |  |
| 🗃 🖄 🕭 🟝 🖬                                                               | ( is 🗈 🖬                               | 💥 📑 💽 🤇               |                               |       |       |          |      |  |  |  |  |  |
| Pepository     PowerDNA Network     ⊡- IOM-31375     SI -501-1 1 aver0* | Configuration Results Show: Datasets I |                       |                               |       |       |          |      |  |  |  |  |  |
| 02 001 1 20,010                                                         | Dataset Name                           | File Name             | Creation Time                 | Files | Scans | Location | View |  |  |  |  |  |
|                                                                         | d0_20070621_170934                     | d0_20070621_170934    | 6/21/2007 17:09:34            | 1     | 1128  | SD + PC  |      |  |  |  |  |  |
|                                                                         | d0_20070622_111252                     | d0_20070622_111252    | 6/22/2007 11:12:52            | 1     | 100   | SD + PC  |      |  |  |  |  |  |
|                                                                         | d0_20070622_120446                     | d0_20070622_120446    | 6/22/2007 12:04:46            | 1     | 44    | SD + PC  |      |  |  |  |  |  |
|                                                                         | d0_20070622_122022                     | d0_20070622_122022    | 6/22/2007 12:20:22            | 1     | 24    | SD + PC  |      |  |  |  |  |  |
|                                                                         | d0_20070622_123547                     | d0_20070622_123547    | 6/22/2007 12:35:48            | 1     | 488   | SD + PC  |      |  |  |  |  |  |
|                                                                         | d0_20070622_130509                     | d0_20070622_130509    | 6/22/2007 13:05:09            | 1     | 200   | SD + PC  |      |  |  |  |  |  |
|                                                                         | d0_20070622_133314                     | d0_20070622_133314    | 6/22/2007 13:33:15            | 1     | 104   | SD + PC  |      |  |  |  |  |  |
|                                                                         | d0_20070622_135212                     | d0_20070622_135212    | 6/22/2007 13:52:12            | 1     | 232   | SD + PC  |      |  |  |  |  |  |
|                                                                         | d0_20070622_140725                     | d0_20070622_140725    | 6/22/2007 14:07:26            | 1     | 16    | SD + PC  |      |  |  |  |  |  |
|                                                                         | Download from SD                       | Delete from PC Delete | from SD Card<br>Export Refres | n     |       |          |      |  |  |  |  |  |

Figure 2-36. Typical Display of SL-501 Data

2.9.4 Exporting SL-501 Data As described in "Analyzing the Data Offline" on page 72 of Chapter 3, data can be exported from the Logger in a CSV format. The first line of an exported CSV file for an SL-501 layer is a header line, containing the labels "Timestamp", "Channel", and "Message". Each of the subsequent lines represents a single message. The first two fields contain the timestamp and channel number, respectively. The third field contains the message data as a list of hexadecimal byte values. The following is a sample output file:

> Timestamp, Channel, Message 3/16/2007 14:13:52.000, 2, 0x48 0x65 0x6C 0x6C 0x6F 0x0D 0x0A 3/16/2007 14:13:57.010, 1, 0x74 0x65 0x73 0x74 0x0D 0x0A

SL-501 data can also be exported from the Logger to Microsoft Excel. A typical display of data exported to Excel is shown in **Figure 2-37**.

|      | licrosoft Exc     | cel-d0_20070625_09403                       | 33.csv                     |                                                        | _ [0]        | x |
|------|-------------------|---------------------------------------------|----------------------------|--------------------------------------------------------|--------------|---|
| :2   | <u>Eile E</u> dit | <u>V</u> iew <u>I</u> nsert F <u>o</u> rmat | <u>T</u> ools <u>D</u> ata | LeiDAQ Window Help Type a question for help            | <del>2</del> | × |
| Ari  | al                | • 10 • <b>B</b> <i>I</i>                    | <u>u</u>   ≣ ≡             | = 🔤   \$ % , 🐭 🕮   筆 律   🖽 • 💁 • 🛕 • 💂 i 🕯             | a 🔹 💂        |   |
| 1    | 1112              | i 🗞 🎽 🗇 🖄 🖉                                 | B 🔂 🕅                      | Reply with Changes End Review 📕 🔝 💕 层 🚺 🍼 🗐 🗵          | -   🏭 🔞      | 7 |
|      | H12               |                                             |                            |                                                        |              |   |
|      | A                 | В                                           | С                          | D                                                      | E            |   |
| 1    | Sequence          | Timestamp                                   | Channel                    | Message                                                |              |   |
| 2    | 0                 | 6/25/2007 9:40:40.000                       | 0                          | 0x53 0x54 0x41 0x54 0x55 0x53 0x20 0x4F 0x4B 0x0D 0x0A |              |   |
| 3    | 1                 | 6/25/2007 9:40:40.000                       | 1                          | 0x53 0x54 0x41 0x54 0x55 0x53 0x20 0x4F 0x4B 0x0D 0x0A |              |   |
| 4    | 2                 | 6/25/2007 9:40:45.000                       | 0                          | 0x53 0x54 0x41 0x54 0x55 0x53 0x20 0x4F 0x4B 0x0D 0x0A |              |   |
| 5    | 3                 | 6/25/2007 9:40:45.000                       | 1                          | 0x53 0x54 0x41 0x54 0x55 0x53 0x20 0x4F 0x4B 0x0D 0x0A |              |   |
| 6    | 4                 | 6/25/2007 9:40:50.000                       | 0                          | 0x53 0x54 0x41 0x54 0x55 0x53 0x20 0x4F 0x4B 0x0D 0x0A |              |   |
| 7    | 5                 | 6/25/2007 9:40:50.000                       | 1                          | 0x53 0x54 0x41 0x54 0x55 0x53 0x20 0x4F 0x4B 0x0D 0x0A |              | _ |
| 8    | 6                 | 6/25/2007 9:40:55.000                       | 0                          | 0x53 0x54 0x41 0x54 0x55 0x53 0x20 0x4F 0x4B 0x0D 0x0A |              |   |
| 9    | 7                 | 6/25/2007 9:40:55.000                       | 1                          | 0x53 0x54 0x41 0x54 0x55 0x53 0x20 0x4F 0x4B 0x0D 0x0A |              |   |
| 10   |                   |                                             |                            |                                                        |              |   |
| 11   |                   |                                             |                            |                                                        |              |   |
| 12   |                   |                                             |                            |                                                        |              | - |
| 14 4 | → > >  \          | 20070625_094033 /                           |                            |                                                        |              |   |
| Read | dy                |                                             |                            |                                                        |              | 1 |

Figure 2-37Display of SL-501 Data Exported to Microsoft Excel

For those who want to export logged data in a user-selected format other than CSV or Excel, refer to the UEI document called UEILogger Data Conversion Procedure, which is available online at www.ueidaq.com.

2.10 Configuring an SL-501 Layer for Outgoing Messages Some customers have the requirement when using the UEILogger with an SL-501 layer that the logger be able to send outgoing messages from the serial ports to devices driven by the layer. There are two kinds of messages, classified by when they are sent: (1) initialization messages, which must be sent when acquisition starts; and (2) periodic messages, which must be sent at regular intervals during acquisition.

You may specify any number of initialization messages. The specification consists of a time interval value, and a series of bytes indicating the message itself. The time interval is specified as a number of milliseconds, indicating how much time to wait before sending the message. The time interval of the first initialization message is relative to the logger startup time. The time interval of each subsequent initialization message is relative to the time interval of the previous message.

You may specify any number of periodic messages in the same way. The time interval value of each periodic message is the interval for repeated transmissions of that message, in milliseconds.

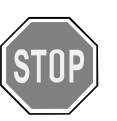

Setting a message that takes longer to transmit than the time available between messages will cause that message to be dropped if there is no space in the transmit buffer. Take care when setting your initialization message delays and periodic message rate to avoid losing messages. **2.10.1 User Interface** The drop-down menu in the Configuration tab for the SL-501 layer has an additional item labeled "Outgoing Messages", which allows you to access a configuration panel for setting up outgoing messages. See **Figure 2-38**.

| Configure: Channels                                |         |      | Save | Configuratio | n l       | Jpdate Log | Iger  |
|----------------------------------------------------|---------|------|------|--------------|-----------|------------|-------|
| Model Outgoing Messages<br>Name: Llock and Trigger |         |      |      |              |           |            |       |
| S/N: 0029696                                       |         |      |      |              |           |            |       |
| Mfg. Date: 01-Oct-2006                             |         |      |      |              |           |            |       |
| Cal. Date: 19-Oct-2006                             |         |      |      |              |           |            |       |
| Enable All Channels                                |         |      |      |              |           |            |       |
| Input                                              |         |      |      |              |           |            |       |
| Name                                               | Enabled | Mode | Baud | Parity       | Data Bits | Stop Bits  | Timed |
| D to                                               | -       | i    | Ú    |              |           |            |       |

Figure 2-38SL-501 Outgoing Message Configuration Screen

The Outgoing Messages configuration panel contains a tabbed pane, with one tab for each port. Each port tab contains two grid controls for specifying outgoing messages. One is for initialization messages, and the other is for periodic messages. See **Figure 2-39**.

| 🎸 UEILogger                                      |                     |               |                    |               |
|--------------------------------------------------|---------------------|---------------|--------------------|---------------|
| <u>File Edit N</u> etwork <u>T</u> ools <u>H</u> | elp                 |               |                    |               |
| 📔 🖄 🚨 😫                                          | 1 in   🖬 💼          | ai 💥 📑 🔩 😜 🔲  |                    |               |
| Repository                                       | Configuration Resul | ts            |                    |               |
| E PowerDNA Network                               | Configure: Output M | essanes V     | Save Configuration | Update Logger |
| *SL-501-1 'Layer0'                               |                     |               |                    |               |
|                                                  | Port 1 Port 2 Po    | rt 3   Port 4 |                    |               |
|                                                  | 🔽 ASCII Text Mes    | sages         |                    |               |
|                                                  | Initialization      |               |                    |               |
|                                                  | Time Interval (ms)  | Message       |                    |               |
|                                                  | 100                 | Reset         |                    |               |
|                                                  | 100                 | Init          |                    |               |
|                                                  | 5000                | Start         |                    |               |
|                                                  |                     |               |                    |               |
|                                                  |                     |               |                    |               |
|                                                  |                     |               |                    |               |
|                                                  | Periodic            |               |                    |               |
|                                                  | Time Interval (ms)  | Message       |                    |               |
|                                                  | 500                 | Status1       |                    |               |
|                                                  | 4000                | Status2       |                    |               |
|                                                  |                     |               |                    |               |
|                                                  |                     | 1             |                    |               |
|                                                  |                     |               |                    |               |
|                                                  |                     |               |                    |               |
|                                                  |                     |               |                    |               |
|                                                  | р <u>—</u>          |               |                    |               |

Figure 2-39Configuring Initialization and Periodic Messages

To configure the SL-501 for Periodic Messages, do the following:

**STEP 1:** Enter the time interval for each message in the first grid column, and the message content in the second column.

The message content is a sequence of hexadecimal digits as space-separated pairs. For user convenience, the pairs are not prefixed by "0x".

The grid automatically adds rows as needed. The grid always contains one empty row below the last non-empty row. As soon as the user enters a value into the last row, a new row is added. Click the "x" next to the row to delete it.

Messages can also be to serial comm devices as ASCII text messages. To do so, click the box marked ASCII Text Messages on the Outgoing Messages screen. A screen similar to that in **Figure 2-40** then appears.

| 🐳 UEILogger                                              |                     |                          |                                 |
|----------------------------------------------------------|---------------------|--------------------------|---------------------------------|
| <u>File E</u> dit <u>N</u> etwork <u>T</u> ools <u>H</u> | elp                 |                          |                                 |
| 📔 🖄 🚨 🛅                                                  | 1 🚮   🗗 💼           | ai 💥 🖶 🛃 🥥 💷             |                                 |
| Repository                                               | Configuration Resul | ts    Diagnostic Display |                                 |
| E- PowerDNA Network<br>⊨- IOM-31375                      | Configure: Output M | essages 💌                | ave Configuration Update Logger |
| *SL-501-1 'Layer0'                                       | Port 1 Port 2 Po    | rt 3   Port 4            |                                 |
|                                                          | ASCII Text Mes      | sages                    |                                 |
|                                                          | Initialization      |                          |                                 |
|                                                          | Time Interval (ms)  | Message                  |                                 |
|                                                          | 100                 | Reset                    |                                 |
|                                                          | 100                 | Init                     |                                 |
|                                                          | 5000                | Start                    |                                 |
|                                                          |                     |                          |                                 |
|                                                          |                     |                          |                                 |
|                                                          |                     |                          |                                 |
|                                                          | Periodic            |                          |                                 |
|                                                          | Time Interval (ms)  | Message                  |                                 |
|                                                          | 500                 | Status1                  |                                 |
|                                                          | 4000                | Status2                  |                                 |
|                                                          |                     |                          |                                 |
|                                                          |                     |                          |                                 |
|                                                          |                     |                          |                                 |
|                                                          |                     |                          |                                 |
|                                                          |                     |                          |                                 |
|                                                          |                     |                          |                                 |

#### Figure 2-40Display of SL-501 Message as ASCII Text

 2.10.2 Configuration File Format
 The configuration INI file for the layer contains, in addition to all other configuration values, the outgoing messages that you have specified for the SL-501 layer. Each channel that has outgoing messages will have its own section in the INI file, called OUTGOING\_CHAN\_x, where "x" is the channel number. This section contains the following name/value pairs:

 initMsgCount, whose value is the number of initialization messages
 One entry per initialization message named initMsgX, where "x" is a message count starting at 0 for the first one

| © Copyright 2012                   | Tel: 508-921-4600    | www.ueidaq.com | Vers: 3.0.1          |
|------------------------------------|----------------------|----------------|----------------------|
| United Electronic Industries, Inc. | Date: September 2012 |                | LoggerManualChap2.fm |

- periodicMsgCount, whose value is the number of periodic messages
- One entry per periodic message named periodicMsgX, where "x" is a message count starting at 0 for the first one

The values for initMsgX and periodicMsgX consist of the time interval, followed by a comma and a space, followed by the number of bytes of the message, followed by a comma and a space, followed by a list of space-separated 8-bit hexadecimal values specifying the message. Note that unlike the Logger application User Interface, the message bytes in the INI file are each preceded by "0x" to ease the processing.

The following is a sample excerpt from a SL-501 layer INI file, in which outgoing messages are specified for channels 0 and 2:

```
[OUTGOING CHAN 0]
  initMsqCount=5
  initMsq0=100, 5, 0x56 0xB7 0xE3 0x29 0xFF
  initMsg1=100, 7, 0x46 0x78 0xCF 0xA9 0x22 0x6F 0x90
  initMsq2=5000, 3, 0x89 0x0E 0x53
  initMsg3=100, 3, 0xFE 0x78 0x98
  initMsg4=250, 3, 0x67 0x88 0xB4
  periodicMsqCount=2
  periodicMsg0=500, 3, 0x56 0xDE 0x04
  periodicMsg1=3000, 5, 0x89 0x24 0xD3 0xB7 0x0B
  [OUTGOING CHAN 2]
  initMsgCount=2
  initMsq0=200, 4, 0xE3 0xBD 0x0A 0x4B
  initMsg1=500, 6, 0x41 0x79 0x86 0x16 0xBC 0xE3
  periodicMsgCount=3
  periodicMsq0=500, 2, 0x53 0xE8
  periodicMsq1=5000, 2, 0xAA 0x62
  periodicMsq2=10, 2, 0x41 0x79
Data is stored on the SD card in the appropriately timestamped directory.
```

2.10.3 Retrieving Raw Samples Data is stored on the SD card in the appropriately timestamped directory. When the UEILogger 3.0 GUI's Download from SD function is used, raw samples can be found in the folder %AllUsersProfile%\UEI\Logger\Repository.

#### 2.11 Configuring a CAN-503 Serial Bus Layer The procedure for configuring an CAN-503 Controller Area Network Serial Bus Layer is generally similar to that for an AI-207 Analog Input Layer, except that there is no signal level to set and the Sync input is not available for use as a Start/Stop trigger. (Refer to "Configuring a Layer" on page 23 for details.)

The CAN-503, however, has an additional feature that permits the layer to generate a start or stop trigger when a message with a specific ID, port, and message content is received.

To configure an CAN-503 Layer, do the following:

STEP 1: In the left window of the Logger screen, click on the Layer marked CAN-503. Then, in the right hand window, click on the *Configuration* tab. In the *Configure* box, pull down the menu and select *Channels*. The screen shown in Figure 2-41 then appears.

| Click on                              | CAN-503-1 to select Layer                                                                                    | Click to enable CAN port                         |
|---------------------------------------|----------------------------------------------------------------------------------------------------|--------------------------------------------------|
| 🌾 UEILogger 🛛 🗸 🖉                     |                                                                                                    |                                                  |
| Eile Edit Network Tools $H$           | <u>d</u> elp                                                                                                 |                                                  |
| 🗃 초 🕾 🟝                               | l 🖌 📭 🗊 🛋 💥 🕒 🔂                                                                                              | I 🌳 🔲                                            |
|                                       | Configuration Results Diagnostic Display                                                                     |                                                  |
| i⊟- PowerDNA Network<br>i⊡- IOM-31375 | Configure: Channels                                                                                          | Save Configuration Update Logger                 |
| *CAN-503-1 'Layer1'                   | Model: CAN-503-1<br>S/N: 0028047<br>Mfg. Date: 01-Jan-2007<br>Cal. Date: 25-Jun-2007<br>Disable All Channels |                                                  |
|                                       | Name Enab                                                                                                    | d Speed Mode Accept Mask Accept Code Listen Only |
|                                       | Port 1                                                                                                    | 100 - Basic - 0xFFFFFFF 0x00000000               |
|                                       | Port 2                                                                                                    | 100 T Basic T 0xFFFFFFF 0x00000000               |
|                                       | Port 3                                                                                                    | 125 T Basic OxFFFFFFF 0x00000000                 |
|                                       | Port 4                                                                                                    | 20 Basic V 0xFFFFFF 0x00000000                   |
|                                       |                                                                                                    | 100<br>125<br>250<br>500<br>800<br>1000 ▼        |

#### Figure 2-41Configuring the CAN-503 Ports

**STEP 2:** The screen shows the current configuration settings for all four CAN ports. Enable a specific port by clicking on the associated Enable checkbox for that port. As an alternative, you can click on Enable All Channels to enable all four ports. To start over, click the Enable checkbox again or click on Disable All Channels.

| © Copyright 2012                   | Tel: 508-921-4600    | www.ueidaq.com | Vers: <b>3.0.1</b>   |
|------------------------------------|----------------------|----------------|----------------------|
| United Electronic Industries, Inc. | Date: September 2012 |                | LoggerManualChap2.fm |
|                                    |                      |                |                      |

**STEP 3:** For each enabled port, select the configuration setting options from the following:

The channel configuration table for the CAN-503 layer contains five columns, for setting speed, mode, listen-only flag, accept mask, and accept code. The speed and mode values are set by pulldown list boxes, and the listen-only flag is a checkbox. The accept mask and accept code values are 32-bit hexadecimal numbers, though only the least significant 8 or 29 bits are used, depending on whether the mode is standard or extended. The values in the pulldown list boxes are:

- Speed (Kb/s): 10, 20, 50, 100, 125, 500, 800, 1000
- **Mode**: Basic, Extended

The basic mode has an 11-bit identifier and the extended mode has a 29-bit identifier (combining two separate fields).

- **STEP 4:** When you have made all configuration selections, click the Save Configuration button to save your entries locally. When you are ready to run the Logger, click the Update Logger button to transfer all configuration settings to the Logger.
- 2.11.1 Config.ini File for CAN-503 In the layer config.ini file, active channels are listed in the [CHANNELS\_0] section just as with other layer types. Each channel line contains a 32-bit hex number indicating the channel value, including all necessary flags, followed by two values in parentheses. The speed, mode, and listen-only flag values are included as flags in the channel value, using the standard DQ\_CAN503\_ flags defined in the DAQLib. The parenthetical values are the accept mask and accept code, respectively.

For example, the channel listing in the layer .ini file might look like this:

[CHANNELS\_0] nbOfChannels=2 Ch:0=0x80002600(0x000000FF,0x0000000) Ch:1=0x00001601(0xFFFFFFF,0x0000ABCD)

2.11.2 Configuring Clock and Trigger Options for CAN-503 Clock and Trigger Options for CAN-503 Clock and Trigger Options Clock and Trigger Options Clock and Trigger Options Clock and Trigger Options Clock and Trigger Options Clock and Trigger Options Clock and Trigger Options Clock and Trigger Options Clock and Trigger Options Clock and Trigger Clock and Trigger Clock and Clock and Trigger Clock and Clock and Clock The CAN-503, however, has an additional feature that permits the layer to generate a start or stop trigger when a message with a specific ID, port, and message content is received. This feature is illustrated in the screen shown in Figure 2-42.

| 🏽 UEILogger                                                   |                                                                                                    |  |  |  |  |  |  |
|---------------------------------------------------------------|----------------------------------------------------------------------------------------------------|--|--|--|--|--|--|
| <u>File Edit Network Tools H</u>                              | elp                                                                                                    |  |  |  |  |  |  |
| 🗃 🖄 🖳 🛃                                                       | イ 読 📭 🛋 💥   唱 🕵   🥌 🗖                                                                                                    |  |  |  |  |  |  |
| Repository     PowerDNA Network                               | Configuration Results Diagnostic Display                                                                                                    |  |  |  |  |  |  |
| ⊡ IOM-31554<br>DIO-401-1 'Layer0'                             | Contigure: Clock and Frigger                                                                                                    |  |  |  |  |  |  |
| Al-207-1 'Layer1'<br>Al-225-1 'Layer2'<br>*CAN-503-1 'Layer3' | Master Trigger<br>Source: Software 💌 🗖 Auto Start on Boot 🔽 Allow Software Trigger                                                                     |  |  |  |  |  |  |
|                                                               | Layer Start Trigger                                                                                                    |  |  |  |  |  |  |
|                                                               | Type:         Message         I         Lan Start Uther Layers           Port:         1         ID:         0x00000541         Data:         12.76.34 |  |  |  |  |  |  |
|                                                               |                                                                                                    |  |  |  |  |  |  |
|                                                               | Layer Stop Trigger Type: Message  Can Stop Other Layers                                                                                                |  |  |  |  |  |  |
|                                                               | Port: 1 D: 0x00000330 Data: 31 65                                                                                                    |  |  |  |  |  |  |
|                                                               | Timing                                                                                                    |  |  |  |  |  |  |
|                                                               | Scan Rate: 10 Hz                                                                                                    |  |  |  |  |  |  |
|                                                               |                                                                                                    |  |  |  |  |  |  |
|                                                               | Data File Size (kb): 1000 Data Files Number: 10 🔽 Recycle Data Files                                                                                   |  |  |  |  |  |  |
| Disconnected                                                  |                                                                                                    |  |  |  |  |  |  |

#### Figure 2-42Configuring a Start/Stop Trigger on a CAN-503 Message

To configure the trigger(s), do the following:

- **STEP 1:** In the 503 configuration screen, click on the arrow in the Type box under Layer Start Trigger and select the "Message" option.
- **STEP 2:** Click the "Can start other layers" box.
- **STEP 3:** Enter the Port, ID, and Message content in the appropriate boxes.
- **STEP 4:** Repeat these steps as applicable for the Layer Stop Trigger.
- **STEP 5:** Click "Save Configuration" and then "Update Logger".

#### 2.11.3 CAN-503 Data Display CAN-503 data received from the logger cube in a .dat file consists of a sequence of records. Each record consists of:

- 32-bit timestamp value (milliseconds since start of acquisition)
- 8-bit message length
- 1 byte channel number

| © Copyright 2012                   | Tel: 508-921-4600    | www.ueidaq.com | Vers: 3.0.1          |
|------------------------------------|----------------------|----------------|----------------------|
| United Electronic Industries, Inc. | Date: September 2012 |                | LoggerManualChap2.fm |

- 32-bit CAN ID value
- Message bytes, the number of which was indicated in the preceding length field

In addition, the corresponding .hdr file has a parameter in its LOG\_0 section called mCount. The value of mCount is a number indicating the number of messages in the .dat file. This is used by the UEILogger application to display the number of messages in the Scans column of the dataset table.

(Refer to **Figure 3-1** on page 67 for a typical display of analog data received from an AI-207 layer and a detailed description of the fields on the screen.) For a display of CAN-503 serial data, refer to **Figure 2-43** below. Note that the "Chart" option in the Show box on the screen is not applicable to the CAN-503.

CAN errors are returned from the cube the same way they currently are in PowerDNA. An error is returned as a normal message record within the data stream. However, the channel number of an error message is 0x80 instead of a valid CAN-503 channel number, and the message consists of a single byte containing one of the DQ\_CAN503\_ERR\_ error values.

| <b>&amp; UEILogger</b><br>File Edit Network Tools He | elo                                       |                    |                    |       |       |          | <u>_     ×</u> |  |  |
|------------------------------------------------------|-------------------------------------------|--------------------|--------------------|-------|-------|----------|----------------|--|--|
|                                                      |                                           |                    |                    |       |       |          |                |  |  |
|                                                      | Configuration Results D<br>Show: Datasets | iagnostic Display  |                    |       |       |          |                |  |  |
| CAN-503-1 'Layer1'                                   | Dataset Name                              | File Name          | Creation Time      | Files | Scans | Location | View           |  |  |
|                                                      | d1_20070628_145953                        | d1_20070628_145953 | 6/28/2007 14:59:54 | 1     | 6     | SD       |                |  |  |
|                                                      | d1_20070628_151136                        | d1_20070628_151136 | 6/28/2007 15:11:36 | 1     | 33    | SD       |                |  |  |
|                                                      | d1_20070628_154552                        | d1_20070628_154552 | 6/28/2007 15:45:53 | 1     | 9     | SD       |                |  |  |
|                                                      | d1_20070628_154641                        | d1_20070628_154641 | 6/28/2007 15:46:41 | 1     | 9     | SD       |                |  |  |
|                                                      | d1_20070628_160116                        | d1_20070628_160116 | 6/28/2007 16:01:17 | 1     | 3     | SD       |                |  |  |
|                                                      | d1_20070628_160308                        | d1_20070628_160308 | 6/28/2007 16:03:09 | 1     | 12    | SD       |                |  |  |
|                                                      | d1_20070629_105005                        | d1_20070629_105005 | 6/29/2007 10:50:06 | 1     | 6     | SD       |                |  |  |
|                                                      | d1_20070629_105059                        | d1_20070629_105059 | 6/29/2007 10:51:00 | 1     | 27    | SD       |                |  |  |
|                                                      | Download from SD                          | Delete from PC     | from SD Card       |       |       |          |                |  |  |
| Disconnected                                         | d1_20070629_105059                        | Rename             | Export Refrest     | n     |       |          |                |  |  |

Figure 2-43. Typical Display of CAN-503 Scan Results

**2.11.4 Exporting CAN-503 Data** As described in "Analyzing the Data Offline" on page 72 of Chapter 3, data can be exported from the Logger in a CSV format. The first line of an exported CSV file for an CAN-503 layer is a header line, containing the labels "Timestamp", "Channel", "ID", and "Message". Each of the subsequent lines represents a single message. The first two fields contain the timestamp and channel number, respectively. The third field contains the message ID as a 32-bit hexadecimal value. The fourth field contains message data as a list of hexadecimal byte values. The following is a sample output file:

Timestamp, Channel, ID, Message
3/16/2007 14:13:07.000, 2, 0x00000084, 0xAB 0x34 0x05
3/16/2007 14:13:54.010, 0, 0x0029FE8B, 0x39
3/16/2007 14:14:32.070, 1, 0x003C2010, 0x74 0x65 0x73 0xFD 0x33

CAN-503 data can also be exported from the Logger to Microsoft Excel. A typical display of data exported to Excel is shown in **Figure 2-44**.

|      | licrosoft Ex              | cel - d1_200              | 70628_160           | 308.csv       |             |                   |                            |                |                  |          | JN        |
|------|---------------------------|---------------------------|---------------------|---------------|-------------|-------------------|----------------------------|----------------|------------------|----------|-----------|
| :2   | <u>F</u> ile <u>E</u> dit | <u>V</u> iew <u>I</u> nse | ert F <u>o</u> rmat | <u>T</u> ools | <u>D</u> al | ta <u>U</u> eiDAQ | <u>W</u> indow <u>H</u> el | p Type a qu    | Jestion for help | ć        | 5 ×       |
| Ari  | al                        | <b>v</b> 10               | - B 1               | U             | E           | = = <u>-</u>      | \$%,*                      | .0 .00   🔛 🗸 🖄 | • <u>A</u> •     | 🔋 i 🔷 i  | <b>\$</b> |
| 1    | 1112                      | i 🔁 🖄 i                   | 3 Y 💈               | ) H (C        | 1   1       | 🛯 Reply with 🔄    | nanges E <u>n</u> d        | Review 📘 📴     | 🚽 🔊 - I          | Σ -      |           |
|      | A8                        | <b>•</b>                  | fx                  |               |             |                   |                            |                |                  |          |           |
|      | A                         |                           | Hide Ink A          | nnotation:    | 5           | D                 |                            | E              | F                | G        |           |
| 1    | Sequence                  | Timestam                  | p                   | Po            | ort         | ID                | Message                    |                |                  |          |           |
| 2    | 0                         | 6/28/2007                 | 16:03:09.9          | 186           | 1           | 0x00000241        | 0x41 0xA4                  | 0x91 0x13      |                  |          |           |
| 3    | 1                         | 6/28/2007                 | 16:03:12.2          | 340           | 3           | 0x00000222        | 0x22 0x62 (                | Dx88           |                  |          |           |
| 4    | 2                         | 6/28/2007                 | 16:03:15.8          | 883           | 2           | 0x00000541        | 0x71 0x15 (                | 0xF2 0x43 0xA9 |                  |          |           |
| 5    | 3                         | 6/28/2007                 | 16:03:19.4          | 896           | 3           | 0x00000208        | 0x90 0x53 (                | 0x86 0x84      |                  |          |           |
| 6    |                           |                           |                     |               |             |                   |                            |                |                  |          |           |
| j∎ ∙ | → >  \ <u>d1</u>          | 20070628_                 | 160308/             |               |             |                   | <b>.</b>                   |                |                  | <u> </u> |           |
| Read | ły                        |                           |                     |               |             |                   |                            |                |                  |          | 1.        |

#### Figure 2-44Display of CAN-503 Data Exported to Microsoft Excel

For those who want to export logged data in a user-selected format other than CSV or Excel, refer to the UEI document called UEILogger Data Conversion Procedure, which is available online at www.ueidaq.com.

#### 2.11.5 Error Indication

If there is an error on the CAN bus, such as data errors caused by the bus wiring being not terminated correctly, the error will be shown in the Log file. To distinguish error messages from normal CAN data, 128 is automatically added to the channel number.

| ×  | ¥ Microsoft Excel - d1_20070711_094053.csv                                            |                |                  |                          |        |                             |                         |                        |   |            |                |     |    |
|----|---------------------------------------------------------------------------------------|----------------|------------------|--------------------------|--------|-----------------------------|-------------------------|------------------------|---|------------|----------------|-----|----|
| 12 | 🗓 Eile Eo                                                                             | it <u>V</u> ie | w <u>I</u> nsert | F <u>o</u> rmat <u>1</u> | ools į | <u>D</u> ata <u>U</u> eiDAQ | <u>W</u> indow <u>H</u> | <u>t</u> elp           |   | Type a que | stion for help |     | đ× |
| 1  | vrial                                                                                 |                | • 10 •           | BI                       | u∣≣    |                             | \$%,                    | ₹ 00. 00.<br>₹ 0.¢ 00. |   | • 🔕 • 🛕    | -              | ۽ پ |    |
| H  | 🗓 🖢 📩 📿 💁 🦉   🖉 🏷   🤰 🎭 😰   🍽 Reply with Changes Εηd Review 📕 🗄 😭 🛃 💪   🤊 🗉 Σ 🔹 🛄 🐵 📲 |                |                  |                          |        |                             |                         |                        |   |            |                |     |    |
|    | D11                                                                                   | -              | f <sub>x</sub>   |                          |        |                             |                         |                        | _ |            |                |     |    |
|    | A                                                                                     |                | В                |                          | C      | D                           | E                       | F                      | G | Н          |                | J   |    |
| 1  | Sequent                                                                               | e Tir:         | nestamp          |                          | Port   | ID                          | Message                 |                        |   |            |                |     |    |
| 2  |                                                                                       | 0 7/1          | 11/2007 9:4      | 0:57.2329                | 1      | 0x0000012D                  | 0x00 0x01               | 0x02 0x03              | } |            |                |     |    |
| 3  |                                                                                       | 1 7/1          | 11/2007 9:4      | 0:57.4227                | 1      | 0x0000012E                  | 0x00 0x01               | 0x02 0x03              | } |            |                |     |    |
| 4  |                                                                                       | 2 7/1          | 11/2007 9:4      | 0:57.6091                | 1      | 0x0000012F                  | 0x00 0x01               | 0x02 0x03              | } |            |                |     |    |
| 5  |                                                                                       | 3 7/1          | 11/2007 9:4      | 0:57.7843                | 1      | 0x00000130                  | 0x00 0x01               | 0x02 0x03              | } |            |                |     |    |
| 6  |                                                                                       | 4 7/1          | 11/2007 9:4      | 0:57.9635                | 1      | 0x00000131                  | 0x00 0x01               | 0x02 0x03              | } |            |                |     |    |
| 7  |                                                                                       | 5 7/1          | 11/2007 9:4      | 0:58.4945                | 129    | 0x00000000                  | 0x03 0xA2               | 2                      |   |            |                |     |    |
| 8  |                                                                                       | 6 7/1          | 11/2007 9:4      | 0:58.4945                | 129    | 0x00000000                  | 0x03 0xF3               | }                      |   |            |                |     |    |
| 9  | 1                                                                                     |                |                  | /                        |        |                             |                         |                        |   |            |                |     | -  |
| I  | ↓ ▶ ₩\d                                                                               | 1_200          | 70711_094        | 053/                     |        |                             |                         | •                      |   |            |                |     | ١Ē |
| Re | ady                                                                                   |                |                  |                          |        |                             |                         |                        |   |            |                |     |    |

Port Number greater than 128 indicates an error condition

## Figure 2-45Display of Exported CAN-503 Data Containing Errors

- 2.12 Configuring a 429-566 ARINC Communication Layer is generally similar to that for an AI-207 Analog Input Layer. (Refer to "Configuring a Layer" on page 23 for details.)
  - **Comm. Layer** To configure an 429-566 Layer, do the following:
    - STEP 1: In the left window of the Logger screen, click on the Layer marked 429-566. Then, in the right hand window, click on the *Configuration* tab. In the *Configure* box, pull down the menu and select *Channels*. The screen shown in Figure 2-46 then appears.

| Click on 4                                                                          | Click to                                 | o enab                                                                                | le 42   | 29 port |         |      |         |              |               |
|-------------------------------------------------------------------------------------|------------------------------------------|---------------------------------------------------------------------------------------|---------|---------|---------|------|---------|--------------|---------------|
| 🎸 UEILogger                                                                         |                                          |                                                                                       |         |         |         |      |         |              |               |
| <u>File E</u> dit <u>N</u> etwork <u>T</u> ools <u>H</u> e                          | elp                                      |                                                                                       |         |         |         |      |         |              |               |
| 🗃 🗟 🗟 街                                                                             | i                                        | 🔓 💼 🛋 💥   🖣                                                                           |         | 🄶 🔲     |         |      |         |              |               |
|                                                                                     | Configu                                  | ration Results Diagnostic Displa                                                      | y       |         |         |      |         |              |               |
| E - PowerDNA Network                                                                | Configur                                 | re: Channels 💌                                                                        |         |         |         |      | Save Co | onfiguration | Update Logger |
| ⊡ 10M-31375<br>— AI-208-1 "Layer0"<br>— SL-501-1⁄-'Layer1'<br>— *429-566-1 'Layer2' | Mode<br>S/N:<br>Mfg. D<br>Cal. D<br>Enal | l: 429-566-1<br>0032305<br>Date: 01-Mar-2007<br>Date: 22-Mar-2007<br>ble All Channels |         |         |         |      |         |              |               |
|                                                                                     | mpac                                     | Name                                                                                  | Enabled | Sneed   | ISDI On | Íspi | Paritu  | Filter List  |               |
|                                                                                     | ChO                                      | a-bus 1                                                                               |         | 100 -   |         | 2    | None 🔻  | 83 86        |               |
|                                                                                     | Ch 1                                     |                                                                                       |         | 12.5    |         |      | None 🔻  |              |               |
|                                                                                     | Ch 2                                     |                                                                                       |         | 12.5    | i r     | -    | None 🔽  | i            | []            |
|                                                                                     | Ch 3                                     |                                                                                       |         | 12.5 💌  | i r     |      | None 🔻  | i            |               |
|                                                                                     | Ch 4                                     |                                                                                       |         | 12.5 💌  | i r     |      | None 🔻  | i            |               |
|                                                                                     | Ch 5                                     |                                                                                       |         | 12.5 💌  | ĪГ      |      | None 💌  | i            |               |
|                                                                                     |                                          |                                                                                       |         |         |         |      |         |              | Þ             |

#### Figure 2-46Configuring the 429-566 Ports

- **STEP 2:** The screen shows the current configuration settings for all twelve 429-566 ports. Enable a specific port by clicking on the associated Enable checkbox for that port. As an alternative, you can click on Enable All Channels to enable all 12 ports. To start over, click the Enable checkbox again or click on Disable All Channels.
- **STEP 3:** For each enabled port, select the configuration setting options from the following:

| © Copyright 2012                   | Tel: 508-921-4600    | www.ueidaq.com | Vers: <b>3.0.1</b>   |
|------------------------------------|----------------------|----------------|----------------------|
| United Electronic Industries, Inc. | Date: September 2012 |                | LoggerManualChap2.fm |

The channel configuration table for the 429-566 layer contains five columns, for setting speed, SDI On checkbox, SDI value, parity, and filter list for each channel. The speed and parity values are set by pulldown list boxes. The values in the pulldown list boxes are:

- Speed (Kb/s): 12.5,100
- Parity: None, Even, Odd

The SDI On column contains checkboxes to indicate on/off status of the SDI identifier. The SDI column contains a number in the range 0 - 3 that specifies the two SDI bits. A filter list value contains a space-separated-list of hex digit pairs. Note that a cell in the filter list can also be empty.

- **STEP 4:** When you have made all configuration selections, click the Save Configuration button to save your entries locally. When you are ready to run the Logger, click the Update Logger button to transfer all configuration settings to the Logger.
- 2.12.1 Config.ini File for 429-566 In the layer config.ini file, active channels are listed in the [CHANNELS\_0] section just as with other layer types. Each channel line contains a 32-bit hex number indicating the channel value, including all necessary flags, followed by four comma-separated values in parentheses. The first value is speed, (either 12.5 or 100), the second is a number from 0 to 3, indicating the SDI value, and the third is the parity value, which may be Odd, Even, or None. The fourth value is the filter list which consists of a space-separated list of hexadecimal numbers. If this field consists of a single 0x000 value, it indicates that no filter list is used. The logger allows you to set filter list values from 0x001 up to 0x1FF. Addition of the 9th bit to the 8-bit Label permits you to set/reset the ND bit, for enabling/ disabling the New Data Only option.

The "New Data Only" option, which is available with the ARINC 429-566/512 layer, configures the layer to accept only "changed data" and to discard unchanged data. Note that the label filter and "changed data only" features are not available when the 429-566 is used in internal loopback mode.

For example, the channel listing in the layer .ini file might look like this:

[CHANNELS\_0] nbOfChannels=2 Ch:0=0x80000001(100,3,Odd,0x000) Ch:1=0x00000004(12.5,0,None,0x106 0x1D4 0x1B9 0x180)

 2.12.2 Configuring Clock and Trigger Options for 429-566
 The procedure for configuring the Clock and Trigger options for an 429-566 layer is the same as that for configuring an AI-207, except that there is no signal level to set and the Sync input is not available for use as a Start/Stop trigger. Therefore, please refer to "Configuring Clock and Trigger Options" on page 28 for information on configuring these settings for a 429-566 layer.

# 2.12.3 429-566 Data Data received from the logger cube in a .dat file consists of a sequence of records. Each record consists of:

- 32-bit timestamp value (hundreds of microseconds elapsed since start of acquisition)
- 1 byte channel number

| © Copyright 2012                   | Tel: 508-921-4600    | www.ueidaq.com | Vers: 3.0.1          |
|------------------------------------|----------------------|----------------|----------------------|
| United Electronic Industries, Inc. | Date: September 2012 |                | LoggerManualChap2.fm |

• 32-bit ARINC word, stored in network byte order (big-endian)

The bits in an ARINC word are defined as follows:

Bit 32:Parity bit Bits 31-30:SSM bits Bits 11-29:Message data Bits 9-10:SDI bits Bits 1-8:Label

In addition, the corresponding .hdr file has a parameter in its LOG\_0 section called mCount. The value of mCount is a number indicating the number of messages in the .dat file. This is used by the UEILogger application to display the number of messages in the Scans column of the dataset table.

(Refer to **Figure 3-1** on page 67 for a typical display of analog data received from an AI-207 layer and a detailed description of the fields on the screen.) For a display of 429-566 serial data, refer to **Figure 2-47** below.

| 🏶 UEILogger<br>File Edit Network Tools He | elp<br>/ Bad   Fan (filth cari                                                                                                    |                       |                    |       |       |          |      |  |  |  |  |
|-------------------------------------------|----------------------------------------------------------------------------------------------------|-----------------------|--------------------|-------|-------|----------|------|--|--|--|--|
|                                           | Image: Image in the second second |                       |                    |       |       |          |      |  |  |  |  |
| 423-300-1 Edyelo                          | Dataset Name                                                                                                    | File Name             | Creation Time      | Files | Scans | Location | View |  |  |  |  |
|                                           | d0_20070824_165509                                                                                                    | d0_20070824_165509    | 8/24/2007 16:55:09 | 1     | 0     | SD       |      |  |  |  |  |
|                                           | d0_20070827_094424                                                                                                    | d0_20070827_094424    | 8/27/2007 09:44:24 | 1     | 2     | SD       |      |  |  |  |  |
|                                           | d0_20070827_094436                                                                                                    | d0_20070827_094436    | 8/27/2007 09:44:36 | 1     | 52    | SD       |      |  |  |  |  |
|                                           | d0_20070827_095524                                                                                                    | d0_20070827_095524    | 8/27/2007 09:55:24 | 1     | 11    | SD + PC  | Γ    |  |  |  |  |
|                                           | d0_20070827_095633                                                                                                    | d0_20070827_095633    | 8/27/2007 09:56:33 | 1     | 754   | SD       |      |  |  |  |  |
|                                           | d0_20070827_095728                                                                                                    | d0_20070827_095728    | 8/27/2007 09:57:28 | 1     | 4922  | SD + PC  | Γ    |  |  |  |  |
|                                           | d0_20070827_095931                                                                                                    | d0_20070827_095931    | 8/27/2007 09:59:31 | 1     | 22206 | SD       |      |  |  |  |  |
|                                           |                                                                                                    |                       |                    |       |       |          |      |  |  |  |  |
| ropperted                                 | Download from SD d0_20070827_095931                                                                                                    | Delete from PC Delete | from SD Card       | h     |       |          |      |  |  |  |  |

Figure 2-47. Typical Display of 429-566 Scan Results

**2.12.4 Exporting 429-566 Data** As described in "Analyzing the Data Offline" on page 72 of Chapter 3, data can be exported from the Logger in a CSV format. The first line of an exported CSV file for an 429-566 layer is a header line, containing the labels "Timestamp", "Channel", "Label", and "Message". Each of the subsequent lines represents a single message. The first field contains the timestamp, the second contains the channel number. The third field contains the message label value as a decimal integer. The fourth field contains message data as a hexadecimal value. The following is a sample output file:

Timestamp, Channel, Label, Message 3/16/2007 14:13:52.000, 0, 20, 0x00007048 3/16/2007 14:13:57.010, 4, 254, 0x00078D0A

429-566 data can also be exported from the Logger to Microsoft Excel. A typical display of data exported to Excel is shown in **Figure 2-48**.

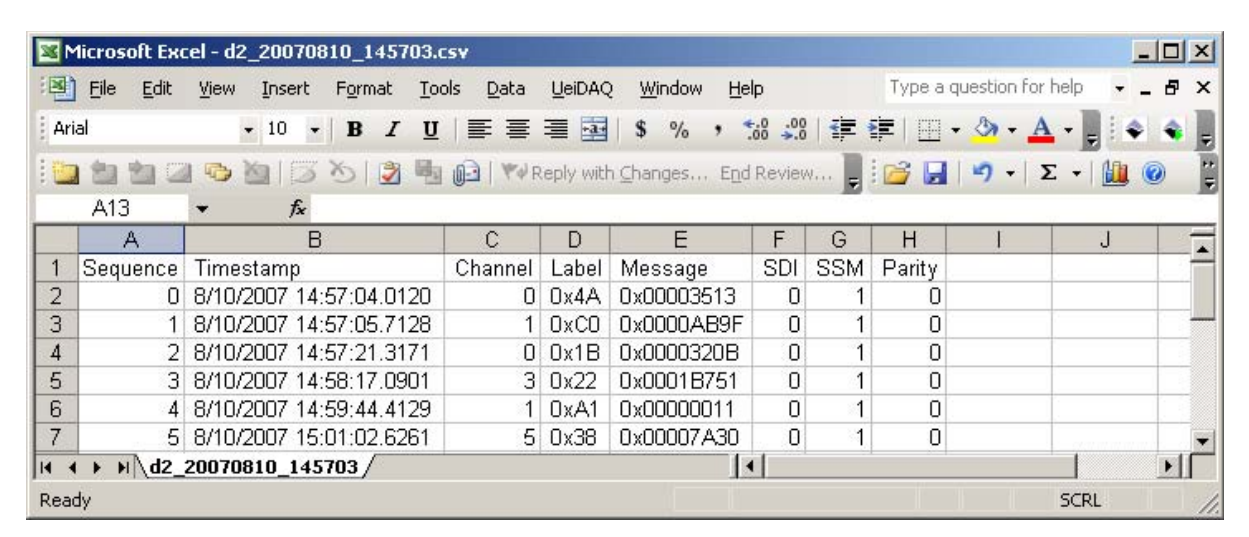

#### Figure 2-48Display of 429-566 Data Exported to Microsoft Excel

For those who want to export logged data in a user-selected format other than CSV or Excel, refer to the UEI document called UEILogger Data Conversion Procedure, which is available online at www.ueidaq.com.

 2.13 Configuring an 429-566 Layer for Outgoing Messages
 Some customers have the requirement when using the UEILogger with a 429-566 layer that the logger be able to send outgoing messages from the Tx ports to devices driven by the layer. There are two kinds of messages, classified by when they are sent: (1) initialization messages, which must be sent when acquisition starts; and (2) periodic messages, which must be sent at regular intervals during acquisition.

You may specify any number of initialization messages between 0 and 255. The specification consists of a time interval value, and a series of bytes indicating the message itself. The time interval is specified as a number of milliseconds, indicating how much time to wait before sending the message. The time interval of the first initialization message is relative to the logger startup time. The time interval of each subsequent initialization message is relative to the time interval of the previous message.

You may specify any number of periodic messages in the same way. The time interval value of each periodic message is the interval for repeated transmissions of that message, in milliseconds.

**2.13.1 User Interface** The drop-down menu in the Configuration tab for the 429-566 layer has an additional item labeled "Output Messages", which allows you to access a configuration panel for setting up outgoing messages. See **Figure 2-49**.

, Click to select Outgoing Message function

| 🕸 UEILogger                         |                                                              |                    | _ 🗆 ×         |
|-------------------------------------|--------------------------------------------------------------|--------------------|---------------|
| Eile Edit Network Tools E           | <u>t</u> elp                                                 |                    |               |
| 🗃 🙈 🕭 🗄                             | r ir 🗈 🗈 🛋 💥 🕒 🕵 🥌 🖬                                         |                    |               |
| E- PowerDNA Network<br>⊡- IOM-31375 | Configuration Results<br>Configure: Channels                 | Save Configuration | Update Logger |
| 429-566-1 'Layer0'                  | Channels<br>Model: Output Messages<br>S/N: Clock and Trigger |                    |               |

Figure 2-49429-566 Outgoing Message Configuration Screen

The Outgoing Messages configuration panel contains a tabbed pane, with one tab for each port. Each port tab contains a two grid controls for specifying outgoing messages. One is for initialization messages, and the other is for periodic messages, as shown in **Figure 2-50**.

| Ele Edit Network       Tools Help         Pepository       Configuration       Results         Configuration       Results         Configuration       Configuration         423566-11 Layer0       Configuration         Periodic       Time (100 us)         Label       Message         State       State         Periodic       Time (100 us)         Label       Message         State       State         State       State         State       State         Message       State         State       State         State       State <td< th=""><th>😵 UEILogger</th><th></th><th></th><th></th><th></th><th></th><th></th><th></th><th></th><th></th><th><u>_</u>_×</th></td<>                                                                                                    | 😵 UEILogger                  |                   |          |                  |       |      |        |  |           |           | <u>_</u> _×   |
|----------------------------------------------------------------------------------------------------|------------------------------|-------------------|----------|------------------|-------|------|--------|--|-----------|-----------|---------------|
| Image: Solution of the state of the state of the sta | Eile Edit Network Iools Help |                   |          |                  |       |      |        |  |           |           |               |
| Repository       Configuration       Results         ProvenDNA Network       Di DM-31375       Configure       Uutput Messages       Save Configuration       Update Logger         423-566-1 Layed       Chan 1       Chan 2       Chan 3       Chan 4       Chan 5         Initialization       Time (100 us)       Label       Message       SDI       SSM       Parity         55       0x27       0x0000723F       0       0       Dimension       Dimension       Dimension         Periodic       Time (100 us)       Label       Message       SDI       SSM       Parity         1000       0x54       0x0000723F       0       Dimension       Dimension       Dimension         Vision       0x54       0x0000723F       0       Dimension       Dimension       Dimension         Vision       0x54       0x0000723F       0       Dimension       Dimension       Dimension         Periodic       Time (100 us)       Label       Message       SDI       SSM       Parity         1000       0x54       0x00007210       0       Dimension       Dimension       Dimension         Vision       Update       Update       Update       Dimension       Dimension                                                                                                    | 📓 🖄 🖺 🖌                      | K D               | Ì R      | 1 ≍   ₽          | Ģ     |      |        |  |           |           |               |
| Configure: Output Messages  Save Configuration: Update Logger Chan 0 Chan 1 Chan 2 Chan 3 Chan 4 Chan 5 Initialization Time (100 us) Label Message SDI SSM Parity 55 Dx27 0x0000723F 0 0 Periodic Periodic Time (100 us) Label Message SDI SSM Parity 10000 0x54 0x0000C41A 0 0 20000 0x27 0x00003221 0 0                                                                                                    | Repository                   | Configuration   F | lesults  |                  |       |      |        |  | [         |           |               |
| Chan 0         Chan 1         Chan 2         Chan 3         Chan 5           Initialization         Time (100 us)         Label         Message         SDI         SSM         Parity           55         0x27         0x0000723F         0         0         0         0         0         0         0         0         0         0         0         0         0         0         0         0         0         0         0         0         0         0         0         0         0         0         0         0         0         0         0         0         0         0         0         0         0         0         0         0         0         0         0         0         0         0         0         0         0         0         0         0         0         0         0         0         0         0         0         0         0         0         0         0         0         0         0         0         0         0         0         0         0         0         0         0         0         0         0         0         0         0         0         0         0         0 </td <td>E- IOM-31375</td> <td>Configure: Outp</td> <td>ut Mess</td> <td>ages 💌</td> <td></td> <td></td> <td></td> <td></td> <td>Save Conf</td> <td>iguration</td> <td>Update Logger</td>                                                                                                    | E- IOM-31375                 | Configure: Outp   | ut Mess  | ages 💌           |       |      |        |  | Save Conf | iguration | Update Logger |
| Time (100 us)         Label         Message         SDI         SSM         Parity           55         0x27         0x0000723F         0         0         0           9         0         0         0         0         0           9         0         0         0         0         0           9         0         0         0         0         0           9         0         0         0         0         0           9         0         0         0         0         0           10000         0x54         0x0000211A         0         0         0           20000         0x27         0x00003221         0         0         0                                                                                                    | 423-300-1 Layelu             | Chan 0 Chan       | 1   Char | n 2   Chan 3   C | han 4 | Chan | 5      |  |           |           | 1             |
| 55       0x27       0x0000723F       0         Periodic                                                                                                    |                              | Time (100 us)     | Label    | Message          | SDI   | SSM  | Parity |  |           |           |               |
| Time (100 us)         Label         Message         SDI         SSM         Parity           10000         0x54         0x0000C41A         0         0         0         0         0         0         0         0         0         0         0         0         0         0         0         0         0         0         0         0         0         0         0         0         0         0         0         0         0         0         0         0         0         0         0         0         0         0         0         0         0         0         0         0         0         0         0         0         0         0         0         0         0         0         0         0         0         0         0         0         0         0         0         0         0         0         0         0         0         0         0         0         0         0         0         0         0         0         0         0         0         0         0         0         0         0         0         0         0         0         0         0         0         0                                                                                                    |                              | 55                | 0x27     | 0x0000723F       | 0     | 0    |        |  |           |           |               |
| Periodic           Time (100 us)         Label         Message         SDI         SSM         Parity           10000         0x54         0x0000C41A         0         0         20000         0x27         0x00003221         0         0                                                                                                    |                              |                   |          |                  |       |      |        |  |           |           |               |
| Periodic           Time (100 us)         Label         Message         SDI         SSM         Parity           10000         0x54         0x0000C41A         0         0         20000         0x27         0x00003221         0         0                                                                                                    |                              |                   |          |                  |       |      |        |  |           |           |               |
| Periodic           Time (100 us)         Label         Message         SDI         SSM         Parity           10000         0x54         0x0000C41A         0         0         0         0         0         0         0         0         0         0         0         0         0         0         0         0         0         0         0         0         0         0         0         0         0         0         0         0         0         0         0         0         0         0         0         0         0         0         0         0         0         0         0         0         0         0         0         0         0         0         0         0         0         0         0         0         0         0         0         0         0         0         0         0         0         0         0         0         0         0         0         0         0         0         0         0         0         0         0         0         0         0         0         0         0         0         0         0         0         0         0         0                                                                                                    |                              |                   |          |                  |       |      |        |  |           |           |               |
| Periodic           Time (100 us)         Label         Message         SDI         SSM         Parity           10000         0x54         0x0000C41A         0         0         20000         0x27         0x00003221         0         0         1                                                                                                    |                              |                   |          |                  |       |      |        |  |           |           |               |
| Time (100 us)         Label         Message         SDI         SSM         Parity           10000         0x54         0x0000C41A         0         0         0         0         0         0         0         0         0         0         0         0         0         0         0         0         0         0         0         0         0         0         0         0         0         0         0         0         0         0         0         0         0         0         0         0         0         0         0         0         0         0         0         0         0         0         0         0         0         0         0         0         0         0         0         0         0         0         0         0         0         0         0         0         0         0         0         0         0         0         0         0         0         0         0         0         0         0         0         0         0         0         0         0         0         0         0         0         0         0         0         0         0         0                                                                                                    |                              | Periodic          |          |                  |       |      |        |  |           |           |               |
| 10000 0x54 0x0000C41A 0 0<br>20000 0x27 0x00003221 0 0                                                                                                    |                              | Time (100 us)     | Label    | Message          | SDI   | SSM  | Parity |  |           |           |               |
|                                                                                                    |                              | 10000             | 0x54     | 0x0000C41A       | 0     | 0    |        |  |           |           |               |
|                                                                                                    |                              | 20000             | 0x27     | 0x00003221       | 0     | 0    |        |  |           |           |               |
|                                                                                                    |                              |                   |          | N                | ļ.,   |      |        |  |           |           |               |
|                                                                                                    |                              |                   |          |                  |       |      |        |  |           |           |               |
|                                                                                                    |                              |                   |          |                  |       |      |        |  |           |           |               |
|                                                                                                    |                              |                   |          |                  |       |      |        |  |           |           |               |
|                                                                                                    |                              |                   |          |                  |       |      |        |  |           |           |               |
| Olasses sets a                                                                                                    | Discourse actual             |                   |          |                  |       |      |        |  |           |           |               |

Figure 2-50Configuring the Logger for Outgoing 429-566 Messages

| © Copyright 2012                   | Tel: 508-921-4600    | www.ueidaq.com | Vers: <b>3.0.1</b>   |
|------------------------------------|----------------------|----------------|----------------------|
| United Electronic Industries, Inc. | Date: September 2012 |                | LoggerManualChap2.fm |
|                                    |                      |                |                      |

To configure the logger for sending 429-566 messages, enter the following items into the Initialization Message and Periodic Message tables:

- 1. **Time** an integer specifying the time to send the message. The timebase for the value is 100 us. In the initialization table, the time value of the first entry is relative to the start of acquisition. The time value of each subsequent entry is relative to the time of the previous entry. In the periodic message table, each time value specifies the period to wait before sending the next periodic message.
- 2. Label an 8-bit label value specified as an integer from 0 to 255.
- 3. Message a 19-bit message data value specified in hexadecimal.
- 4. **SDI** a 2-bit SDI value specified as an integer from 0 to 3.
- 5. **SSM** a 2-bit SSM value specified as an integer from 0 to 3.
- 6. **Parity** a parity bit specified as 0 or 1.

The grid automatically adds rows as needed. The grid always contains one empty row below the last non-empty row. As soon as the user enters a value into the last row, a new row is added. Click the "x" next to the row to delete it.

**2.13.2 Configuration File Format**The configuration INI file for the layer contains, in addition to all other configuration values, the outgoing messages that you have specified for the 429-566 layer. Each channel that has outgoing messages has its own section in the INI file, called OUTGOING\_CHAN\_x, where "x" is the channel number. This section contains the following name/value pairs:

- initMsgCount, whose value is the number of initialization messages
- One entry per initialization message named initMsgX, where "x" is a message count starting at 0 for the first one
- periodicMsgCount, whose value is the number of periodic messages
- One entry per periodic message named periodicMsgX, where "x" is a message count starting at 0 for the first one

The values for initMsgX and periodicMsgX consist of the time interval, followed by a comma and a space, followed by a 32-bit value in hexadecimal notation. The 32-bit value encapsulates all of the outgoing message values, encoded according to the ARINC spec, as follows:

Bit 32:Parity bit Bits 31-30:SSM bits Bits 11-29:Message data Bits 9-10:SDI bits Bits 1-8:Label

The following is a sample excerpt from a 429-566 layer INI file, in which outgoing messages are specified for channel 0:

```
[OUTGOING_CHAN_0]
initMsgCount=3
initMsg0=100,0x56B7E329
initMsg1=100,0x4678CFA9
initMsg2=5000,0x890E53FE
periodicMsgCount=2
periodicMsg0=500,0x56DE0489
periodicMsg1=3000,0x24d3B70B
```

| © Copyright 2012                   | Tel: 508-921-4600    | www.ueidaq.com | Vers: 3.0.1          |
|------------------------------------|----------------------|----------------|----------------------|
| United Electronic Industries, Inc. | Date: September 2012 |                | LoggerManualChap2.fm |

- 2.14 Configuring a 429-512 ARINC Communication Layer is generally similar to that for an AI-207 Analog Input Layer. (Refer to "Configuring a Layer" on page 23 for details.)
  - **Comm. Layer** To configure an 429-512 Layer, do the following:
    - STEP 1: In the left window of the Logger screen, click on the Layer marked 429-512. Then, in the right hand window, click on the *Configuration* tab. In the *Configure* box, pull down the menu and select *Channels*. The screen shown in Figure 2-46 then appears.

| Click on 429-512-1 to select Layer                          |                                                         |                                                                                                    |                    |         | Click t | o enat | ole 4 | 29 port |             |              |        |
|-------------------------------------------------------------|---------------------------------------------------------|----------------------------------------------------------------------------------------------------|--------------------|---------|---------|--------|-------|---------|-------------|--------------|--------|
| 🐳 UEILogger                                                 |                                                         |                                                                                                    |                    |         |         |        |       |         |             |              | - O ×  |
| <u>File E</u> dit <u>N</u> etwork <u>T</u> ools <u>H</u> el | р                                                       |                                                                                                    |                    |         |         |        |       |         |             |              |        |
| 🗃 🖄 🕾 🟝 hi                                                  |                                                         |                                                                                                    | et 💥 🖳 🖻           |         |         |        |       |         |             |              |        |
| Repository                                                  | Configu<br>Configur<br>Mode<br>S/N:<br>Mfg. E<br>Cal. E | ration Results<br>e: Channels<br>d: 429-5<br>0032:<br>Date: 01-Ma<br>Date: 22-Ma<br>bla All Channels | Diagnostic Display |         |         |        |       | Save Co | nfiguration | n Update L   | ogger  |
|                                                             | Input                                                   |                                                                                                    |                    |         | 1       | lanua  | 100   | In .    | les ro      |              |        |
|                                                             | Ch 0                                                    | Name                                                                                                 |                    | Enabled | Speed   | SDIOn  | SDI   | Parity  | Filter List |              |        |
|                                                             | Ch 1                                                    | a-bus i                                                                                              |                    |         | 100     |        | 2     | None 💌  | 83 86       |              |        |
|                                                             | Ch 2                                                    |                                                                                                    |                    |         | 12.5    |        | -     | None 💌  | X           |              |        |
|                                                             | Ch 3                                                    |                                                                                                    |                    |         | 12.5    |        | -     | None 💌  |             |              |        |
|                                                             | Ch 4                                                    |                                                                                                    |                    |         | 12.5    |        |       | None 💌  |             |              |        |
|                                                             | Ch 5                                                    |                                                                                                    |                    | Г       | 12.5    | Г      | 1     | None 💌  |             |              | inatad |
|                                                             |                                                         |                                                                                                    |                    |         |         |        |       |         |             | that the "nd | icates |
|                                                             |                                                         |                                                                                                    |                    |         |         |        |       |         |             | data only"   |        |
|                                                             |                                                         |                                                                                                    |                    |         |         |        |       |         |             | (ND bit) is  | set.   |
|                                                             |                                                         |                                                                                                    |                    |         |         |        |       |         |             | · · · /      | - 11   |
|                                                             |                                                         |                                                                                                    |                    |         |         |        |       |         |             |              |        |
|                                                             |                                                         |                                                                                                    |                    |         |         |        |       |         |             |              | - 11   |
|                                                             | •                                                       |                                                                                                    |                    |         |         |        |       |         |             |              |        |
|                                                             |                                                         |                                                                                                    |                    |         |         |        |       |         |             |              |        |

#### Figure 2-51Configuring the 429-512 Ports

- STEP 2: The screen shows the current configuration settings for all twelve 429-512 ports. Enable a specific port by clicking on the associated Enable checkbox for that port. As an alternative, you can click on Enable All Channels to enable all 12 ports. To start over, click the Enable checkbox again or click on Disable All Channels.
- **STEP 3:** For each enabled port, select the configuration setting options from the following:

| © Copyright 2012                   | Tel: 508-921-4600    | www.ueidaq.com | Vers: 3.0.1          |
|------------------------------------|----------------------|----------------|----------------------|
| United Electronic Industries, Inc. | Date: September 2012 |                | LoggerManualChap2.fm |

The channel configuration table for the 429-512 layer contains four columns, for setting speed, SDI, parity, and filter list for each channel. The speed and parity values are set by pulldown list boxes. The values in the pulldown list boxes are:

- Speed (Kb/s): 12.5,100
- Parity: None, Even, Odd

The SDI column contains a number in the range 0 - 3 that specifies the two SDI bits. A filter list value contains a space-separated-list of hex digit pairs. Note that a cell in the filter list can also be empty.

- **STEP 4:** When you have made all configuration selections, click the Save Configuration button to save your entries locally. When you are ready to run the Logger, click the Update Logger button to transfer all configuration settings to the Logger.
- **2.14.1 Config.ini File** for 429-512 In the layer config.ini file, active channels are listed in the [CHANNELS\_0] section just as with other layer types. Each channel line contains a 32-bit hex number indicating the channel value, including all necessary flags, followed by four comma-separated values in parentheses. The first value is speed, (either 12.5 or 100), the second is a number from 0 to 3, indicating the SDI value, and the third is the parity value, which may be Odd, Even, or None. The fourth value is the filter list which consists of a space-separated list of 9-bit hexadecimal numbers. If this field consists of a single 0x000 value, it indicates that no filter list is used. The logger allows you to set filter list values from 0x001 up to 0x1FF. Addition of the 9th bit to the 8-bit Label permits you to set/reset the ND bit, for enabling/disabling the New Data Only option.

The "New Data Only" option, which is available with the ARINC 429-512 layer, configures the layer to accept only "changed data" and to discard unchanged data.

For example, the channel listing in the layer .ini file might look like this:

[CHANNELS\_0] nbOfChannels=2 Ch:0=0x80000001(100,3,Odd,0x000) Ch:1=0x00000004(12.5,0,None,0x006 0x0D4 0x0B9 0x080)

 2.14.2 Configuring Clock and Trigger Options for 429-512
 The procedure for configuring the Clock and Trigger options for an 429-512 layer is the same as that for configuring an AI-207, except that there is no signal level to set and the Sync input is not available for use as a Start/Stop trigger. Therefore, please refer to "Configuring Clock and Trigger Options" on page 28 for information on configuring these settings for a 429-512 layer.

#### 2.14.3 429-512 Data Display Data received from the logger cube in a .dat file consists of a sequence of records. Each record consists of:

- 32-bit timestamp value (hundreds of microseconds elapsed since start of acquisition)
- 1 byte channel number
- 32-bit ARINC word, stored in network byte order (big-endian)

The bits in an ARINC word are defined as follows:

| © Copyright 2012                   | Tel: 508-921-4600    | www.ueidaq.com | Vers: 3.0.1          |
|------------------------------------|----------------------|----------------|----------------------|
| United Electronic Industries, Inc. | Date: September 2012 |                | LoggerManualChap2.fm |

Bit 32:Parity bit Bits 31-30:SSM bits Bits 11-29:Message data Bits 9-10:SDI bits Bits 1-8:Label

In addition, the corresponding .hdr file has a parameter in its LOG\_0 section called mCount. The value of mCount is a number indicating the number of messages in the .dat file. This is used by the UEILogger application to display the number of messages in the Scans column of the dataset table.

(Refer to **Figure 3-1** on page 67 for a typical display of analog data received from an AI-207 layer and a detailed description of the fields on the screen.) For a display of 429-512 serial data, refer to **Figure 2-47** below. Note that the "Chart" option in the Show box on the screen is not applicable to the 429-512.

| 🗃 🖄 🖲 🏂 打                       | Configuration Results                                          | i 💥 📑 💽 🧯                                                      |                                                                |       |                      |                          |      |
|---------------------------------|----------------------------------------------------------------|----------------------------------------------------------------|----------------------------------------------------------------|-------|----------------------|--------------------------|------|
| ⊞- Cube0<br>⊡- PowerDNA Network | Show: Datasets 💌                                               |                                                                |                                                                |       |                      |                          |      |
| ⊟- IOM-32339<br>                | Dataset Name                                                   | File Name                                                      | Creation Time                                                  | Files | Scans                | Location                 | View |
| into one i redjoro              | d0 20070823 101111                                             | d0 20070823 101111                                             | 8/23/2007 10:11:12                                             | 1     | 94                   | SD                       | Г    |
|                                 | d0 20070824 155626                                             | d0 20070824 155626                                             | 8/24/2007 15:56:26                                             | 1     | 0                    | SD                       |      |
|                                 | d0_20070824_162538                                             | d0_20070824_162538                                             | 8/24/2007 16:25:39                                             | 1     | 35                   | PC                       |      |
|                                 | d0_20070824_164040                                             | d0_20070824_164040                                             | 8/24/2007 16:40:40                                             | 1     | 220                  | SD + PC                  | Г    |
|                                 | d0_20070824_165526                                             | d0_20070824_165526                                             | 8/24/2007 16:55:27                                             | 1     | 1974                 | SD                       | Г    |
|                                 | d0_20070824_165552                                             | d0_20070824_165552                                             | 8/24/2007 16:55:52                                             | 1     | 11111112             | SD + PC                  | Γ    |
|                                 | d0_20070827_090144                                             | d0_20070827_090144                                             | 8/27/2007 09:01:45                                             | 1     | 5155                 | SD + PC                  | Г    |
|                                 | d0_20070827_101226                                             | d0_20070827_101226                                             | 8/27/2007 10:12:27                                             | 1     | 1284                 | SD                       |      |
|                                 | d0_20070827_101501                                             | d0_20070827_101501                                             | 8/27/2007 10:15:01                                             | 1     | 4584                 | SD + PC                  |      |
|                                 | d0_20070827_090144<br>d0_20070827_101226<br>d0_20070827_101501 | d0_20070827_090144<br>d0_20070827_101226<br>d0_20070827_101501 | 8/27/2007 09:01:45<br>8/27/2007 10:12:27<br>8/27/2007 10:15:01 | 1     | 5155<br>1284<br>4584 | SD + PC<br>SD<br>SD + PC |      |

Figure 2-52. Typical Display of 429-512 Scan Results

**2.14.4 Exporting 429-512 Data** As described in "Analyzing the Data Offline" on page 72 of Chapter 3, data can be exported from the Logger in a CSV format. The first line of an exported CSV file for an 429-512 layer is a header line, containing the labels "Timestamp", "Channel", "Label", and "Message". Each of the subsequent lines represents a single message. The first field contains the timestamp, the second contains the channel number. The third field contains the message label value as a decimal integer. The fourth field contains message data as a hexadecimal value. The following is a sample output file:

Timestamp, Channel, Label, Message 3/16/2007 14:13:52.000, 0, 20, 0x00007048 3/16/2007 14:13:57.010, 4, 254, 0x00078D0A

429-512 data can also be exported from the Logger to Microsoft Excel. A typical display of data exported to Excel is shown in **Figure 2-48**.

|                                                                                     | Microsoft Excel - d0_20070827_101501.csv                   |                               |                   |       |                           |       |          |            |          |      |  |  |
|-------------------------------------------------------------------------------------|------------------------------------------------------------|-------------------------------|-------------------|-------|---------------------------|-------|----------|------------|----------|------|--|--|
| 1                                                                                   | <u>File E</u> dit                                          | <u>View Insert Format I</u> d | ools <u>D</u> ata |       | <u>W</u> indow <u>H</u> e | lp Ty | /pe a qu | estion for | help 🚽 🗕 | ₽×   |  |  |
| Ari                                                                                 | Arial - 10 - B I U ≡ ≡ ≡  \$ % , 58 ⊡ - 37 - A - 2 € + 4 € |                               |                   |       |                           |       |          |            |          |      |  |  |
| 🗄 🎦 🖆 🖾 🧠 🖄   🌫 🏷   🤔 🖏 📭   🐄 Reply with Changes End Review 📄 : 属   🤭 •   Σ •   🏨 🖉 |                                                            |                               |                   |       |                           |       |          |            |          |      |  |  |
|                                                                                     | G18                                                        | ✓ fx                          |                   |       |                           |       |          |            |          | - 20 |  |  |
|                                                                                     | A                                                          | В                             | С                 | D     | E                         | F     | G        | Н          | 1        |      |  |  |
| 1                                                                                   | Sequence                                                   | Timestamp                     | Channel           | Label | Message                   | SDI   | SSM      | Parity     |          |      |  |  |
| 2                                                                                   | 0                                                          | 8/27/2007 10:15:01.0410       | 0                 | 0x27  | 0x00003221                | 0     | 0        | 0          |          |      |  |  |
| 3                                                                                   | 1                                                          | 8/27/2007 10:15:09.2410       | 9                 | 0x23  | 0x0000287F                | 0     | 0        | 0          |          |      |  |  |
| 4                                                                                   | 2                                                          | 8/27/2007 10:16:11.0410       | 6                 | 0x47  | 0x00000091                | 0     | 0        | 0          |          |      |  |  |
| 5                                                                                   | 3                                                          | 8/27/2007 10:17:42.4415       | 9                 | 0x55  | 0x0000C41A                | 0     | 0        | 0          |          |      |  |  |
| 6                                                                                   | 4                                                          | 8/27/2007 10:22:18.4281       | 10                | 0x27  | 0x00003221                | 0     | 0        | 0          |          |      |  |  |
| 7                                                                                   | 5                                                          | 8/27/2007 10:28:04.5415       | 11                | 0x54  | 0x00001429                | 0     | 0        | 0          |          |      |  |  |
| 8                                                                                   | 6                                                          | 8/27/2007 10:39:18.9012       | 3                 | 0x27  | 0x00008903                | 0     | 0        | 0          |          |      |  |  |
| 9                                                                                   | 7                                                          | 8/27/2007 10:45:41.2162       | 2                 | 0x54  | 0x000055E7                | 0     | 0        | 0          |          |      |  |  |
| 10                                                                                  | 8                                                          | 8/27/2007 10:55:28.6309       | 11                | 0x54  | 0x0000C41B                | 0     | 0        | 0          |          | -    |  |  |
| 14 4                                                                                | ▶ N\d0_                                                    | 20070827_101501 /             | she in            |       | •                         |       |          |            |          |      |  |  |
| Rea                                                                                 | Чy                                                         |                               |                   |       |                           |       |          |            |          | 11.  |  |  |

#### Figure 2-53Display of 429-512 Data Exported to Microsoft Excel

For those who want to export logged data in a user-selected format other than CSV or Excel, refer to the UEI document called UEILogger Data Conversion Procedure, which is available online at www.ueidaq.com.

2.15 Configuring a MIL-STD-1553 The procedure for configuring an MIL-STD-1553 Communication Layer is generally similar to that for an AI-207 Analog Input Layer. (Refer to "Configuring a Layer" on page 23 for details.)

To configure an DNA-MIL-1553 Layer, do the following:

STEP 1: In the left window of the Logger screen, click on the Layer marked 1553-553. Then, in the right hand window, click on the *Configuration* tab. In the *Configure* box, pull down the menu and select *Channels*. The screen shown in Figure 2-54 then appears.

| Click on 155<br>/                      | 3-553-1 to select Layer                                                         | Click to           | o enable 1553 port                |         |
|----------------------------------------|---------------------------------------------------------------------------------|--------------------|-----------------------------------|---------|
| 🧭 UEILogger                            |                                                                                 |                    |                                   | 23      |
| File Edit Network Tools                | Help                                                                            |                    |                                   |         |
| 📔 🚵 📥 🖄 🖬                              | im   🕞 💼 🛋 🗙   🗣                                                                |                    |                                   |         |
|                                        | Configuration Results Diagnostic Displ                                          | lay                |                                   |         |
| ⊡ • PowerDNA Network                   | Configure: Channels                                                             |                    | Save Configuration Upload Configu | uration |
| Louis an -500<br>L 1553-553-1 'Layer0' | Model: 1553-553-1<br>S/N: 0<br>Mfg. Date: 01-Feb-2010<br>Cal. Date: 01-Jun-2010 |                    |                                   |         |
|                                        | Enable All Channels Make All Li                                                 | ke Ch. 0           |                                   |         |
|                                        | Input                                                                           |                    |                                   |         |
|                                        | Name                                                                            | Enabled Active Bus | Message Filter                    |         |
|                                        | ChO                                                                             | A+B                | 0:FFFFFFF 1:FFFF                  | - 11    |
|                                        |                                                                                 | P B                |                                   |         |
|                                        |                                                                                 |                    | Opens the filter                  | list    |
| Ready                                  | <u> </u>                                                                        |                    |                                   |         |
|                                        |                                                                                 |                    |                                   |         |

Figure 2-54Configuring the 1553 ports

**STEP 2:** The screen shows the current configuration settings for both 1553-553 ports. Enable a specific port by clicking on the associated Enable checkbox for that port. As an alternative, you can click on Enable All Channels to enable both ports. To start over, click the Enable checkbox again or click on Disable All Channels. **STEP 3:** For each enabled port, select the configuration setting options from the following:

The channel configuration table for the 1553 layer contains five columns, for setting active bus and filter list for each channel. The active bus is set by a pulldown list box. The values in the pulldown list box are:

• Active Bus: A, B, A+B

A filter list value contains a space-separated-list of hex digit groups. Click on this list to open the MIL-STD-1553 Message Filter window and edit the filter list by selecting the appropriate checkboxes as seen in **Figure 2-55**.

| 😻 UEILogger                                                                                                    |                                         |
|----------------------------------------------------------------------------------------------------|-----------------------------------------|
| File Edit Network Tools Help                                                                                                    |                                         |
| 🎯 🖄 📥 🟝 🕌 👬 🙀 📭 💼 🛋 🗶 🕒 💷                                                                                                    |                                         |
| Configuration Results Diagnostic Display                                                                                           |                                         |
| ⊡- PowerDNA Network     Configure: Channels                                                                                        | Save Configuration Upload Configuration |
| É-LOGGER-600                                                                                                    |                                         |
| MIL-STD-1553 Message Filter                                                                                                    |                                         |
| Remote Terminal addresses: Select All Clear All ke All Like Ch. 0                                                                  |                                         |
| FRT 00 FRT 01 FRT 02 FRT 03 FRT 04 FRT 05 FRT 06 FRT 07                                                                            |                                         |
| IF RT 08      IF RT 09      IF RT 10      IF RT 11      IF RT 12      IF RT 13      IF RT 14      IF RT 15     IEnabled  Active Bu | s Message Filter                        |
| 🔽 RT 16 🔽 RT 17 🖾 RT 18 🖾 RT 19 🖾 RT 20 🖾 RT 21 🖾 RT 22 🖾 RT 23                                                                    | 0:FFFFFFF 1:FFFF                        |
| 🔽 RT 24 🔽 RT 25 🖾 RT 26 🖾 RT 27 🖾 RT 28 🖾 RT 29 🖾 RT 30 🖾 RT 31 🖾 🖉 B                                                              | 0:FFFFFFF 1:FFFF                        |
| RT 00   RT 01   RT 02   RT 03   RT 04   RT 05   RT 06   RT 07   RT 08   RT 09   RT 10   RT 💶                                       |                                         |
| Subaddresses: Clear All                                                                                                    |                                         |
| 🔽 SA 01 🔽 SA 02 🔽 SA 03 🔽 SA 04 🖵 SA 05 🔽 SA 06 🔽 SA 07                                                                            |                                         |
| 🔽 SA 08 🔽 SA 09 🔽 SA 10 🔽 SA 11 🔽 SA 12 🔽 SA 13 🔽 SA 14 🔽 SA 15                                                                    |                                         |
| 🔽 SA 16 🔽 SA 17 🔽 SA 18 🔽 SA 19 🔽 SA 20 🔽 SA 21 🔽 SA 22 🖾 SA 23                                                                    |                                         |
| 🔽 SA 24 🔽 SA 25 🖾 SA 26 🖾 SA 27 🖾 SA 28 🖾 SA 29 🐱 SA 30                                                                            |                                         |
| ₩ Mode Codes                                                                                                    |                                         |
| OK Cancel                                                                                                    |                                         |

Click checkboxes to select remote terminal addresses

Select checkboxes to select subaddresses for filtering

#### Figure 2-55Configuring the 1553 message filter

- **STEP 4:** When you have made all configuration selections, click the Save Configuration button to save your entries locally. When you are ready to run the Logger, click the Update Logger button to transfer all configuration settings to the Logger.
- **STEP 5:** The logger is ready to perform data logging. Once that you have started logging, you may monitor the FIFO level in the Diagnostic Display, but note that no graph is available for messaging and communication layers such as the 1553.

```
2.15.1 Config.ini File
for 1553-553 In the layer config.ini file, active channels are listed in the [CHANNELS_0]
section just as with other layer types. Each channel line contains a 32-bit hex
number indicating the channel value, including all necessary flags, followed by
32 comma-separated values in parentheses. These are the filter list which
consist of a space-separated list of 32-bit hexadecimal numbers. The logger
allows you to set filter list values from 0x00000000 up to 0xFFFFFFF.
```

For example, the channel listing in the layer .ini file might look like this:

```
[CHANNELS 0]
nbOfChannels=2
Ch:0=0x80000300(0:FFFFFFF 1:FFFFFFF 2:FFFFFFF
3:FFFFFFFF 4:FFFFFFF 5:FFFFFFFF 6:FFFFFFF
7:FFFFFFFF 8:FFFFFFF 9:FFFFFFFF 10:FFFFFFF
11:FFFFFFFF 12:FFFFFFF 13:FFFFFFFF 14:FFFFFFF
15:FFFFFFFF 16:FFFFFFF 17:FFFFFFFF 18:FFFFFFF
19:FFFFFFFF 20:FFFFFFF 21:FFFFFFFF 22:FFFFFFF
23:FFFFFFFF 24:FFFFFFF 25:FFFFFFFF 26:FFFFFFF
27:FFFFFFFF 28:FFFFFFF 29:FFFFFFFF 30:FFFFFFF
31:FFFFFFFF)
Ch:1=0x00000301(0:FFFFFFFF 1:FFFFFFFF 2:FFFFFFFF
3:FFFFFFFF 4:FFFFFFF 5:FFFFFFFF 6:FFFFFFF
7:FFFFFFFF 8:FFFFFFF 9:FFFFFFFF 10:FFFFFFF
11:FFFFFFFF 12:FFFFFFF 13:FFFFFFFF 14:FFFFFFF
15:FFFFFFFF 16:FFFFFFF 17:FFFFFFFF 18:FFFFFFF
19:FFFFFFFF 20:FFFFFFF 21:FFFFFFFF 22:FFFFFFF
23:FFFFFFFF 24:FFFFFFF 25:FFFFFFFF 26:FFFFFFF
27:FFFFFFFF 28:FFFFFFF 29:FFFFFFFF 30:FFFFFFF
31:FFFFFFFF)
```

 2.15.2 Configuring Clock and Trigger Options for 1553-553
 The procedure for configuring the Clock and Trigger options for an 1553 layer is the same as that for configuring an AI-207, except that there is no signal level to set and the Sync input is not available for use as a Start/Stop triggerTherefore, please refer to "Configuring Clock and Trigger Options" on page 28 for information on configuring these settings for a 1553 layer. Note that the scan rate under the layer timing section has no effect on the 1553.

# 2.15.3 1553 Data Data received from the logger cube in a .dat file consists of a sequence of records.

In addition, the corresponding .hdr file has a parameter in its LOG\_0 section called mCount. The value of mCount is a number indicating the number of messages in the .dat file. This is used by the UEILogger application to display the number of messages in the Scans column of the dataset table.

For a display of 1553 serial data, refer to **Figure 2-56** below. Note that the "Chart" option in the Show box on the screen is not applicable to the 1553.

| File Edit Network Tools | Help                                     |                         |                    |       |          |          |      |  |  |  |
|-------------------------|------------------------------------------|-------------------------|--------------------|-------|----------|----------|------|--|--|--|
| 🗃   🚵 🚨 🕌 H             | í 🚮 📑 💼 🛋                                | × 5                     |                    |       |          |          |      |  |  |  |
| En Repository           | Configuration Results Diagnostic Display |                         |                    |       |          |          |      |  |  |  |
| E - PowerDNA Network    | Show: Datasets 💌                         |                         |                    |       |          |          |      |  |  |  |
| 1553-553-1 'Layer0'     | Dataset Name                             | File Name Creation Time |                    | Files | Scans    | Location | View |  |  |  |
|                         | d0_20120328_163026                       | d0_20120328_163026      | 3/28/2012 16:30:26 | 1     | 78015    | SD + PC  |      |  |  |  |
|                         | d0_20120404_142638                       | d0_20120404_142638      | 4/4/2012 14:26:38  | 1     | 18372738 | SD       |      |  |  |  |
|                         | d0_20120405_105004                       | d0_20120405_105004      | 4/5/2012 10:50:04  | 1     | 3251390  | SD       |      |  |  |  |
|                         | d0_20120405_105054                       | d0_20120405_105054      | 4/5/2012 10:50:54  | 1     | 931310   | SD       |      |  |  |  |
|                         |                                          | ·                       |                    |       |          |          |      |  |  |  |
|                         |                                          |                         |                    |       |          |          |      |  |  |  |
|                         | Download from SD                         | Delete from PC          | elete from SD Card |       |          |          |      |  |  |  |

Figure 2-56. Typical Display of 1553 Scan Results

2.15.4 Exporting As described in "Analyzing the Data Offline" on page 72 of Chapter 3, data can be exported from the Logger in a CSV format. The first line of an exported CSV 1553-512 Data file for an 1553-553 layer is a header line, containing the labels "Timestamp", "Channel", "IM Gap", "Bus", "Command", "Status", "Status2", and "Data Words". Each of the subsequent lines represents a single message. The first field contains the timestamp as an incrementing integer. The second field contains the timestamp, the third contains the channel number. The fourth field contains the Inter-message Gap value in microseconds. The fifth field contains the which bus received the message. The sixth field contains the command and mode codes. The seventh and eighth field contain the status data. The ninth field contains message data as a hexadecimal value. The following is a sample output file: Sequence #,Timestamp,"Channel","IM Gap (us)","Bus","Command","Status","Status 2","Data Words" 0, 4/5/2012 10:50:04.0072,0,0,A,0020 (0-R-1-32 BCRT),0000,0000 0001 0002 0003 0004 0005 (etc)

1, 4/5/2012 10:50:04.0079,0,0,B,0020 (0-R-1-32 BCRT),0000,0001 0002 0003 0004 0005 0006 (etc)

1553 data can also be exported from the Logger to Microsoft Excel. A typical display of data exported to Excel is shown in **Figure 2-57**.

|     | 🚽 🤊 - (°        | - 🛛   🖛                           |               |                                                     | d5                           | _20120405_1 | 05004.csv - Microsoft Exc                     | el      |                                                     |                                                            |                                           | ) <b>X</b>         |
|-----|-----------------|-----------------------------------|---------------|-----------------------------------------------------|------------------------------|-------------|-----------------------------------------------|---------|-----------------------------------------------------|------------------------------------------------------------|-------------------------------------------|--------------------|
| F   | ile Hor         | ne Insert                         | Page Layout   | Formula                                             | as Data                      | Review      | View Load Test                                | Acrobat | Team                                                |                                                            | ء 😮 م                                     | - 6 23             |
| Pas | ste 🛷           | Calibri<br>18 <i>I</i> <u>U</u> + | • 11 • 4      | A <sup>*</sup> A <sup>*</sup> ≡<br>A <sup>*</sup> ≡ | ≡ <mark>≡</mark> ≫~<br>≡ ≡ ≢ |             | General • • • • • • • • • • • • • • • • • • • | E Cond  | itional Forma<br>at as Table +<br>tyles +<br>Styles | atting • 📑 • Insert •<br>• Delete •<br>• Format •<br>Cells | ∑ ▼<br>Z<br>Sort &<br>Filter ▼<br>Editing | Find &<br>Select ≠ |
|     | H24             | - (                               | f_x           |                                                     |                              |             |                                               |         |                                                     |                                                            |                                           | ~                  |
| 1   | А               |                                   | В             | С                                                   | D                            | E           | F                                             | G       | н                                                   | L J                                                        | K                                         | L                  |
| 1   | Sequence        | # Timestam                        | р             | Channel                                             | IM Gap (us)                  | Bus         | Command                                       | Status  | Status 2                                            | Data Words                                                 |                                           |                    |
| 2   |                 | 0 4/5/2012                        | 10:50:04.0072 | 0                                                   | 0                            | Α           | 0020 (0-R-1-32 BCRT)                          | 0       | )                                                   | 0000 0001 0002 000                                         | 3 0004 0005 00                            | 06 000.            |
| 3   |                 | 1 4/5/2012                        | 10:50:04.0079 | 0                                                   | 0                            | В           | 0020 (0-R-1-32 BCRT)                          | 0       | )                                                   | 0001 0002 0003 000                                         | 4 0005 0006 00                            | 07 0008            |
| 4   |                 | 2 4/5/2012                        | 10:50:04.0087 | 0                                                   | 200                          | Α           | 0020 (0-R-1-32 BCRT)                          | 0       | )                                                   | 0003 0004 0005 000                                         | 6 0007 0008 00                            | 09 000             |
| 5   |                 | 3 4/5/2012                        | 10:50:04.0072 | 1                                                   | 0                            | Α           | 0020 (0-R-1-32 BCRT)                          | 0       | )                                                   | 0000 0001 0002 000                                         | 3 0004 0005 00                            | 06 000:            |
| 6   |                 | 4 4/5/2012                        | 10:50:04.0079 | 1                                                   | . 0                          | В           | 0020 (0-R-1-32 BCRT)                          | 0       | )                                                   | 0001 0002 0003 000                                         | 4 0005 0006 00                            | 07 0008            |
| 7   |                 | 5 4/5/2012                        | 10:50:04.0094 | 0                                                   | 100                          | В           | 0020 (0-R-1-32 BCRT)                          | 0       | )                                                   | 0004 0005 0006 000                                         | 00 0008 0009 00                           | 000 A0             |
| 8   |                 | 6 4/5/2012                        | 10:50:04.0241 | 0                                                   | 14100                        | Α           | 0020 (0-R-1-32 BCRT)                          | 0       | )                                                   | 0003 0004 0005 000                                         | 6 0007 0008 00                            | 09 000/            |
| 9   |                 | 7 4/5/2012                        | 10:50:04.0087 | 1                                                   | 200                          | Α           | 0020 (0-R-1-32 BCRT)                          | 0       | )                                                   | 0003 0004 0005 000                                         | 6 0007 0008 00                            | 09 000/            |
| 10  |                 | 8 4/5/2012                        | 10:50:04.0095 | 1                                                   | 200                          | В           | 0020 (0-R-1-32 BCRT)                          | 0       | )                                                   | 0004 0005 0006 000                                         | 07 0008 0009 00                           | 000 A0             |
| 11  |                 | 9 4/5/2012                        | 10:50:04.0241 | 1                                                   | 14000                        | A           | 0020 (0-R-1-32 BCRT)                          | 0       | )                                                   | 0003 0004 0005 000                                         | 6 0007 0008 00                            | 09 000             |
| 12  | 1               | 0 4/5/2012                        | 10:50:04.0248 | 0                                                   | 100                          | B           | 0020 (0-R-1-32 BCRT)                          | 0       |                                                     | 0004 0005 0006 000                                         | 07 0008 0009 00                           | 000 A0             |
| 13  | 1               | 1 4/5/2012                        | 10:50:04.0256 | 0                                                   | 200                          | A           | 0020 (0-R-1-32 BCRT)                          | 0       |                                                     | 0000 0001 0002 000                                         | 03 0004 0005 00                           | 06 0007            |
| 14  | 1               | 2 4/5/2012                        | 10:50:04.0248 | 1                                                   | 100                          | B           | 0020 (0-R-1-32 BCRT)                          | 0       |                                                     | 0004 0005 0006 000                                         | 07 0008 0009 00                           | 000 A0             |
| 15  | 1               | 3 4/5/2012                        | 10:50:04.0263 | 0                                                   | 100                          | в           | 0020 (0-R-1-32 BCRT)                          | 0       |                                                     | 0001 0002 0003 000                                         | 4 0005 0006 00                            | 07 0008            |
| 16  | 1               | 4 4/5/2012                        | 10:50:04.0273 | 0                                                   | 400                          | A           | 0020 (0-R-1-32 BCRT)                          | 0       |                                                     | 0000 0001 0002 000                                         | 3 0004 0005 00                            | 06 000:            |
| 17  | 1               | 5 4/5/2012                        | 10:50:04.0256 | 1                                                   | 200                          | Α           | 0020 (0-R-1-32 BCRT)                          | 0       |                                                     | 0000 0001 0002 000                                         | 3 0004 0005 00                            | 06 000.            |
|     | • • • <u>d5</u> | 20120405_                         | 105004 🦯 圮    |                                                     |                              |             | L                                             | •       |                                                     |                                                            |                                           |                    |
| Rea | idy             |                                   |               |                                                     |                              |             |                                               |         |                                                     | ⊞∐ ∐ 100% (                                                |                                           | ÷.,;;              |

#### Figure 2-57 Display of 1553 Data Exported to Microsoft Excel

For those who want to export logged data in a user-selected format other than CSV or Excel, refer to the UEI document called UEILogger Data Conversion Procedure, which is available online at www.ueidaq.com.

2.15.5 1553-553 Troubleshooting Note that, if the layer appears to freeze and logging appears to stop, the layer is likely to be receiving "garbage data", which is discarded because data that does not fit the pattern filter for the message. Logging will start again when the pattern is matched again. It is recommended to "sniff" the bus and ensure that bus is not being affected by a misconfigured or malfunctioning controller or by nearby electromagnetic noise.
# Chapter 3 Running Your Application

| 3.1   | Overview           | After your system is assembled, configured, and all input sensors and output devices are properly installed and connected to the Logger, you are ready to start collecting, displaying, and analyzing data.                                                                                                    |
|-------|--------------------|----------------------------------------------------------------------------------------------------|
| 3.1.1 | Start Scan         | No matter how you have designed your system to start/stop scanning, you should probably perform an initial test with a manual start, using the Red Start Scan button. To enable this feature, be sure that the <i>"Allow Software Trigger"</i> box on the Clock and Trigger page of the Configuration screen is checked. |
|       |                    | To start a scan manually, click on the red Start Scan button at the top of the screen.                                                                                                    |
| 3.1.2 | Stop Scan          | To halt a scan manually, click on the square gray button at the top of the screen (next to the red Start Scan button.)                                                                                                    |
| 3.2   | Viewing<br>Results | To view results of the analog scan, go the Results Tab, pull down the Show menu, and select Datasets. The screen shown in <b>Figure 3-1</b> appears.                                                                                                    |
|       |                    | <b>NOTE:</b> You should expect a few seconds delay when the logger application                                                                                                    |

**IOTE:** You should expect a few seconds delay when the logger application communicates with the Cube or when it processes large datasets.

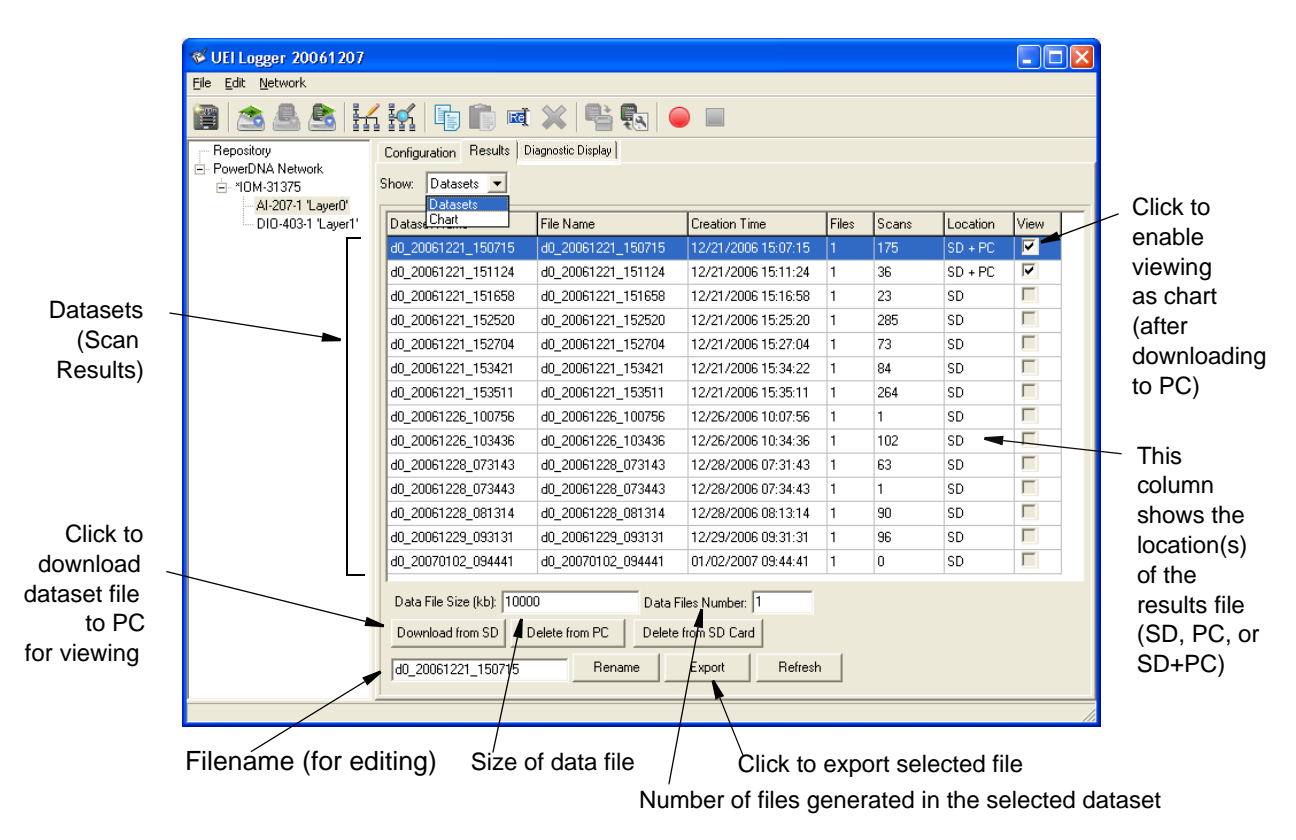

# Figure 3-1Displaying Results of an Analog Input Scan

| © Copyright 2012                   | Tel: 508-921-4600    | www.ueidaq.com | Vers: <b>3.0.1</b>   |
|------------------------------------|----------------------|----------------|----------------------|
| United Electronic Industries, Inc. | Date: September 2012 |                | LoggerManualChap3.fm |

As shown in this figure, each scan is recorded as a dataset (one or more files numbered sequentially), which is first stored on the SD card. To view the contents of the dataset, you must download it to the PC and click on the View checkbox to enable viewing. You can also export the file to a location of your choice by clicking on the *Export* button and selecting the directory and folder. Note that when you export a dataset composed of multiple files, the multiple files are exported as a single CSV file. You also have the option of deleting selected files from the SD Card or the PC by clicking the appropriate button.

You can set the maximum size of a data file by entering a value in the Data File Size window. You can also set the maximum number of files in the dataset by entering a value in the Data Files Number window.

To rename a dataset file, select it in the main window. When it appears in the rename box at the lower left of the screen, edit the name and then click the *Rename* button.

- 3.2.1 Displaying a You can select any analog scan result file and display the traces of each input by using the following procedure: Analog
  - **Results** NOTE: Consider that download time for a large dataset could exceed 10 minutes using the logger application. To shorten this time, you may prefer to use an SD Card Reader for large dataset files.
    - **STEP 1:** In the Dataset window, locate the file or files you want to display as charts. Download each file to the PC by clicking on the *Download to PC* button when the file is selected. Then click the View box for each.
    - **STEP 2:** Select the files and channels you want to display as traces. The select the pan and zoom options as appropriate for the display you want.
    - **STEP 3:** In the Results window, pull down the *Show* menu and select *Chart*. A screen similar to that in **Figure 3-2** appears.

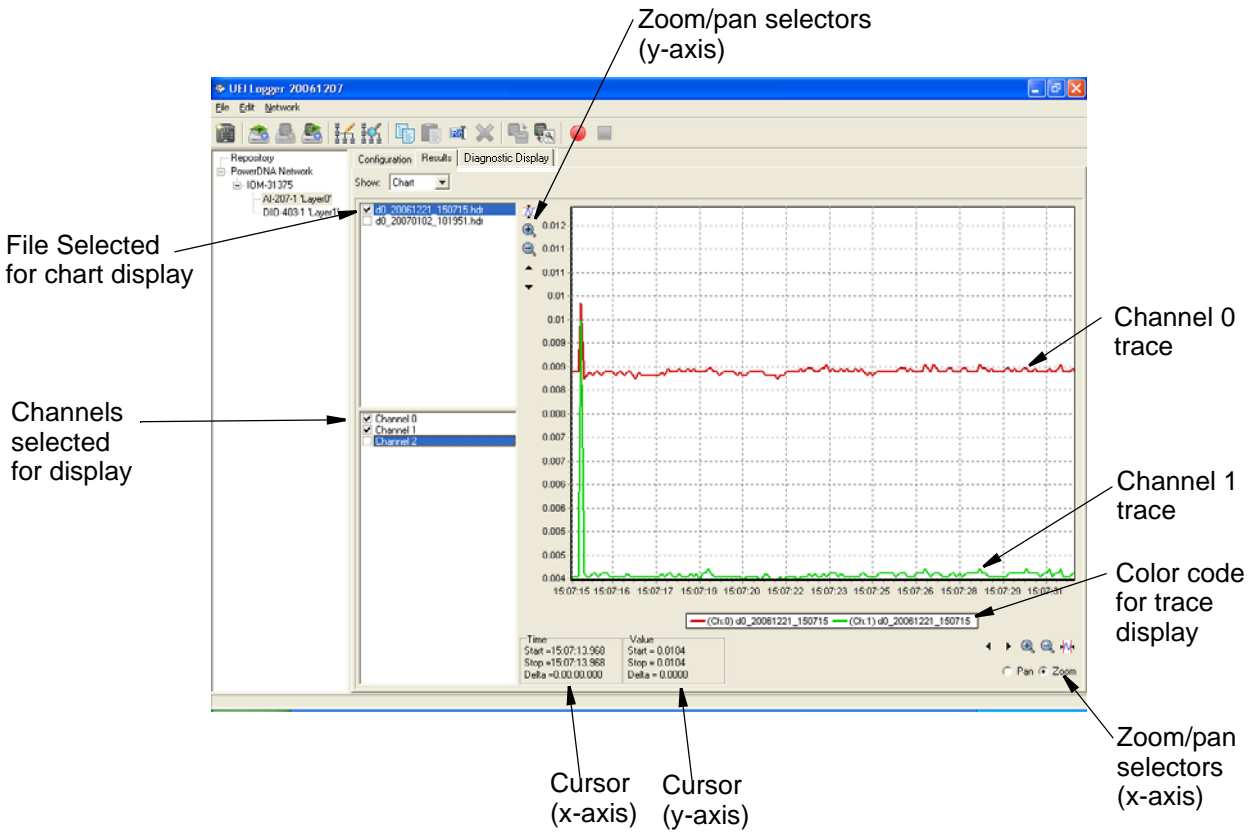

#### Figure 3-2Displaying Charts of Analog Scan Results

As the figure shows, traces of the selected channels in selected files are displayed. Each trace is color coded and identified. Pan and zoom controls let you zero in on any point and examine the trace in great detail. Note that the screen displays the cursor position in fine detail. You can use this feature to locate, measure, and record differences between points on the traces with great precision.

#### **3.2.2 Displaying Results Data** Scanned data stored and exported as a CSV file can be displayed in Excel, as shown in **Figure 3-3**. Note that CJC data is displayed under "Channel 33".

|                 | CJC Channel 33                           |             |          |          |          |          |          |          |          |          |                   |   |
|-----------------|------------------------------------------|-------------|----------|----------|----------|----------|----------|----------|----------|----------|-------------------|---|
|                 | $\backslash$                             |             |          |          |          |          |          |          |          |          |                   |   |
|                 | -                                        |             |          |          |          | ship     |          |          |          |          |                   |   |
|                 | Microsoft Excel - d0_20070131_094655.csv |             |          |          |          |          |          |          |          |          |                   |   |
| Channel Names   |                                          |             |          |          |          |          |          |          |          |          |                   |   |
| See note below) |                                          |             |          |          |          |          |          |          |          | ΙU       |                   |   |
|                 |                                          | <b>11 1</b> | 1        |          |          |          |          |          |          |          |                   |   |
|                 | AT Imestamp                              |             |          |          |          |          |          |          |          |          |                   |   |
|                 | A B C D E F G H I J K                    |             |          |          |          |          |          |          |          |          |                   | K |
|                 | 1                                        | Timestam    | Ch. 0    | Ch. 1    | Ch. 2    | Ch. 3    | Ch. 4    | Ch. 5    | Ch. 6    | Ch. 7    | Ch. 33            |   |
|                 | 2                                        | 46:55.0     | 2.74E+26 | -9.99992 | -9.99985 | -9.99977 | -9.99969 | -9.99962 | -9.99954 | -9.99947 | -9.99939          |   |
|                 | 3                                        | 46:55.1     | 2.74E+26 | -9.99992 | -9.99985 | -9.99977 | -9.99969 | -9.99962 | -9.99954 | -9.99947 | -9.99939          |   |
|                 | 4                                        | 46:55.2     | 1053.019 | 0.07748  | 0.02735  | 0.00179  | 0.02087  | -0.00103 | 0.02026  | -0.00172 | -0.22694          |   |
|                 | 5                                        | 46:55.3     | -1.2E+11 | -0.01087 | 0.01911  | -0.00462 | 0.02682  | -0.00477 | 0.02346  | -0.00957 | -0.25959          |   |
|                 | 6                                        | 46:55.4     | -1.1E+11 | -0.0108  | 0.01888  | -0.00492 | 0.0259   | -0.00546 | 0.02316  | -0.00988 | -0.25967          |   |
|                 | 7                                        | 46:55.5     | -1.1E+11 | -0.01095 | 0.01881  | -0.00507 | 0.02605  | -0.00546 | 0.023    | -0.00996 | -0.25974          |   |
| Scan Time       | 8                                        | 46:55.6     | -1.1E+11 | -0.01102 | 0.01873  | -0.00507 | 0.02583  | -0.00553 | 0.02285  | -0.01003 | -0.25974          |   |
|                 | 3                                        | 46:55.7     | -1.1E+11 | -0.0111  | 0.01865  | -0.00515 | 0.02583  | -0.00568 | 0.02293  | -0.01019 | -0.25974          |   |
| (relative to    | 10                                       | 46:55.8     | -1.1E+11 | -0.01118 | 0.01873  | -0.00515 | 0.02583  | -0.00568 | 0.02285  | -0.01019 | -0.25974          |   |
| start time)     | 11                                       | 46:55.9     | -1.1E+11 | -0.01118 | 0.01858  | -0.00523 | 0.02575  | -0.00561 | 0.02293  | -0.01026 | -0.25982          |   |
|                 | 12                                       | 46:56.0     | -1.1E+11 | -0.01125 | 0.0185   | -0.00523 | 0.0256   | -0.00584 | 0.0227   | -0.01034 | -0.2599           |   |
|                 | 13                                       | 46:56.1     | -1.1E+11 | -0.01133 | 0.0185   | -0.0053  | 0.02567  | -0.00591 | 0.0227   | -0.01041 | -0.2599           |   |
|                 | 14                                       | 46:56.2     | -1.1E+11 | -0.01133 | 0.01843  | -0.00546 | 0.02567  | -0.00584 | 0.02262  | -0.01041 | -0.2599           |   |
|                 | 15                                       | 46:56.3     | -1.1E+11 | -0.01133 | 0.01865  | -0.00538 | 0.02552  | -0.00591 | 0.02262  | -0.01034 | -0.2599           |   |
|                 | 16                                       | 46:56.4     | -1.2E+11 | -0.01133 | 0.0185   | -0.0053  | 0.0256   | -0.00591 | 0.02277  | -0.01041 | -0.2599           |   |
|                 | 17                                       | 46:56.5     | -1.1E+11 | -0.01141 | 0.01843  | -0.00546 | 0.02552  | -0.00584 | 0.0227   | -0.01041 | -0.2599           |   |
|                 | 18                                       | 46:56.6     | -1.1E+11 | -0.01133 | 0.0185   | -0.00538 | 0.0256   | -0.00591 | 0.0227   | -0.01034 | -0.25982          |   |
|                 | 19                                       | 46:56.7     | -1.1E+11 | -0.01141 | 0.0185   | -0.00538 | 0.0256   | -0.00591 | 0.0227   | -0.01034 | -0.25982          |   |
|                 | 20                                       | 46:56.8     | -1.1E+11 | -0.01133 | 0.0185   | -0.00538 | 0.02552  | -0.00599 | 0.02262  | -0.01057 | -0.2599           |   |
|                 | 21                                       | 46:56.9     | -1.1E+11 | -0.01133 | 0.01843  | -0.0053  | 0.02544  | -0.00591 | 0.02262  | -0.01041 | -0.25997          |   |
|                 | 22                                       | 46:57.0     | -1.1E+11 | -0.01141 | 0.01843  | -0.00546 | 0.0256   | -0.00584 | 0.02277  | -0.01041 | -0.2599           |   |
|                 | 23                                       | 46:57.1     | -1.1E+11 | -0.01141 | 0.01835  | -0.00538 | 0.02544  | -0.00591 | 0.02262  | -0.01041 | -0.2599           |   |
|                 | 24                                       | 46:57.2     | -1.1E+11 | -0.01133 | 0.01835  | -0.0053  | 0.0256   | -0.00599 | 0.0227   | -0.01049 | -0.25997          |   |
|                 | 25                                       | 40:57.3     | -1.1E+11 | -0.01141 | 0.01843  | -0.00538 | 0.02552  | -0.00591 | 0.02277  | -0.01041 | -0.2599           |   |
| Detect fileneme | 20                                       | 46:57.4     | -1.1E+11 | -0.01141 | 0.01843  | -0.00546 | 0.02544  | -0.00591 | 0.02254  | -0.01057 | -0.25997          |   |
| Dataset mename  | 2/                                       | 40.57.5     | -1.10+11 | -0.01133 | 0.0100   | -0.00546 | 0.02544  | -0.00591 | 0.02254  | -0.01049 | -0.2599           |   |
|                 | 20                                       | 40.07.0     | 1 75,11  | -0.01141 | 0.01043  | 0.00540  | 0.02544  | -0.00599 | 0.02262  | -0.01041 | 0.2000            |   |
|                 | 20                                       | 40.07.7     | 1 1 = 11 | 0.01140  | 0.01033  | 0.00535  | 0.02044  | 0.00007  | 0.02204  | 0.01049  | 0.2000            |   |
|                 | 31                                       | 40.07.0     | 1 1 = 11 | -0.01141 | 0.01040  | 0.00040  | 0.0200   | 0.000001 | 0.02202  | 0.01045  | -0.2099<br>n 2500 |   |
|                 | 32                                       | 46.500      | -1.7E+11 | -0.01133 | 0.01000  | -0.00530 | 0.02502  | -0.00591 | 0.0227   | -0.01041 | -0.2009           |   |
|                 | 33                                       | 46.58.1     | 1 1E+11  | -0.01141 | 0.01843  | -0.00530 | 0.02544  | -0.00304 | 0.02202  | -0.01049 | -0.2300           |   |
|                 |                                          |             |          |          |          |          |          |          |          |          |                   |   |
|                 |                                          | , au        | _2007013 | T_024022 | 1        |          |          |          |          |          | 12                |   |
| Ready           |                                          |             |          |          |          |          |          |          |          |          |                   |   |
|                 |                                          | /           |          |          |          |          |          |          |          |          |                   |   |
| La              | yer                                      | D           | Date     | Time     | e of sca | ın       |          |          |          |          |                   |   |

#### Figure 3-3Displaying Analog Scan Data in Excel

**NOTE:** If the displayed data is expressed in engineering units, the column header for each channel contains the Channel Number, the name of the engineering units for the data, and the formula used to convert the data to units.

# **3.2.3 Displaying Digital IO Data** Digital scan data is stored as hexadecimal words (0x00 to 0xFF) in a .csv file that can be displayed as an Excel spreadsheet. An example is illustrated in Figure 3-4.

|                          | 🔜 Y   | Aicrosoft Ex      | xcel - d1_               | 20070102_           | 150308.       | .CSV                       |                |                    |       |   |
|--------------------------|-------|-------------------|--------------------------|---------------------|---------------|----------------------------|----------------|--------------------|-------|---|
|                          | :2    | <u>File E</u> dit | <u>V</u> iew <u>I</u> ns | ert F <u>o</u> rmat | <u>T</u> ools | <u>D</u> ata <u>W</u> indo | w <u>H</u> elp | Ado <u>b</u> e PDF |       |   |
|                          | : 🗅   | 💕 🛃 🕻             | 6 6                      | 🕰   🖬 🧯             | <u>-</u> 9    | - 😫 Σ -                    | 2↓   🛍         | 🕐 🔡 🕴 A            | vrial |   |
|                          | -     | 12 🐔 📮            |                          |                     |               |                            |                |                    |       |   |
| DIO Channel              |       | _A1               | -                        | ∱ 1/2/2007          | 7 3:03:08     | PM                         |                |                    |       |   |
|                          |       | A                 | -8-                      | L C                 | D             | E                          | F              | G                  | Н     | I |
|                          | 4     | 03:08.3           | 0x00                     | 0x00                |               |                            |                |                    |       |   |
|                          | 5     | 03:08.4           | 0x00                     | 0x00                |               |                            |                |                    |       |   |
|                          | 6     | 03:08.5           | 0x00                     | 0x00                |               |                            |                |                    |       |   |
|                          | 7     | 03:08.6           | 0x00                     | 0x00                |               |                            |                |                    |       |   |
|                          | 8     | 03:08.7           | 0x00                     | 0x00                |               |                            |                |                    |       |   |
|                          | 9     | 03:08.8           | 0x00                     | 0x00                |               |                            |                |                    |       |   |
|                          | 10    | 03:08.9           | 0x00                     | 0x00                |               |                            |                |                    |       |   |
|                          | 11    | 03:09.0           | 0x00                     | 0x00                |               |                            |                |                    |       |   |
|                          | 12    | 03:09.1           | 0x00                     | 0x00                |               |                            |                |                    |       |   |
|                          | 13    | 03:09.2           | 0x00                     | 0x00                |               |                            |                | ۸                  |       |   |
|                          |       |                   |                          |                     |               |                            |                | V                  |       |   |
|                          | 27    | 03:10.6           | UXUU                     | UXUU                |               |                            |                | V                  |       |   |
|                          | 201   | 03:10.7           | UXUU<br>000              | UXUU                |               |                            |                |                    |       |   |
| Scan Timestamp           | 29    | 03:10.8           | 0 XUU                    | • UXUU              |               |                            |                |                    |       |   |
| (relative to start time) | 30    | 03:10.9           | 0.00                     | UXUU                |               |                            |                |                    |       |   |
|                          | 22    | 02:11.0           | 0x00                     | 0x00                |               |                            |                |                    |       |   |
|                          | 22    | 03:11.1           |                          | 0x00                |               |                            |                |                    |       |   |
| Scanned Data             | 24    | 03.11.2           |                          | 0x00                |               |                            |                |                    |       |   |
|                          | 34    | 02:11.3           | 0x00                     | 0x00                |               |                            |                |                    |       |   |
|                          | 30    | 03.11.4           | 0x00                     | 0x00                |               |                            |                |                    |       |   |
|                          | 00    | 0.11.00           | 2007010                  | 2 150200            |               |                            |                |                    |       |   |
|                          | -     |                   | _2007010                 | 2_130308            | /             |                            |                |                    |       |   |
|                          | Ready |                   |                          |                     |               |                            |                |                    |       |   |
|                          |       |                   |                          |                     |               |                            |                |                    |       |   |

Dataset filename

#### Figure 3-4. Displaying Digital IO Scan Data

#### **3.3 Displaying** Real-Time Data with the Diagnostic Display The UEILogger can also display real-time data for selected inputs. This feature is accessed by clicking the Diagnostic Display tab in the Configuration/Results/ Diagnostic Display window, as shown in Figure 3-5 on page 72. The display operates as follows: When activated by clicking the Diagnostic Display tab, the logger starts to display and the first display and it fills

display real-time data for the selected inputs. When data is first displayed, it fills the complete screen. As time progresses, the display is compressed along the time axis until a total of 10 seconds of data has accumulated. Thereafter, the screen continues to display the most recent 10 seconds of real-time data for the selected inputs.

Note that the trace for each input is automatically color-coded and identified in the legend at the bottom of the screen.

The purpose of the Diagnostic Display is a very simple tool to help you diagnose that the correct data is being recorded by each layer. Note that, to reduce the burden on the processor, the Diagnostic Display tool requests buffered data from the selected layer only at a refresh rate no faster than 10Hz. Waveforms in the Diagnostic Display may appear to be distorted due to aliasing.

| © Copyright 2012                   | Tel: 508-921-4600    | www.ueidaq.com | Vers: <b>3.0.1</b>   |
|------------------------------------|----------------------|----------------|----------------------|
| United Electronic Industries, Inc. | Date: September 2012 |                | LoggerManualChap3.fm |

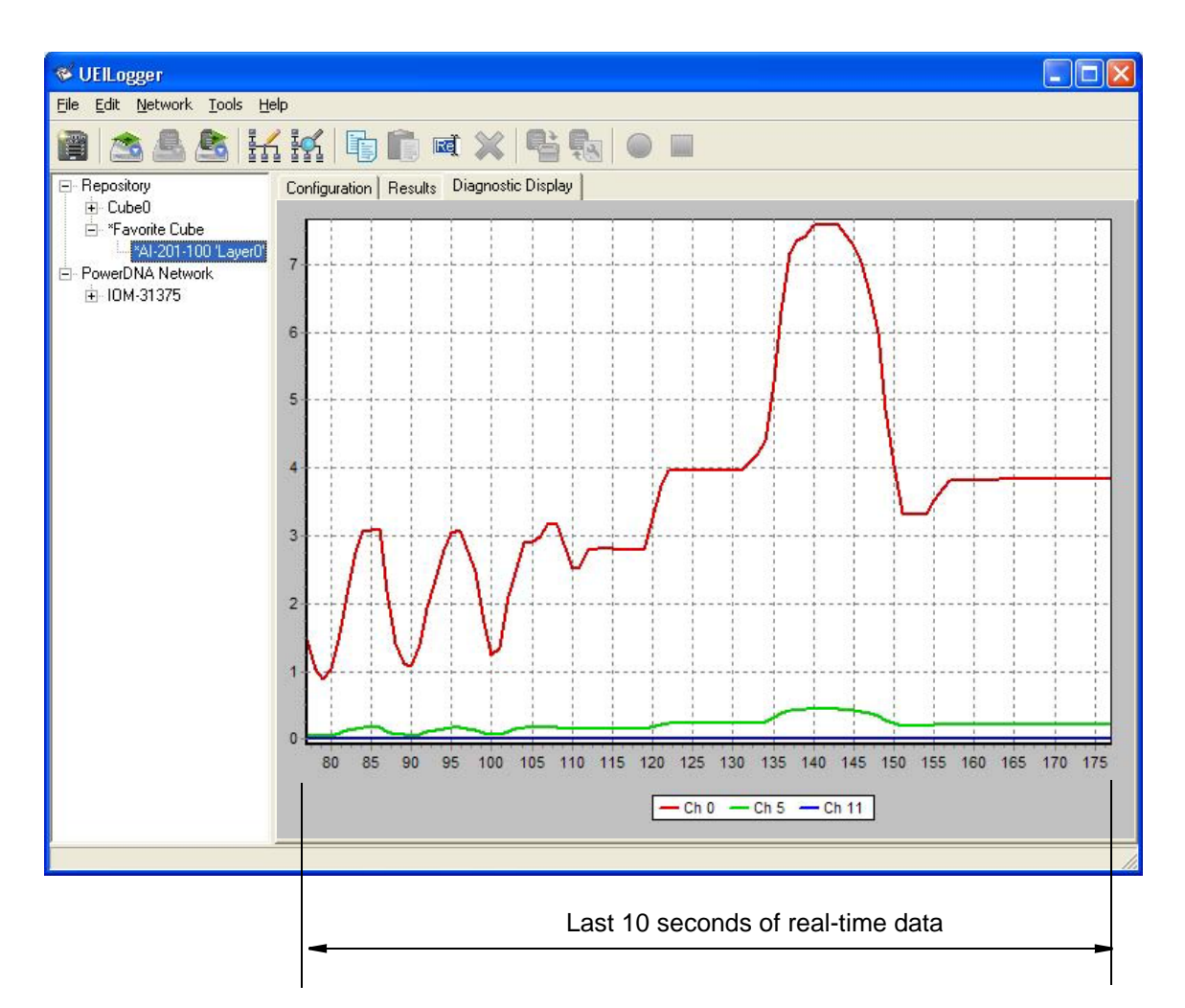

Figure 3-5Diagnostic Display

**3.4 Analyzing the Data Offline** Data is collected and stored in the UEILogger on the SD card. You can then download selected dataset files to the host PC, where you can display and chart the data. You can also select and export the data files in CSV format to a destination of your choosing.

You can analyze your collected data using any of several widely available general purpose analytical tools, such as MATLAB, LabView, and DasyLab. To do so, select the applicable CSV dataset file and open it directly in your application.

3.5 Exporting Stored Data with no Logger Hardware

Connected

- **STEP 1:** Remove the SD card (containing data to be exported) from your logger cube and insert it into the SD card reader mounted on the computer from which you want to export.
- **STEP 2:** In the Logger's Repository directory, create a new directory with the IOM name for the data collected. For version 3, this folder is:
  - %AllUsersProfile%\UEI\Logger\Repository (Windows Vista)

For older versions, data is stored in the directory of the UEILogger executable: C:\Program Files\UEI\Logger\Repository\ by default on Windows 2000/XP, or for Windows 7: %LocalAppData%\VirtualStore\Program Files (x86)\UEI\Logger

- STEP 3: Copy CFG and Data folders from the SD card to the new directory you created.
- **STEP 4:** Click *Start >> UEI >> Logger >> UEILogger* to start the Logger application.
- **STEP 5:** In the left pane of the Logger window under Repository, click on the IOM name and then click on the layer for which the data was collected.
- **STEP 6:** In the right-hand window, click on the Results tab, pull down the Show menu, and select the Dataset option. This will display the data you can export. When data is present on the SD card, the Export button is enabled.
- STEP 7: To export data, first select the files to be exported. If timestamps should be included in exported file, click on Tools >> Options and then click the "Include Timestamps" checkbox in the Options dialog box.
- **STEP 8:** Click on the Export button, enter the destination directory and folder, and then click OK to execute the transfer.

### 3.6 Error Codes and Troubleshooting

The UEILogger user interface may result in various error codes defined in the PowerDNA SDK\includes\DAQLib.h header file. Some of these codes include:

| #   | Definition         | Description                        |
|-----|--------------------|------------------------------------|
| -1  | DQ_ILLEGAL_ENTRY   | illegal entry in parameters        |
| -3  | DQ_SOCK_LIB_ERROR  | socket error                       |
| -4  | DQ_TIMEOUT_ERROR   | command returns upon timeout       |
| -5  | DQ_SEND_ERROR      | packet sending error               |
| -6  | DQ_RECV_ERROR      | packet receiving error             |
| -7  | DQ_IOM_ERROR       | IOM reports an unrecoverable error |
| -16 | DQ_DEVICE_BUSY     | device in use by someone else      |
| -17 | DQ_EVENT_ERROR     | event handling error               |
| -19 | DQ_DATA_ERROR      | layer returned invalid data        |
| -20 | DQ_DEVICE_NOTREADY | device is not ready                |
| -24 | DQ_FIFO_OVERFLOW   | device FIFO overflowed             |

 Table 3-1
 Common Error Codes defined in DAQLib.h

When encountering errors that cause the cube to stop unexpectedly, the following methods can help resolve the problem:

- 1. Double-check that your configuration is correct.
- 2. Reset the cube. Right-click in PowerDNA Explorer and "Reset IOM", or hold down the push-button for five seconds.
- 3. Re-run the SD Card Speed Test and check your settings again.
- 4. Check the SD card for errors. See "File Limits" on page 32.
- 5. Try the same settings :
  - (a) Save the configuration to the repository.
    - (b) Copy your datasets locally
    - (c) Delete the cube from the user interface and re-scan the network.
    - (d) Copy the settings back from the repository, or enter them by hand.
- 6. Retry method 5 above, formatting the SD card after step 5c.
- Contact UEI technical support at 1-508-921-4600 or support@ueidaq.com. Save a copy of your configuration files (CFG folder) with the steps that cause the problem. Our staff will help you to resolve the problem promptly.

# **Appendix A**

# A. Accessories The accessory cables and STP boards offered with standard UEI PowerDNA Layers are also available for use with the UEILogger. For detailed information, refer to the applicable datasheets for each Layer model.

The following cables and STP boards are available for the UEILogger.

#### DNA-STP-SYNC

An multi-connector panel for interconnecting Sync cables between multiple Logger Cubes. Contains 7 RJ-45 connectors (1 Master, 6 Slaves), two BNC connectors (Sync\_In, Sync\_Out), ten screw terminals (SYNC\_IN, SYNC\_OUT, 4 GND, +5VDC, +5VDC, BNC\_IN, BNC\_OUT). Supplied with DIN Rail mounting kit. You can download a datasheet for the DNA-STP-SYNC panel from www.ueidaq.com.

#### DNA-CBL-SYNC-10

A 30-inch 4-conductor cable with flat 4-pin Sync connectors on both ends for interconnecting two UEILogger Cubes in a 2-cube system. The cable makes a crossover connection between two cubes.

#### DNA-CBL-SYNC-RJ

A 30-inch 8-conductor cable with flat SYNC connector on one end and an RJ-45 on the other. Typically used for connecting a UEILogger Cube Sync Port to a DNA-STP-SYNC interconnection panel.

#### DNA-CBL-37

3-ft, 37-way flat ribbon cable, used to connect the Cube I/O Layers to external STP boards of various types.

#### DNA-CBL-37S

3-ft, 37-way round shielded extender cable with thumb-screw connectors on both ends.

# Appendix **B**

- B.1 Multi-Cube This Appendix describes how to synchronize clocks of multiple Cubes. Synchronization
- B.2 Synchronizing a 2-Cube Logger system is easily accomplished by simply connecting a cable between the Sync connectors on the two Cubes as shown in Figure B-1. One Cube is designated as Master and the other as a Slave. The connecting cable, called DNA-CBL-SYNC-10, is a 30-inch 4-conductor cable with Sync connectors on both ends. For greater distances, use two DNA\_CBL-SYNC-RJ cables plus an Ethernet crossover extender cable, as shown below.

**Figure B-2** illustrates the method used to synchronize multiple UEILogger Cubes.

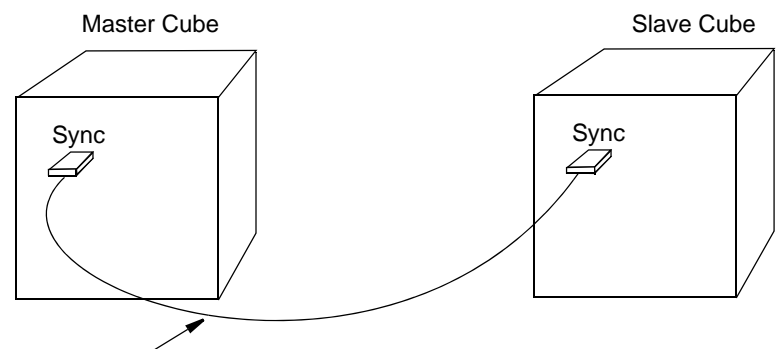

DNA-CBL-SYNC-10\* (4/c, 30-inch, Sync connectors on both ends)

\*For greater separation distances, use two DNA-CBL-SYNC-RJ cables with Ethernet extender cables in between, as shown below.

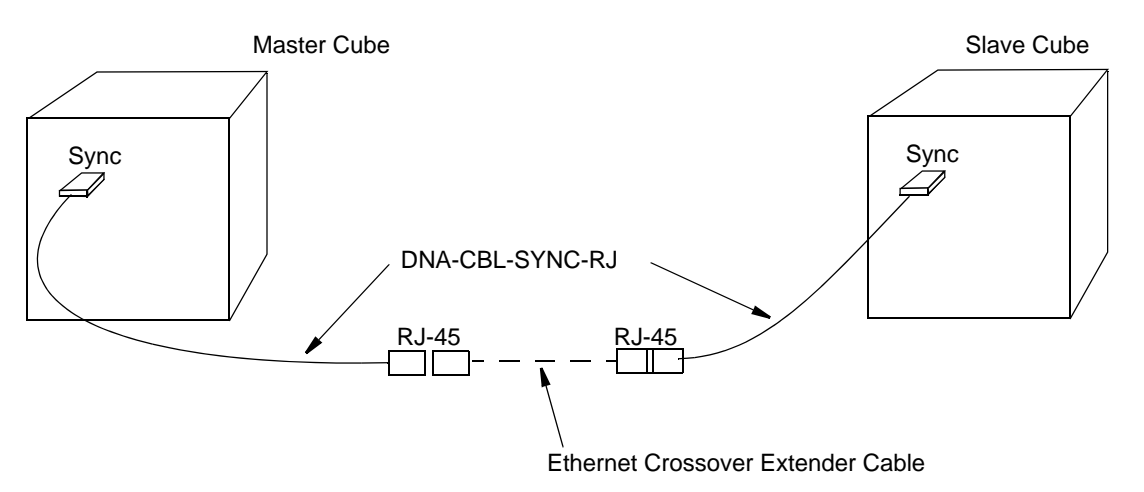

Figure B-1Interconnection Diagram for 2-Cube Synchronization

B.3 Synchronizing a Multi-Cube System System Synchronizing a multi-cube logger system requires the use of one or more DNA-STP-SYNC interconnection panels, as illustrated in Figure B-2. Refer to DNA-STP-SYNC datasheet for more detail.

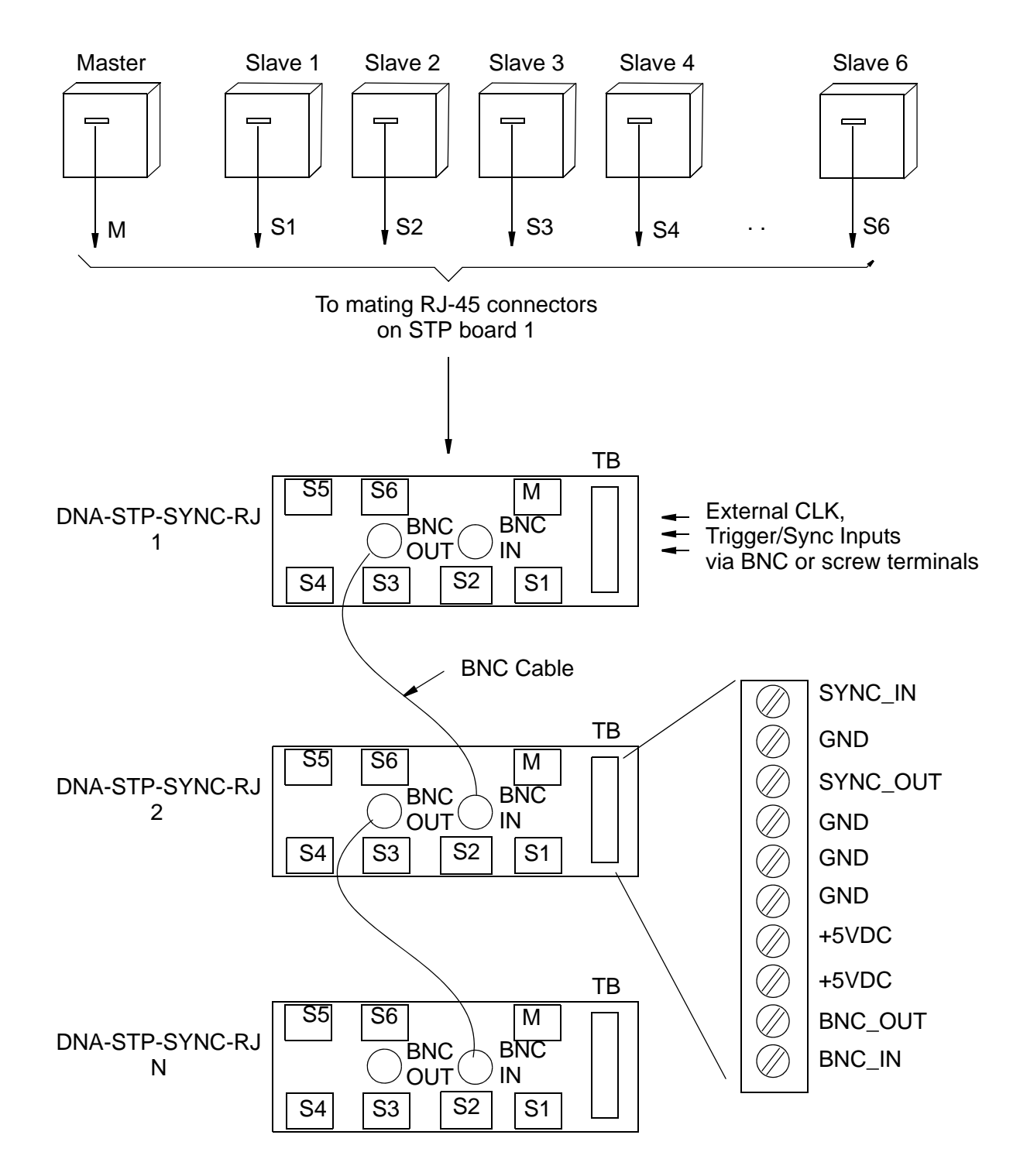

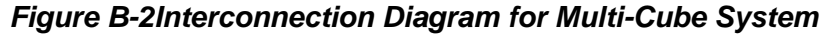

The Sync Interconnection Panel allows a master cube to channel its trigger pulse through buffers to the slaves (and also back to the master Sync In) so that timing of the master matches that of the slave cubes. All cubes use the same sync trigger signal.

Additional STP panels can be daisy-chained together through BNC connectors, as shown in the diagram.

**B.4** Firmware Update Procedure Procedure Before using a new release of the Logger application program, you must install the latest version of the firmware onto the UEILogger cube. The version of the firmware must correspond to the version of the Logger application mismatched versions cause an error. The firmware for any particular version is placed in the folder *C:\Program Files\UEI\Logger\Tools* when the software is installed.

The procedure for updating the UEILogger Cube via PowerDNA Explorer over an Ethernet LAN line is:

- **STEP 1:** Supply power to the UEILogger Cube.
- STEP 2: Connect the cube to its network.
- **STEP 3:** Start PowerDNA Explorer on the Microsoft Windows Desktop from: Start >> Programs >> UEl >> Logger >> Tools >> PowerDNA Explorer.
- **STEP 4:** Choose Network >> Scan Network.
- **STEP 5:** Select the UEILogger cube to be updated.
- **STEP 6:** Select *Network* >> *Update Firmware*... from the menu.
- **STEP 7:** Click on "Yes" when you are prompted with "Are you sure you want to update firmware..."
- **STEP 8:** Double-click on the **logger\_fw.mot** file.
- **STEP 9:** Wait for the progress dialog to complete. The UEILogger cube will then be updated and running the new firmware.
- **STEP 10:** If you seen an arror (e.g. DQCMS\_ECHO), disconnect and reconnect the ethernet cable from the Cube to re-establish the connection.

B.5 Daisychaining Multiple Cubes

PC

A system can be configured with multiple Cubes daisy-chained together as shown in **Figure B-3**. To do this, use straight Ethernet cables connected as shown in the diagram below. Start with the Ethernet In port on the host PC and connect the other end to the NIC Out port on the first Cube, and then proceed to the next as illustrated.

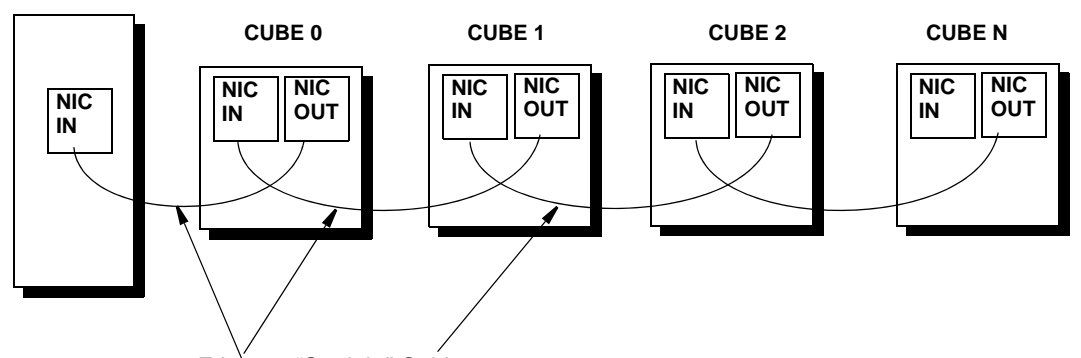

Ethernet "Straight" Cables

#### Figure B-3. Daisy-chaining Multiple Cubes in a Network with a Direct-Connect Host PC

When you use an Ethernet Hub/switch instead of a direct-connect host PC, connect the Cubes as shown in **Figure B-4**.

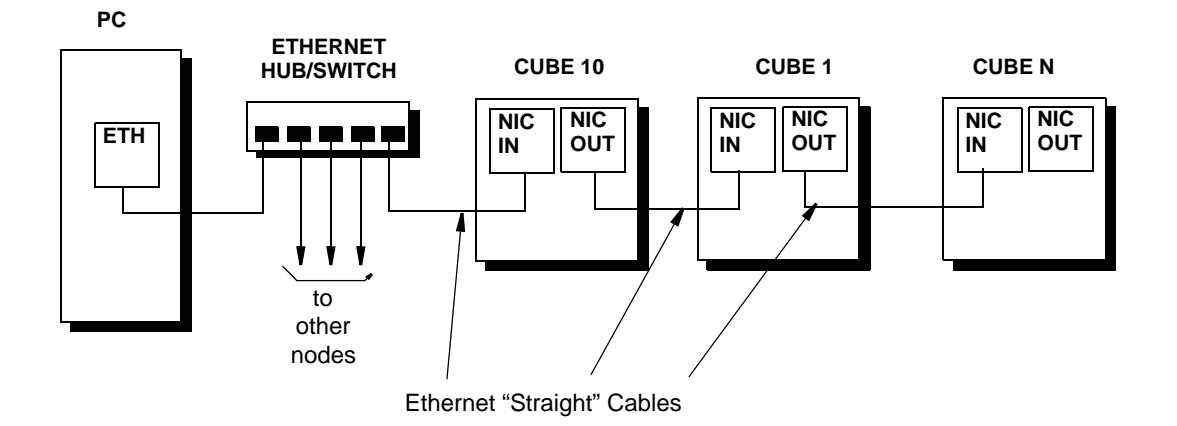

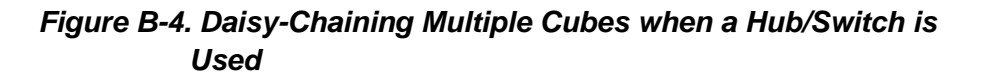

# **Appendix C**

- C.1 UEILogger under Vista and higher When using UEILogger under Windows 7, users may encounter difficulties in getting the application to communicate with the Cube, due to Windows security features that are not present in Windows XP. Also, users who are familiar with UEILogger under Windows XP may find that certain program support files are not where they expect them to be when running under Windows 7. This section is intended to help the user resolve problems encountered when operating the UEILogger under Windows 7, which do not occur with Windows XP.
- C.1.1 Enabling Communicatio n With the Cube

The first time you attempt to perform the Scan Network function in a freshly installed copy of the UEILogger application under Windows 7, Windows will display a Security Alert box asking you to allow or disallow the UEILogger application to communicate on various types of networks.

| 🔐 Windows Secu                                                                                                    | urity Alert                                          |                                                               | ×   |  |  |  |  |
|----------------------------------------------------------------------------------------------------|------------------------------------------------------|---------------------------------------------------------------|-----|--|--|--|--|
| Windows Firewall has blocked some features of this program                                                                                                    |                                                      |                                                               |     |  |  |  |  |
| Windows Firewall ha                                                                                                    | as blocked som                                       | e features of UEILogger.exe on all public, private and domain |     |  |  |  |  |
|                                                                                                    | Name:                                                | UEILogger.exe                                                 |     |  |  |  |  |
| ALC: NOT                                                                                                    | Publisher:                                           | Unknown                                                       |     |  |  |  |  |
|                                                                                                    | Path: C:\program files (x86)\uei\ogger\ueilogger.exe |                                                               |     |  |  |  |  |
| Path:       C: program files (x86) luei l/ogger /ueilogger.exe         All WUEFILogger.exe to communicate on these networks:         Damain networks, such as a workplace network         Private networks, such as my home or work network         Public networks, such as my home or work network         Public networks, such as those in airports and coffee shops (not recommended because these networks often have little or no security)         What are the risks of allowing a program through a firewall? |                                                      |                                                               |     |  |  |  |  |
|                                                                                                    |                                                      | Sallow access Can                                             | cel |  |  |  |  |

By default, only the first checkbox is selected. Depending on the type of network you are using to connect to your UEILogger Cube, you may have to select one or both of the other network types. Selecting all three checkboxes will ensure that the UEILogger application can communicate with the Cube. Click the "Allow access" button to accept your selection.

C.1.2 Changing the Firewall Configuration for UEILogger

The Windows Security Alert dialog described above will only appear once. After you have chosen an access configuration for the UEILogger application, Windows 7 will remember it, and not display the dialog again. If the access options have not been set correctly, and the UEILogger application is unable to communicate with the Cube due to this, you can edit the firewall configuration for UEILogger directly.

To do this, open the Start menu, and type "firewall" into the search field. Click on the "Allow a program through Windows Firewall" item.

| Programs (1)                              |
|-------------------------------------------|
| 📽 Windows Firewall with Advanced Security |
| Control Panel (4)                         |
| 📽 Windows Firewall                        |
| Allow a program through Windows Firewall  |
| Check firewall status                     |
| 🍸 Check security status                   |
|                                           |
| $\wp$ See more results                    |
|                                           |
| firewall × Shut down +                    |
|                                           |

This will bring up a dialog allowing you to set which types of network each program is allowed to communicate on. See the screenshot below. Scroll down to the entry or entries for UEILogger. Click the "Change settings" button to allow you to edit its settings. If more than one UEILogger entry exists, only one of those entries will be checked; that is the one you should configure. Check/ uncheck the entry's three network type checkboxes as appropriate, and then click OK to save the settings.

|                                                         | 1           |                     |                  |    | × |
|---------------------------------------------------------|-------------|---------------------|------------------|----|---|
| Windows Firewall  Allowed Programs                      | •           | Search Control Par  | nel              |    | م |
|                                                         |             |                     |                  |    |   |
| Allow programs to communicate through V                 | Vindow      | s Firewall          |                  |    |   |
| To add, change, or remove allowed programs and port     | s click Cha | ange settings       |                  |    |   |
| To add, change, or remove anowed programs and port.     |             | inge settings.      |                  |    |   |
| What are the risks of allowing a program to communicate | te?         | Cha <u>n</u>        | ge settin        | gs |   |
| Allowed programs and features:                          |             |                     |                  |    |   |
| Name                                                    | Domain      | Home/Work (Private) | Public           | *  |   |
| Secure Socket Tunneling Protocol                        |             |                     |                  |    |   |
| SNMP Trap                                               |             |                     |                  |    |   |
| ✓ thermalprofiler.exe                                   |             |                     |                  |    |   |
| Touch Movie                                             |             | $\checkmark$        | ✓                |    |   |
| Touch Movie Resident Program                            |             |                     | ✓                |    |   |
| UEILogger                                               |             |                     |                  |    | > |
| 🗆 UEILogger                                             |             |                     |                  |    |   |
| Windows Collaboration Computer Name Registr             |             |                     |                  | Ξ  |   |
| GWindows Firewall Remote Management                     |             |                     |                  |    |   |
| Windows JRuby Launcher                                  |             | ✓                   |                  |    |   |
| Windows Live Call                                       |             |                     | ✓                | -  |   |
|                                                         |             | Detai <u>l</u> s    | Re <u>m</u> ove  | 2  |   |
|                                                         |             | Allow another       | p <u>r</u> ogran | ۱  |   |
|                                                         |             | ОК                  | Cance            | el |   |

If configured properly, the UEILogger application should now be able to successfully communicate with the Cube.

| © Copyright 2012                   | Tel: 508-921-4600                | www.ueidaq.com | Vers: 3.0.1                |
|------------------------------------|----------------------------------|----------------|----------------------------|
| United Electronic Industries, Inc. | Date: September 4, 2012 12:15 pm |                | File: LoggerManualAppxC.fm |

# C.2 Location Of Data Files

When the UEILogger application is launched, it creates two folders for data storage, called IOM and Repository, if they don't already exist. Under Windows XP, these folders are created in the same folder as the UEILogger.exe executable, which by default is <u>C:\Program Files\UEI\Logger</u>.

Under Windows 7, the UEILogger application is installed by default in <u>C:\Program Files (x86)\UEI\Logger</u>. As a security measure, Windows 7 does not allow the UEILogger software to modify the contents of this folder. Instead, the IOM and Repository folders are created in:

- C:\ProgramData\UEI\Logger\Repository for UEILogger 3.
- C:\Users\username\AppData\Local\VirtualStore\Program Files (x86)\UEI\Logger for UEILogger 2.0.2 and earlier.

Note that the path is dependent on the current user's username, and thus the data files will not be shared between users as they would be under Windows XP

83

# Index

# В

Block Diagram 8

# С

Cable(s) 75 Cellular Wireless 4 Components 8 Configuration Tab 25 Configuring Analog Input 23 Configuring Clock and Trigger 28 Configuring Your System 13 Conventions 2

# D

Daisy-chaining 79 Displaying a Chart 69 Displaying Digital IO Data 71

# Ε

Expand IOM Screen 24

# F

Features 6 Firmware Update Procedure 78 Front Panel 9 front panel 9

# G

GUI 3

# Н

Halt A Scan 67

#### I

Initial Screen 23 IO Scan Data 71

# L

Layer Start Trigger 29 Layers 10 LEDs 10 Local Wireless 5

# Μ

Master Trigger 29

# Ν

NIC In port 10 NIC layer 10

# Ρ

PowerPC 9 Pushbutton 9

# Q

Quickstart 3

# R

Recycle Data Files Option 29 Running Your Application 67

# S

Save Configuration 25 Scan Network Screen 23 Scan Rate 12 Scan Rate and Clock Source 31 Screw Terminal Panels 75 Specifications 7 Start Scan Manually 67 Support email ii Sync Clock Trigger 30 Synchronizing a 2-Cube System 76 Synchronizing a Multi-Cube System 77

# T

Timing 12 Types of Systems 3

# U

Update 25

# V

Viewing Results 67